Calsaws

California Statewide Automated Welfare System

# **Design Document**

CA-48348

Extension of Time-Period for Dropping the Worker on Discontinued Eligibility Programs

|         |             | DOCUMENT APPROVAL HISTORY                                                                                                    |
|---------|-------------|----------------------------------------------------------------------------------------------------|
| CalSAWS | Prepared By | Erika Kusnadi-Cerezo, Jennifer Muna, Greg Deogracia                                                                                      |
|         | Reviewed By | Long Nguyen, Srividhya Sivakumar, Michael Wu,<br>Ravneet Bhatia, Himanshu Jain, Shilpa Suddavanda,<br>William Baretsky, Balakumar Murthy |

| DATE       | DOCUMENT<br>VERSION | <b>REVISION DESCRIPTION</b>                                                                                                    | AUTHOR                         |
|------------|---------------------|----------------------------------------------------------------------------------------------------|--------------------------------|
| 11/30/2020 | 1.0                 | Initial                                                                                                    | Erika K, Jennifer M,<br>Greg D |
| 4/6/2021   | 2.0                 | Design clarification on section<br>2.9.2 #1 to update description<br>to reflect correct reference for<br>new configuration table                                                                                                    | Jennifer Muna                  |
| 4/21/2021  | 3.0                 | Design clarification on<br>Example 5 to reflect accurate<br>scenario when a CF program<br>is Denied                                                                                                    | Jennifer Muna                  |
| 4/27/2021  | 4.0                 | Design clarification on section<br>2.9.1 row 3 table description<br>and section 2.9.2.1 row 4 table<br>description to reflect correct<br>timeframe when removing a<br>worker assignment                                                                                                    | Jennifer Muna                  |
| 5/7/2021   | 5.0                 | <ol> <li>Content Revision 1:</li> <li>Added to Section         <ol> <li>Added to Section</li> <li>A.3.1.a.i describing when             the new 'Status:' field will             be located on the page             (this will match the             mockup).</li> </ol> </li> <li>Added to Section 2.3.3.2         <ol> <li>describing the location             change of the 'Status             Effective Date:' field (this             will match the mockup).</li> </ol> </li> <li>Added a new section for         <ol> <li>the Position Search page             (Section 2.6) for updating             the Caselod Count field to             to disregard cases where             the program assigned to             the position is in denied,             discontinued or             deregistered status. This is</li> </ol></li></ol> | Erika Kusnadi-Cerezo           |

|           |     | <ul> <li>to match the change<br/>being done on the Position<br/>Detail page (Section 2.7)<br/>for the Current Case Load<br/>field.</li> <li>Updated all appropriate<br/>numberings to match<br/>each sections accordingly<br/>due to the addition of a<br/>new section.</li> <li>i. Figure 2.6.1 to Figure<br/>2.7.1 on Section 2.7.2</li> <li>ii. The reference made on<br/>Section 2.9.1 was<br/>updated from 'Section<br/>2.7.3 to 2.8.3.</li> <li>iii. Updated Table 2.9.1 to<br/>2.10.1 on Section 2.10.1</li> <li>iv. The reference made on<br/>2.10.2 was updated<br/>from 2.9.22 to 2.10.22<br/>and Table 2.9.2.1 to<br/>2.10.2.1</li> <li>v. Update Figure 2.2.1 to<br/>2.11.1 on Section 2.11.2.</li> <li>vi. Updated the reference<br/>from Section 2.11.3<br/>from 2.5.3 to 2.4.3.</li> </ul> |                |
|-----------|-----|----------------------------------------------------------------------------------------------------|----------------|
| 5/14/2021 | 6.0 | Design Clarification on tables<br>in Section 2.10.1 and 2.10.2.1<br>by adding a column labeled<br>'Program Status Reason'                                                                                                    | Jennifer Muna  |
| 6/7/2021  | 7.0 | Added note to clarify batch<br>job PB00M100 does not end<br>worker assignment dates<br>retroactively in Section 2.10.1<br>and 2.10.2                                                                                                    | Jennifer Muna  |
| 6/10/2021 | 8.0 | Design Clarification showing<br>current report logo. Figure<br>2.11.1                                                                                                    | Greg Deogracia |

## Table of Contents

| 1 | Ove | erview   |                                   | . 7 |
|---|-----|----------|-----------------------------------|-----|
|   | 1.1 | Curre    | nt Design                         | . 7 |
|   | 1.2 | Reque    | əsts                              | . 8 |
|   | 1.3 | Overv    | iew of Recommendations            | . 8 |
|   | 1.4 | Assum    | nptions                           | . 9 |
| 2 | Rec | comme    | endations                         | . 9 |
|   | 2.1 | Staff A  | Assignment Detail                 | . 9 |
|   |     | 2.1.1    | Overview                          | . 9 |
|   |     | 2.1.2    | Staff Assignment Detail Mockup    | 10  |
|   |     | 2.1.3    | Description of Changes            | 10  |
|   |     | 2.1.4    | Page Location                     | 10  |
|   |     | 2.1.5    | Security Updates                  | 10  |
|   |     | 2.1.6    | Page Mapping                      | 10  |
|   |     | 2.1.7    | Page Usage/Data Volume Impacts    | 11  |
|   | 2.2 | Case     | Summary                           | 11  |
|   |     | 2.2.1    | Overview                          | 11  |
|   |     | 2.2.2    | Case Summary Mockup               | 12  |
|   |     | 2.2.3    | Description of Changes            | 12  |
|   |     | 2.2.4    | Page Location                     | 13  |
|   |     | 2.2.5    | Security Updates                  | 13  |
|   |     | 2.2.6    | Page Mapping                      | 13  |
|   |     | 2.2.7    | Page Usage/Data Volume Impacts    | 13  |
|   | 2.3 | Eligibil | ity Workload Inventory            | 13  |
|   |     | 2.3.1    | Overview                          | 13  |
|   |     | 2.3.2    | Eligibility Workload Mockup       | 14  |
|   |     | 2.3.3    | Description of Changes            | 14  |
|   |     | 2.3.4    | Page Location                     | 15  |
|   |     | 2.3.5    | Security Updates                  | 15  |
|   |     | 2.3.6    | Page Mapping                      | 15  |
|   |     | 2.3.7    | Page Usage/Data Volume Impacts    | 15  |
|   | 2.4 | Emplo    | yment Services Workload Inventory | 15  |
|   |     | 2.4.1    | Overview                          | 15  |

|                  | 2.4.2               | Employment Services Workload Inventory Mockup | 16 |
|------------------|---------------------|-----------------------------------------------|----|
|                  | 2.4.3               | Description of Changes                        | 16 |
|                  | 2.4.4               | Page Location                                 | 17 |
|                  | 2.4.5               | Security Updates                              | 17 |
|                  | 2.4.6               | Page Mapping                                  | 17 |
|                  | 2.4.7               | Page Usage/Data Volume Impacts                | 17 |
| 2.5              | Child               | Care Workload Inventory                       | 18 |
|                  | 2.5.1               | Overview                                      | 18 |
|                  | 2.5.2               | Child Care Workload Mockup                    | 18 |
|                  | 2.5.3               | Description of Changes                        | 18 |
|                  | 2.5.4               | Page Location                                 | 19 |
|                  | 2.5.5               | Security Updates                              | 19 |
|                  | 2.5.6               | Page Mapping                                  | 19 |
|                  | 2.5.7               | Page Usage/Data Volume Impacts                | 19 |
| <mark>2.6</mark> | Positic <sup></sup> | on Search                                     | 19 |
|                  | <mark>2.6.1</mark>  | Overview                                      | 19 |
|                  | <mark>2.6.2</mark>  | Position Search Screenshot                    | 20 |
|                  | <mark>2.6.3</mark>  | Description of Changes                        | 20 |
|                  | <mark>2.6.4</mark>  | Page Location                                 | 20 |
|                  | <mark>2.6.5</mark>  | <mark>Security Updates</mark>                 | 20 |
|                  | <mark>2.6.6</mark>  | Page Mapping                                  | 20 |
|                  | <mark>2.6.7</mark>  | Page Usage/Data Volume Impacts                | 20 |
| 2.7              | Positic             | on Detail                                     | 21 |
|                  | 2.7.1               | Overview                                      | 21 |
|                  | 2.7.2               | Position Detail Screenshot                    | 21 |
|                  | 2.7.3               | Description of Changes                        | 21 |
|                  | 2.7.4               | Page Location                                 | 22 |
|                  | 2.7.5               | Security Updates                              | 22 |
|                  | 2.7.6               | Page Mapping                                  | 22 |
|                  | 2.7.7               | Page Usage/Data Volume Impacts                | 22 |
| 2.8              | Workle              | oad Reassignment Detail                       | 22 |
|                  | 2.8.1               | Overview                                      | 22 |
|                  | 2.8.2               | Workload Reassignment Detail Screen Shot      | 23 |
|                  | 2.8.3               | Description of Changes                        | 24 |
|                  | 2.8.4               | Page Location                                 | 24 |

|   |      | 2.8.5    | Security Updates                             | .24 |
|---|------|----------|----------------------------------------------|-----|
|   |      | 2.8.6    | Page Mapping                                 | .24 |
|   |      | 2.8.7    | Page Usage/Data Volume Impacts               | .24 |
|   | 2.9  | Batch    | Regression Test                              | .24 |
|   |      | 2.9.1    | Overview                                     | .24 |
|   |      | 2.9.2    | Description of Changes                       | .24 |
|   |      | 2.9.3    | Execution Frequency                          | .25 |
|   |      | 2.9.4    | Key Scheduling Dependencies                  | .25 |
|   |      | 2.9.5    | Counties Impacted                            | .25 |
|   |      | 2.9.6    | Data Volume/Performance                      | .25 |
|   |      | 2.9.7    | Failure Procedure/Operational Instructions   | .25 |
|   | 2.10 | )Updat   | e the Life Cycle Reassignment Batch Job      | .25 |
|   |      | 2.10.1   | Overview                                     | .25 |
|   |      | 2.10.2   | Description of Change                        | .27 |
|   |      | 2.10.3   | Execution Frequency                          | .30 |
|   |      | 2.10.4   | Key Scheduling Dependencies                  | .30 |
|   |      | 2.10.5   | Counties Impacted                            | .30 |
|   |      | 2.10.6   | Data Volume/Performance                      | .30 |
|   |      | 2.10.7   | Failure Procedure/Operational Instructions   | .30 |
|   | 2.11 | Eligibil | ity Workload Inventory Export                | .31 |
|   |      | 2.11.1   | Overview                                     | .31 |
|   |      | 2.11.2   | Eligibility Workload Inventory Export Sample | .31 |
|   |      | 2.11.3   | Description of Change                        | .31 |
|   |      | 2.11.4   | Report Location                              | .32 |
|   |      | 2.11.5   | Counties Impacted                            | .32 |
|   | 2.12 | 2Auton   | nated Regression Test                        | .32 |
|   |      | 2.12.1   | Overview                                     | .32 |
|   |      | 2.12.2   | Description of Change                        | .32 |
| 3 | Sup  | porting  | g Documents                                  | .32 |
| 4 | Rec  | quireme  | ents                                         | .33 |
|   | 4.1  | Projec   | t Requirements                               | .33 |

## **1 OVERVIEW**

Through the Staff Detail page, Staff can be end-dated from a Position even though there are programs that are still assigned to the Position. As a result, those programs will no longer be assigned to a Worker and Worker ID information will no longer display on the Case Summary page. CalSAWS will be updated so that Staff assignment cannot be end-dated if there are programs still assigned to the Position and also to continue to display the Worker and Worker ID information.

The Workload Inventory pages allow users to view an inventory of programs assigned to an office position and they will be updated to allow users to be able to filter by program status. The Eligibility Workload Inventory Export report will also be updated to accept new status parameter selection.

The Position Detail page displays information regarding the Position. This includes the ability to set the maximum number of cases that can be assigned to the position and also determine the amount of current case load and total percentage of cases assigned to the position. The logic used in calculating the current case load and total percentage of cases assigned to the position will be updated to disregard programs that are in denied, discontinued or deregistered status.

The Workload Reassignment Detail page allows users to assign/reassign programs to a position. The current logic used in determining program assignment/reassignment to a position does not take into consideration the status of the program. This logic will be updated to disregard programs with denied, discontinued or deregistered status in determining current case load.

Lastly, the Life Cycle Reassignment batch job runs daily to remove worker assignments for programs that have been closed (i.e. discontinued, denied). CalSAWS will update the batch job in order to support all 58 counties for when the worker assignment from the program will be removed based on County and Program.

#### 1.1 Current Design

In CalSAWS users are able to end-date a staff assignment even though there are programs that are still assigned to the position. As a result, those programs are no longer assigned to a Worker and Worker ID information does not display on the Case Summary page.

Through the Workload Inventory pages (Eligibility Workload Inventory, Employment Services Workload Inventory and the Child Care Workload Inventory) users are able to determine the number of programs assigned to a position. However, they do not have the option to filter by the status of the program.

The logic that determines program assignment/reassignment to a position does not take into consideration the status of the program when assigning the case load to the worker. As such, a position might not be able to be assigned additional programs once the Maximum Case load amount has been reached. Secondly, the amount of Current Case Load and Total Percentage of Cases Assigned to a position that is displayed on the Position Detail page does not take into consideration the status of the programs that are assigned to the Position. Lastly, the Life Cycle Reassignment batch job (PB00M100) runs daily and removes the worker assignment from a program. The batch job will behave differently based on the type of program and the closure status (i.e., discontinued, denied). However, the existing Life Cycle Reassignment batch job is not configurable by County.

#### 1.2 Requests

- 1. Update the Staff Assignment Detail page to prevent users from end-dating a staff assignment from a position when there are programs still assigned to it.
- 2. Update the Case Summary page to display the position information even when there's no staff assigned to the position.
- 3. Add a filter to the following pages that will allow users to only display results based on the Status of the Program: the Eligibility Workload Inventory, Employment Services Workload Inventory and the Child Care Workload Inventory pages.
- 4. Update the logic used in assigning/reassigning programs to a position to disregard programs that are in denied, discontinued, deregistered status.
- 5. Update the Life Cycle Reassignment batch job to be configurable based on County and program information upon determining when a worker assignment will be removed.

#### **1.3 Overview of Recommendations**

- 1. Create a validation on the Staff Assignment Detail page to prevent Staff from being end-dated when there are programs that are still assigned to the Position.
- 2. Update the Case Summary page to display the Worker ID information when there is no Staff assigned to the Position and to display 'No Staff Assigned' when there is no Staff assigned to the Position.
- 3. Add a new Program Status filter to the Eligibility Workload Inventory, Employment Services Workload Inventory and Child Care Workload Inventory pages.
- 4. Update the Eligibility Workload Inventory Export report to accept new status parameter.
- 5. Update the logic used on the Current Case Load field and Total Percentage of Cases Assigned field on the Position Detail page to disregard cases where the programs assigned to the position that are in denied, discontinued or deregistered status.
- 6. Update the logic used in assigning/reassigning programs to a position to disregard programs that are in denied, discontinued, deregistered status when determining the current case load that a position have.
- 7. Update the Life Cycle Reassignment batch job (PB00M100) to include County information in determining when to update the worker assignments for a program.

#### 1.4 Assumptions

1. All existing functionality will remain unchanged unless called out as part of this SCR.

## **2 RECOMMENDATIONS**

Prevent users from end-dating a Staff assignment to a Position when there are programs that are still assigned to the position and continue to display Position information on the Case Summary page when there's no Staff assigned to the Position. The following pages will be updated to include a Program Status filter: Eligibility Workload Inventory, Employment Services Workload Inventory and Child Care Workload Inventory and the Eligibility Workload Inventory Export report will be updated to accept new status parameter.

The logic used to determine current case load in determining programs assignment/reassignment to a position will be updated to disregard programs with status of denied, discontinued or deregistered. This include updating the logic used on the Current Case Load field and Total Percentage of Cases Assigned field on the Position Detail page.

Lastly, the Life Cycle Reassignment batch job (PB00M100) will be updated to also include County information in determine when the worker assignments for a program will be dropped when the program has been closed (i.e. discontinued, denied, etc.).

#### 2.1 Staff Assignment Detail

#### 2.1.1 Overview

The Staff Assignment Detail page allows users to add new staff and update existing staff information. Users are able to end-date a Staff Assignment to a Position through the Staff Assignment Detail page even though there are still programs assigned to the Position. This SCR will add a new validation message to the Staff Assignment Detail page when the Staff Assignment is being end-dated even though there is a program that is still assigned to the worker.

#### 2.1.2 Staff Assignment Detail Mockup

| Staff Assignment De                                         | etail                                    |                             |
|-------------------------------------------------------------|------------------------------------------|-----------------------------|
|                                                             |                                          | Save and Return Cancel      |
| • End Date - The End Date                                   | e cannot be set due to current program a | ssignments for this worker. |
| Worker Identification:<br>19LS90900R - Sec 00 - Eligibility | y Worker                                 |                             |
| Staff Name:<br>Dan Tester                                   |                                          |                             |
| Begin Date:<br>09/23/2019                                   | End Date:                                |                             |
|                                                             |                                          | Save and Return Cancel      |

Figure 2.1.1 – Staff Assignment Detail

#### 2.1.3 **Description of Changes**

- 1. Update the Staff Assignment Detail page to display a new custom validation.
  - a. Validation will display when the user attempts to save the record (by clicking the 'Save and Return' button) when there are programs still assigned to the position and there's a date (current date or a date in the future) entered on the 'End Date' field.
  - b. Custom validation will display the following message: 'End Date – The End Date cannot be set due to current program assignments for this worker.'

#### 2.1.4 Page Location

- Global: Admin Tools
- Local: Office Admin
- Task: Staff Assignment
- 2.1.5 Security Updates

N/A

2.1.6 Page Mapping

N/A

#### 2.1.7 Page Usage/Data Volume Impacts

N/A

#### 2.2 Case Summary

#### 2.2.1 **Overview**

The Case Summary page allows users to view a summary of the programs on the selected case. This include Worker and Worker ID information assigned to the programs. When a Staff assignment has been end-dated from a Position, the Worker and Worker ID information no longer display on the Case Summary page for the program that was assigned to that Position. This SCR will update the Case Summary page to always display the Worker ID information even if there is no Staff assigned to the Position and also display the Worker as No Staff Assigned.

#### 2.2.2 Case Summary Mockup

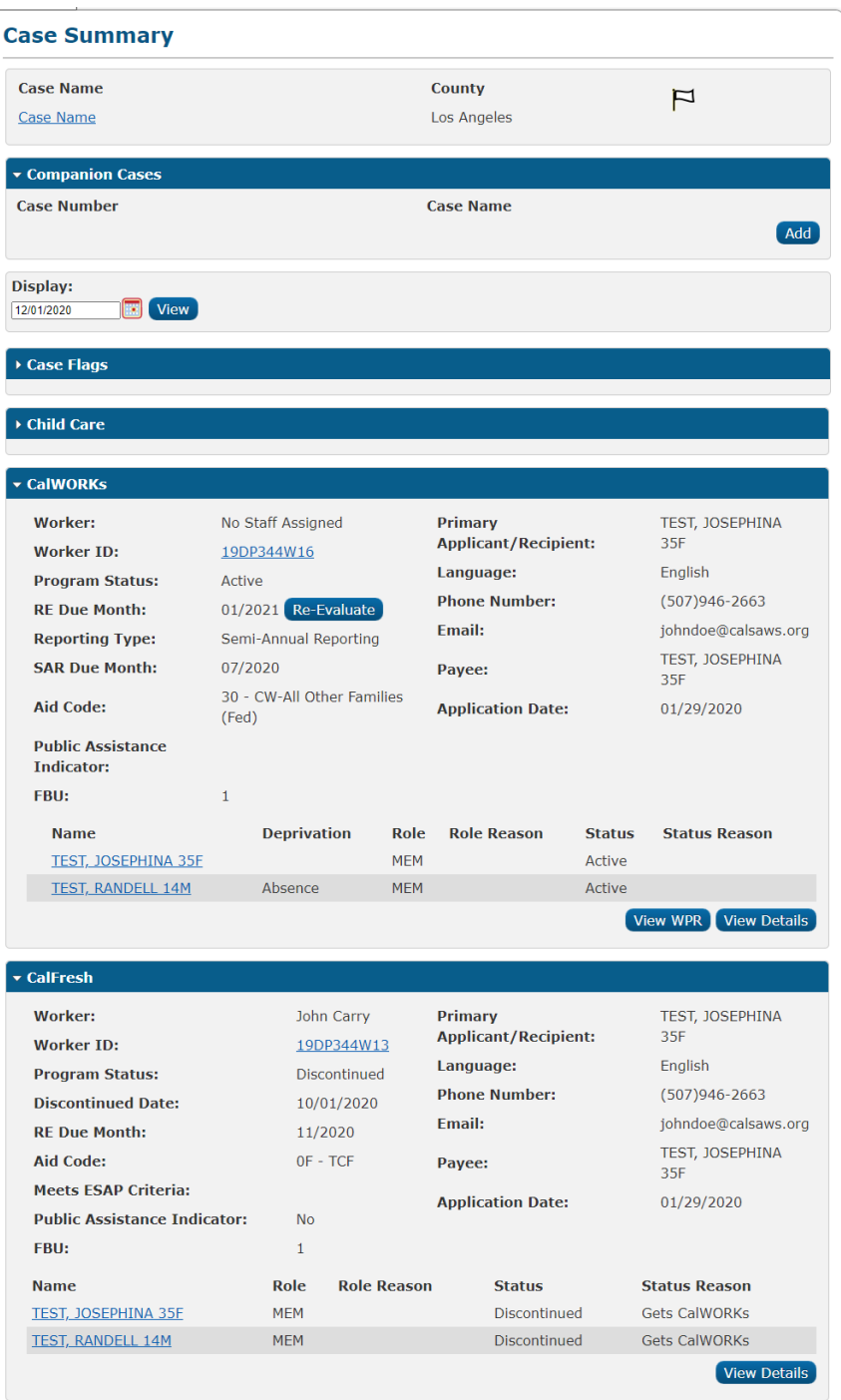

Figure 2.2.1 – Case Summary

#### 2.2.3 **Description of Changes**

1. Update the Case Summary page to always display the Worker ID information that is assigned to the Program even when there is no Staff assigned to the Position.

- a. This change will apply for all programs .
- 2. Update the Case Summary page to display 'No Staff Assigned' under the 'Worker' field when there is no Staff assigned to the Position.
  - a. This change will apply for all programs .

#### 2.2.4 Page Location

- Global: Case Info
- Local: Case Summary
- 2.2.5 Security Updates

N/A

- 2.2.6 Page Mapping N/A
- 2.2.7 Page Usage/Data Volume Impacts N/A

#### 2.3 Eligibility Workload Inventory

#### 2.3.1 Overview

The Eligibility Workload Inventory page allows users to view programs assigned to an office position. Currently, users do not have an option to filter the status of the program that they would like to view. This SCR will create a new Program Status Filter, that will allow the worker the option to filter by Program Status.

#### 2.3.2 Eligibility Workload Mockup

| Eligibility      | Workload Inv   | entory     |          |                     |                  |                   |                    |
|------------------|----------------|------------|----------|---------------------|------------------|-------------------|--------------------|
| *- Indicates req | juired fields  |            |          |                     |                  |                   |                    |
| Worker ID:       |                | Assignment | Туре:    | Display W           | orkload: *       |                   |                    |
| 19DP344W16       | Select         | Primary 🗸  |          | 11/04/2020          |                  |                   |                    |
| Status Effectiv  | ve Date: 🗚     | Status:    |          |                     |                  |                   |                    |
| 11/04/2020       |                | All 🗸      |          |                     |                  |                   |                    |
|                  |                |            |          |                     | Results per      | Page: 100 •       | View               |
| Search Results   | s Summary      |            |          |                     | Resul            | ts 1 - 100        | of 1327            |
|                  |                |            |          |                     | 1 <u>2 3 4 5</u> | <u>6 7 8 9 10</u> | <u>Next</u> 🛃      |
| Total Assignm    | ients          |            |          |                     |                  |                   |                    |
| Cases            | 576            |            |          |                     |                  |                   |                    |
| Programs         | 1327           |            |          |                     |                  |                   |                    |
| Case<br>Number   | Primary        | Program    | Status   | Application<br>Date | Auth Date        | RE<br>Date        | CFS                |
| ▼ ▼ ① 1567128    | TANE, EDDA 40F | CW         | → Active | ▼<br>01/06/2020     | ♥                | ▼<br>12/2020      | $\bigtriangledown$ |
| <u>L567128</u>   | JANE, EDDA 40F | MC         | Active   | 01/06/2020          | 06/11/2020       | 12/2020           |                    |

| Figure | 2.3.1 | – Eligibility | Workload | Inventory |
|--------|-------|---------------|----------|-----------|
|--------|-------|---------------|----------|-----------|

#### 2.3.3 **Description of Changes**

- 1. Add a new dropdown field titled 'Status:' to the Eligibility Workload Inventory page as shown on Figure 2.3.1.
  - a. The 'Status:' dropdown field will allow users to filter which program status they would like to view and have it display under the Search Results Summary section accordingly.
    - i. 'Status:' dropdown field will be located underneath the 'Assignment Type:' field as shown on Figure 2.3.1.
  - b. The 'Status:' dropdown field will have the following options and will default to 'All':
    - i. All
      - 1. All Programs statuses will display under the Search Result Summary section.
    - ii. Active
      - 1. Only Programs with 'Active' status will display under the Search Result Summary section.
    - iii. Denied
      - 1. Only Programs with 'Denied' status will display under the Search Result Summary section.
    - iv. Discontinued

- 1. Only Programs with 'Discontinued' status will display under the Search Result Summary section.
- v. Ineligible
  - 1. Only Programs with 'Ineligible' status will display under the Search Result Summary section.
- vi. Pending
  - 1. Only Programs with 'Pending' status will display under the Search Result Summary section.
- 2. Update the placement of the 'Status Effective Date:' field to be located underneath the 'Worker ID:' ID field as shown on Figure 2.3.1.

#### 2.3.4 Page Location

- Global: Eligibility
- Local: Workload Inventory
- Task: Workload Inventory

#### 2.3.5 Security Updates

N/A

2.3.6 Page Mapping

N/A

2.3.7 Page Usage/Data Volume Impacts N/A

#### 2.4 Employment Services Workload Inventory

#### 2.4.1 Overview

The Employment Workload Inventory allows users to view all programs assigned to an office position. Currently, users do not have an option to filter by the status of the program that they would like to view. This SCR will create a new Program Status Filter, that will allow users the option to filter by Program Status.

#### 2.4.2 Employment Services Workload Inventory Mockup

| Employment Services Workload Inventory |        |              |                   |                                  |                           |          |                            |                              |
|----------------------------------------|--------|--------------|-------------------|----------------------------------|---------------------------|----------|----------------------------|------------------------------|
| Worker ID:<br>90LS005N00               | Select | Display Work | doad: *           | <b>Status Effe</b><br>12/01/2020 | ective Date:              | *        | Program St                 | atus:                        |
|                                        |        |              |                   |                                  |                           |          |                            | View                         |
| Total Assig                            | nments |              |                   |                                  |                           |          |                            |                              |
| Cases                                  | 0      |              |                   |                                  |                           |          |                            |                              |
| Program                                | 0      |              |                   |                                  |                           |          |                            |                              |
| Case<br>Number                         | Name   | Program      | Program<br>Status | Program<br>Status<br>Reason      | Program<br>Review<br>Date | Activity | Activity<br>Review<br>Date | Benefit<br>Program<br>Status |
| No Data Fou                            | ind    |              |                   |                                  |                           |          |                            |                              |

Figure 2.4.1 – Employment Services Workload Inventory

### 2.4.3 Description of Changes

- 1. Add a new dropdown field titled 'Program Status:' to the Employment Workload Inventory page as shown on Figure 2.4.1.
  - a. The 'Program Status:' dropdown field will allow users to filter which program status they would like to view and have it display under the Search Results Summary section accordingly.
  - b. The 'Program Status:' dropdown field will have the following options and will default to 'All':
    - i. All
      - This will display all Programs statuses on the 'Program Status' column under the Search Result Summary section.
    - ii. Active
      - 1. This option will only display Programs with 'Active' status on the 'Program Status' column under the Search Result Summary section
    - iii. Deferred
      - This option will display Programs that have 'Deferred' status on the 'Status' column under the 'Search Result Summary section.
    - iv. Denied
      - This option will display Programs that have 'Denied' status on the 'Status' column under the 'Search Result Summary section.
    - v. Deregistered
      - This option will display Programs that have 'Deregistered' status on the 'Status' column under the 'Search Result Summary section.

- vi. Discontinued
  - This option will display Programs that have 'Discontinued' status on the 'Status' column under the 'Search Result Summary section.
- vii. Exempt
  - 1. This option will display Programs that have 'Exempt' status on the 'Status' column under the 'Search Result Summary section.
- viii. Good Cause
  - 1. This option will display Programs that have 'Good Cause' status on the 'Status' column under the 'Search Result Summary section.
- ix. Non-Comp
  - 1. This option will display Programs that have 'Non-Comp' status on the 'Status' column under the 'Search Result Summary section.
- x. Pending
  - 1. This option will only display Programs that have 'Pending' status on the 'Program Status' column under the Search Result Summary section.
- xi. Sanction
  - 1. This option will display Programs that have 'Sanction' status on the 'Status' column under the 'Search Result Summary section.
- 2. Relabel the 'Go' button to 'View'.

#### 2.4.4 Page Location

- Global: Empl. Services
- Local: Workload Inventory
- Task: Workload Inventory

#### 2.4.5 **Security Updates**

N/A

2.4.6 Page Mapping

N/A

2.4.7 Page Usage/Data Volume Impacts

N/A

#### 2.5 Child Care Workload Inventory

#### 2.5.1 **Overview**

The Child Care Workload Inventory allows users to view programs assigned to an office position. Currently, users do not have an option to filter by the status of the program that they would like to view. This SCR will create a new Program Status Filter, that will allow users the option to filter by Program Status.

#### 2.5.2 Child Care Workload Mockup

| Worker ID:<br>90LS005N00 Sele | ect     | Display Workload: *<br>11/04/2020 |        | Status Effective Date: | * Status:                 |
|-------------------------------|---------|-----------------------------------|--------|------------------------|---------------------------|
| Fotal Assignmen               | ts      |                                   |        |                        | Vie                       |
| Cases                         | 0       |                                   |        |                        |                           |
| Programs                      | 0       |                                   |        |                        |                           |
| Case Number                   | Primary | Sub-Program                       | Status | Application Date       | <b>Re-Evaluation Date</b> |
| No Data Found                 |         |                                   |        |                        |                           |

Figure 2.5.1 – Child Care Workload Inventory

#### 2.5.3 **Description of Changes**

- 1. Add a new dropdown field titled 'Status:' to the Child Care Workload Inventory page as shown on Figure 2.5.1.
  - a. The 'Status:' dropdown field will allow users to filter which program status they would like to view and have it display under the Search Results Summary section accordingly.
  - b. The 'Status:' dropdown field will have the following options and will default to 'All':
    - i. All
      - 1. All Programs statuses will display under the Search Result Summary section.
    - ii. Active
      - 1. Only Programs with 'Active' status will display under the Search Result Summary section.
    - iii. Denied

- 1. Only Programs with 'Denied' status will display under the Search Result Summary section.
- iv. Discontinued
  - 1. Only Programs with 'Discontinued' status will display under the Search Result Summary section.
- v. Pending
  - 1. Only Programs with 'Pending' status will display under the Search Result Summary section.
- 2. Relabel the 'GO' button to 'View'.

#### 2.5.4 Page Location

- Global: Child Care
- Local: Workload Inventory
- Task: Workload Inventory

#### 2.5.5 Security Updates

N/A

- 2.5.6 Page Mapping N/A
- 2.5.7 Page Usage/Data Volume Impacts N/A

#### 2.6 Position Search

#### 2.6.1 Overview

The Position Sesarch page allows users to perform a search of office position porfiles within the system. This SCR will update the logic used on Caseload Count that is being displayed to disregard programs that are in denied, discontinued or deregistered status.

#### 2.6.2 Position Search Screenshot

#### **Position Search**

▶ Refine Your Search

| Search Results Summary Results 1 - |                       |                    |                    |                    |                    |                    |  |  |
|------------------------------------|-----------------------|--------------------|--------------------|--------------------|--------------------|--------------------|--|--|
|                                    |                       |                    |                    |                    |                    | Add Position       |  |  |
| Worker ID                          | Worker<br>Level       | Office Name        | Section<br>ID      | Unit ID            | Status             | Caseload<br>Count  |  |  |
| •                                  | $\bigtriangledown$    | $\bigtriangledown$ | $\bigtriangledown$ | $\bigtriangledown$ | $\bigtriangledown$ | $\bigtriangledown$ |  |  |
| <u>19DP344W16</u>                  | Eligibility<br>Worker | 034 Lancaster      | 5Q                 | 4W00               | Active             | 495 Edit           |  |  |
|                                    |                       |                    |                    |                    |                    | Add Position       |  |  |
| his <u>Type 1</u> page t           | ook 0.38 secon        | ds to load.        |                    |                    |                    |                    |  |  |

#### Figure 2.6.1 – Position Search Screenshot – Reference only.

#### 2.6.3 Description of Changes

1. Update the logic used on the 'Caseload count' field to disregard cases where the program assigned to the position is in denied, discontinued or deregistered status.

#### 2.6.4 Page Location

- Global: Admin Tools
- Local: Office Admin
- Task: Position
- 2.6.5 Security Updates N/A
- 2.6.6 Page Mapping Update Page Mapping for the Caseload Count field
- 2.6.7 Page Usage/Data Volume Impacts N/A

#### 2.7 Position Detail

#### 2.7.1 Overview

The Position Detail page is used to display information regarding the position. Within the page, it displays information such as Office information, programs assigned, tasks, etc. Additionally, users are able to set the maximum amount of case to be assigned to the position and determine the amount of current case load and the total percentage of cases assigned to the position. Currently, the logic used to display the amount of Current Case Load and Total Percentage of Cases Assigned does not consider the status of the programs assigned to the position. This SCR will update the logic used on the Current Case Load and Total Percentage of Cases Assigned fields to disregard programs that are in denied, discontinued or deregistered status.

#### 2.7.2 Position Detail Screenshot

| Position Detail                         |                                     |
|-----------------------------------------|-------------------------------------|
| *- Indicates required fields            | Edit Copy Close                     |
| General Position Information            |                                     |
| Worker ID:<br>19DP344W16                |                                     |
| Office Name: *                          | Section: *                          |
| 034 Lancaster                           | 5Q                                  |
| Unit ID: *                              | Position Status: <b>*</b>           |
| 4W 00                                   | Active                              |
| Assignment Type Code:                   | Worker Level:                       |
| Continuing                              | Eligibility Worker                  |
| Auto Assign Indicator:                  | Max Case Load:                      |
| No                                      | 600                                 |
| SSI Referrals:<br>No                    | Max Intake Case Load:               |
| Authorization Sampling Percentage:      | Current Case Load:                  |
| 15                                      | 592                                 |
| <b>Case Load:</b>                       | Total Percentage of Cases Assigned: |
| Traditional                             | 98%                                 |
| IHSS Referrals Auto Assignment: *<br>No |                                     |

Figure 2.7.1 – Position Detail Screenshot – Reference only.

#### 2.7.3 **Description of Changes**

- 5. Update the logic used on the 'Current Case Load' field to disregard cases where the program assigned to the position is in denied, discontinued or deregistered status.
- 6. Update the logic used on the 'Total Percentage of Cases Assigned' to disregard cases where the program assigned to the position is in denied, discontinued or deregisered status.

#### 2.7.4 Page Location

- Global: Admin Tools
- Local: Office Admin
- Task: Position

#### 2.7.5 Security Updates

N/A

#### 2.7.6 Page Mapping

Update Page Mapping for the Current Case Load field and Total Percentage of Cases Assigned field.

#### 2.7.7 Page Usage/Data Volume Impacts

N/A

#### 2.8 Workload Reassignment Detail

#### 2.8.1 Overview

The Workload Reassignment Detail page allows users to assign/reassign programs to a position. The current logic used to determine the current case load in determining the program assignment/reassignment to a position does not take into consideration the status of the program. This SCR will update the logic used in assigning/reassigning programs to a position to disregard programs with denied, discontinued or deregistered status when determining current case load.

## 2.8.2 Workload Reassignment Detail Screen Shot

| Norkload Reassignme                                        | nt Detail                             |                          |
|------------------------------------------------------------|---------------------------------------|--------------------------|
| <ul> <li>Indicates required fields</li> </ul>              |                                       | Reassign                 |
|                                                            |                                       | Unconfirmed Assignments: |
| From:                                                      |                                       |                          |
| • Worker ID: Select                                        |                                       |                          |
| O Case Number:                                             | Select                                |                          |
| $\bigcirc$ From Any Eligible Position                      | Office: CalSAWS Project Office Select |                          |
| Reassign Quantity:                                         |                                       |                          |
| Number of Cases:                                           |                                       |                          |
| ○Entire Workload                                           |                                       |                          |
| Program: *                                                 | Language: *                           |                          |
| - Select -                                                 | Any V                                 |                          |
| Case Flag:                                                 | Status:                               |                          |
| То:                                                        |                                       |                          |
| • Worker ID:                                               |                                       |                          |
| Select                                                     |                                       |                          |
| ○Unit                                                      | Office:                               | Select Unit: 🗸           |
| OAuto Assign to Eligible                                   | Office: CalSAWS Project Office        |                          |
| Positions                                                  |                                       | Select Remove            |
| OAuto Assign to Eligible<br>Position in County             |                                       |                          |
| Effective Date:                                            |                                       |                          |
| O Effective Date:                                          |                                       |                          |
| Immediate Assignment                                       |                                       |                          |
| Reassignment Option                                        |                                       |                          |
| Automatically Reassign When A                              | ctivated: *                           |                          |
| - Select - 🗸                                               |                                       |                          |
| □ Print New Worker Letter                                  |                                       |                          |
|                                                            |                                       | Reassign                 |
| This <u>Type 1</u> page took 2.09 secon <u>ds to load.</u> |                                       |                          |

#### Figure 2.7.1 – Workload Reassignment Detail Screenshot – Reference only

#### 2.8.3 **Description of Changes**

 Update the logic used to determine program assignment/ reassignment (either done through the Workload Reassignment Detail page or through the overnight batch job) to disregard cases where the program assigned to the position is in denied, discontinued or deregistered status when determining current case load.

#### 2.8.4 Page Location

- Global: Admin Tools
- Local: Workload Assignment
- Task: Workload Reassignment

#### 2.8.5 **Security Updates**

N/A

- 2.8.6 Page Mapping N/A
- 2.8.7 Page Usage/Data Volume Impacts

#### 2.9 Batch Regression Test

#### 2.9.1 Overview

The LifeCycleReassignment3 (PB00M102) and Update Assignments (PB00M103) modules utilize the same method that determines a worker's case load. The logic currently does not filter a program's status when determining a worker's current case load.

Section 2.8.3 describes the logic update to disregard cases where the program assigned to the position is in Denied, Discontinued or Deregistered status when determining current case load.

#### 2.9.2 **Description of Changes**

1. Perform a regression test for PB00M102 and PB00M103 and validate that both batch jobs are excluding programs with a Discontinued,

Denied, and/or Deregistered status when determining a worker's current case load.

#### 2.9.3 Execution Frequency

No Change. This batch job runs daily during county business days (Monday – Saturday) excluding Sundays and holidays.

#### 2.9.4 Key Scheduling Dependencies

No Change.

#### 2.9.5 Counties Impacted

All Counties.

#### 2.9.6 Data Volume/Performance

No change.

#### 2.9.7 Failure Procedure/Operational Instructions

Batch Support Operations staff will evaluate transmission errors and failures and determine the appropriate resolution (i.e., manually retrieving the file from the directory and contacting the external partner if there is an account or password issue, etc...)

#### 2.10 Update the Life Cycle Reassignment Batch Job

#### 2.10.1 Overview

The Life Cycle Reassignment Batch job (PB00M100) automatically enddates program assignments with a status of Denied, Discontinued, Deregistered and Sanctioned.

The table below maps the current functionality between C-IV and CalSAWS. The batch logic will end-date a worker assignment based on the following program and program status parameters:

| System  | Program                                                                                      | Program<br>Status                        | Program Status<br>Reason                            | End Worker<br>Assignment on                                                                                         |
|---------|----------------------------------------------------------------------------------------------|------------------------------------------|-----------------------------------------------------|----------------------------------------------------------------------------------------------------|
| C-IV    | All programs                                                                                 | Discontinued,<br>Denied,<br>Deregistered | All Program Status<br>Reasons excluding<br>'Exempt' | Same day of<br>program status<br>effective date                                                                     |
| CalSAWS | WTW, REP,<br>GROW, and<br>Cal-Learn                                                          | Discontinued,<br>Denied,<br>Deregistered | All Program Status<br>Reasons                       | Same day of<br>program status<br>effective date                                                                     |
| CalSAWS | All Programs<br>excluding the<br>following Medi-<br>Cal, WTW, REP,<br>GROW, and<br>Cal-Learn | Discontinued,<br>Deregistered            | All Program Status<br>Reasons excluding<br>'Exempt' | 1 <sup>st</sup> day of the<br>following month<br>after the<br>Discontinued/Dere<br>gistered effective<br>begin date |
| CalSAWS | All Programs<br>excluding the<br>following WTW,<br>REP, GROW,<br>and Cal-Learn               | Denied                                   | All Program Status<br>Reasons excluding<br>'Exempt' | 31st day after the<br>Denial action date                                                                            |
| CalSAWS | Medi-Cal                                                                                     | Discontinued                             | All Program Status<br>Reasons excluding<br>'Exempt' | 90 <sup>th</sup> day after the<br>Discontinued<br>effective begin<br>date                                           |
| CalSAWS | WTW/REP                                                                                      | Sanctioned                               | All Program Status<br>Reasons                       | Same day of<br>program status<br>effective date                                                                     |

#### Table 2.10.1 – Current End Worker Assignment Logic

Note: If the End Assignment date falls on a Sunday or holiday, the batch job will run on the next business day.

Note 2: The batch process does not end worker assignment dates retroactively. For example, if the program is closed retroactively, the worker assignment end date is the next date in which the batch job runs to end the worker assignment. Example: WTW is set to Deregistered, effective May 1, 2021. The action to Deregister the WTW program was taken by the worker on May 14<sup>th</sup>, 2021. The Batch Job will detect the WTW status has been closed, and set the worker assignment end date to May 14<sup>th</sup>, 2021.

This section outlines the updates necessary to allow removing a worker assignment to be configurable:

- Update PB00M100 logic to derive the appropriate worker end date based on a configuration table.
- Create a new configuration table to inform the batch job logic per County, Program, and status combination.

#### 2.10.2 Description of Change

 Update the end worker assignment driving query to derive the appropriate worker assignment end date based on the new configuration table described in section 2.10.2.2. The lookup functionality will derive the worker assignment end date for all programs that have a "Closed" status (Denied, Discontinued, Deregistered, and Sanctioned) as of the Batch Date where the closed program is still assigned to a Worker. If the derived worker assignment end date is on or prior to the Batch Date, set the worker assignment end date to the current Batch Date. If the derived worker assignment end date is in the future, take no action.

Los Angeles County and C-IV counties will continue to use current functionality when removing a worker assignment. The current rules are displayed below.

| Migration County      | Program                             | Program<br>Status                        | Program<br>Status Reason                                  | Rules                                                                                                    |
|-----------------------|-------------------------------------|------------------------------------------|-----------------------------------------------------------|----------------------------------------------------------------------------------------------------|
| 57 Migration Counties | All                                 | Discontinued,<br>Denied,<br>Deregistered | All Program<br>Status<br>Reasons<br>excluding<br>'Exempt' | Immediately end-date<br>worker assignment<br>based on the begin<br>date (effective date)<br>of the program status.<br>See example #5<br>below. |
| Los Angeles           | WTW, REP,<br>GROW, and<br>Cal-Learn | Discontinued,<br>Denied,<br>Deregistered | All Program<br>Status<br>Reasons                          | Immediately end-date<br>worker assignment<br>based on the begin<br>date (effective date)<br>of the program status.                             |

#### Table 2.10.2.1 – End Worker Assignment Logic Reference

| Migration County                                                                                                    | Program                                                                                        | Program<br>Status             | Program<br>Status Reason                                  | Rules                                                                                                    |
|----------------------------------------------------------------------------------------------------|------------------------------------------------------------------------------------------------|-------------------------------|-----------------------------------------------------------|----------------------------------------------------------------------------------------------------|
| Alpine, Butte,<br>Calaveras, Colusa, El<br>Dorado, Fresno,<br>Humboldt, Los<br>Angeles, Marin,<br>Mendocino, Merced,<br>Nevada, San Joaquin,<br>Orange, Placer, San<br>Diego, Solano,<br>Sonoma, Stanislaus,<br>Tuolumne<br><b>Note</b> : The list of counties<br>above are the counties<br>who opted into the<br>functionality per DDID 85. | WTW, REP                                                                                       | Sanctioned                    | All Program<br>Status<br>Reasons                          | Immediately end-date<br>worker assignment<br>based on the begin<br>date (effective date)<br>of the program status.<br>See example #3<br>below.                                                                                                    |
| Los Angeles                                                                                                    | All Programs<br>excluding the<br>following<br>Medi-Cal,<br>WTW, REP,<br>GROW, and<br>Cal-Learn | Discontinued,<br>Deregistered | All Program<br>Status<br>Reasons<br>excluding<br>'Exempt' | End-date worker<br>assignment after 1 full<br>calendar month of the<br>Program status begin<br>date (effective date).<br>Note: If a program is<br>closed effective in the<br>middle of the month,<br>then the worker will<br>remain assigned for<br>the remainder of the<br>current month<br>throughout the<br>following month. The<br>worker assignment will<br>be end-dated when<br>the job runs for the first<br>time after the<br>following month. See<br>example #4 below. |
| Los Angeles                                                                                                    | All Programs<br>excluding the<br>following<br>WTW, REP,<br>GROW, and<br>Cal-Learn              | Denied                        | All Program<br>Status<br>Reasons<br>excluding<br>'Exempt' | End-date worker<br>assignment 31 days<br>after the Denial<br>creation/action date.<br>See example #2<br>below.                                                                                                    |

| Migration County | Program  | Program<br>Status | Program<br>Status Reason                                  | Rules                                                                                                    |
|------------------|----------|-------------------|-----------------------------------------------------------|----------------------------------------------------------------------------------------------------|
| Los Angeles      | Medi-Cal | Discontinued      | All Program<br>Status<br>Reasons<br>excluding<br>'Exempt' | End-date worker<br>assignment 90 days<br>after the<br>Discontinuance Begin<br>date. See example #1<br>below. |

Example 1: Sarah from County 19 is assigned to a Medi-Cal program that was Discontinued on April 1<sup>st</sup>, 2021. Based on the lookup table, batch will determine the worker assignment end date based on County, program and program status. The worker assignment will be removed 90 days from the status begin date. The worker assignment end date will be July 1<sup>st</sup>, 2021.

Example 2: John from County 19 is assigned to a CalWORKs program that was Denied on March 1<sup>st</sup>, 2021. Batch will remove the worker assignment 31 days after the denial action date. The worker assignment end date will be April 1<sup>st</sup>, 2021.

Example 3: Amanda from County 19 is assigned to a Refugee Employment Program (REP) that was Sanctioned on June 1<sup>st</sup>, 2021. Batch will remove the worker assignment the same day as the status begin date. The worker assignment end date will be June 1<sup>st</sup>, 2021.

Example 4: Bob from County 19 is assigned to a Child Care program that was Discontinued on June 16, 2021. Batch will remove the worker assignment 30 days (1 full month) from the status begin date. Program is closed in the middle of the month of June, so the worker will remain assigned for the remainder of June and throughout all of July. The worker assignment end date will be August 2<sup>nd</sup>, 2021 (August 1<sup>st</sup> falls on a Sunday).

Example 5: Keith from County 24 is assigned to a CalFresh program that was Denied on June 1st, 2021. Batch will remove the worker assignment the same day as the status begin date. The worker assignment end date will be June 1st, 2021.

2. Create a new table to store county configurations for end-dating a worker assignment. The table will include the following attributes:

| Attribute        | Description                                                                                                    |
|------------------|----------------------------------------------------------------------------------------------------|
| Program Code     | This column is associated to the Program assigned to a Worker                                                            |
| Status Code      | This column is associated to the status of the program assigned                                                          |
| County Code      | This column identifies the County to which the Case belongs                                                              |
| Calculation Type | This column describes the calculated elapsed time type. Examples: Elapsed Days, Elapsed Months, etc.                     |
| Value            | This column identifies the number of elapsed days or<br>months from which to determine the end worker<br>assignment date |
| Compare Date     | This column identifies the date from when to begin calculating the worker assignment end date                            |

a. Refer to <u>Supporting Document 1</u> for Drop Worker Logic Lookup table.

#### 2.10.3 Execution Frequency

No Change. This batch job runs daily during county business days (Monday – Saturday) excluding Sundays and holidays.

#### 2.10.4 Key Scheduling Dependencies

No Change.

#### 2.10.5 Counties Impacted

All Counties.

#### 2.10.6 Data Volume/Performance

The anticipated average number of records processed is between 15,000 – 20,000 per day. Please note that this is an approximation and the number of records may vary.

#### 2.10.7 Failure Procedure/Operational Instructions

Batch Support Operations staff will evaluate transmission errors and failures and determine the appropriate resolution (i.e., manually retrieving the file from the directory and contacting the external partner if there is an account or password issue, etc...)

#### 2.11 Eligibility Workload Inventory Export

#### 2.11.1 **Overview**

The Eligibility Workload Inventory Export report is executed by an ondemand selection by a user on the worker performing enquiries of Workload Inventory. The worker can make multiple and various on-line enquires, then when needed, can export the result of that enquiry.

The update with SCR CA-48348 is to make status options available to select and report the selected status type. Currently, the report export logic is defaulted to "All" and is to be updated to accept the parameter option selected by the worker.

#### 2.11.2 Eligibility Workload Inventory Export Sample

|    | A                                     | В                        | С       | D           | E                   | F                     | G                | Н                  |                               |
|----|---------------------------------------|--------------------------|---------|-------------|---------------------|-----------------------|------------------|--------------------|-------------------------------|
| 1  | Eligibility Workload Inventory Export |                          |         |             |                     |                       |                  |                    |                               |
| 2  | County: Lo                            | s Angeles                |         |             |                     |                       |                  |                    |                               |
| 3  | Run Date:                             | APR-19-2018 07:21 PM     |         |             |                     |                       |                  |                    |                               |
| 4  | Worker ID:                            | 19DP207U03               |         |             |                     |                       |                  |                    |                               |
| 5  | Assignmen                             | t Type: Both             |         |             |                     |                       |                  |                    |                               |
| 6  |                                       |                          |         |             |                     |                       |                  |                    |                               |
| 7  |                                       | Total Assigned Cases:    |         |             |                     |                       |                  |                    |                               |
| 8  |                                       | Total Assigned Programs: |         |             |                     |                       |                  |                    |                               |
| 9  |                                       |                          |         |             |                     |                       |                  |                    |                               |
| 10 | Case<br>Number 🖵                      | Primary Applicant        | Program | Status<br>• | Application<br>Date | Authorization<br>Date | RE Due<br>Date 🚽 | Incomplete<br>DERs | Carry Forward<br>Status (CFS) |
| 11 |                                       |                          |         |             |                     |                       |                  |                    |                               |
| 10 |                                       | Workload Inventory Expor | t 🕀     |             |                     |                       |                  |                    |                               |

#### Figure 2.11.1 – Eligibility Workload Inventory Export Sample

#### 2.11.3 Description of Change

- Update report logic to accept new status parameter selection. As defined in Section 2.3.3, the selection will be one of the below options:
  - b. All
  - c. Active
  - d. Denied
  - e. Discontinued
  - f. Ineligible
  - g. Pending

Note: No change to the actual report is required

#### 2.11.4 **Report Location**

- Global: Eligibility
- Local: Workload Inventory
- Task: Workload Inventory

#### 2.11.5 Counties Impacted

The update will be available to all counties.

#### 2.12 Automated Regression Test

#### 2.12.1 **Overview**

Implement automated regression test coverage of the new Program Status search criteria on the three Workload Inventory pages.

#### 2.12.2 **Description of Change**

Create/update test scripts to perform searches and verify at least one applicable result on each of the following pages by Program Status:

- 1. Eligibility Workload Inventory
- 2. Employment Services Workload Inventory
- 3. Child Care Workload Inventory

### **3 SUPPORTING DOCUMENTS**

| Number | Functional<br>Area | Description              | Attachment                             |
|--------|--------------------|--------------------------|----------------------------------------|
| 1      | Batch<br>Interface | Drop Worker Lookup table | Drop Worker Logic Lookup<br>Table.xlsx |

## **REQUIREMENTS**

## 4.1 Project Requirements

| REQ #    | REQUIREMENT TEXT                                                                                                    | How Requirement Met                                                                                                    |
|----------|----------------------------------------------------------------------------------------------------|----------------------------------------------------------------------------------------------------|
| 2.7.1.7  | The LRS shall include a method for<br>tracking and maintaining the number of<br>cases assigned to each individual worker<br>or group of workers.                                                                                                    | The logic to be used in<br>determining the current case<br>load to determine program<br>assignment/reassignment to<br>the position will be updated to<br>disregard programs with<br>denied, discontinued or<br>deregistered status.                                                                                |
| 2.7.1.14 | The LRS shall include a method for cases<br>to be assigned to a holding file where<br>cases can be maintained by designated<br>workers when there is no worker assigned<br>to a caseload.                                                                                                    | Adding validation to the Staff<br>Detail page to prevent a staff<br>from being ended when there<br>are programs still assigned to<br>the position. Secondly, the<br>position information will<br>continue to be displayed on<br>the Case Summary page even<br>when there are no staff<br>assigned to the position. |
| 2.7.1.1  | The LRS shall support individual cases<br>assigned to multiple files and to multiple<br>workers, as specified by COUNTY-defined<br>program and policy. Some of these<br>workers continue to provide services and<br>support to a client after the traditional<br>cash benefits, Food Stamp, and/or Medi-<br>Cal cases have been closed. | The Life Cycle Reassignment<br>Batch Job will be updated to<br>configurable by county and<br>program when a worker<br>assignment is to be end dated.                                                                                                    |

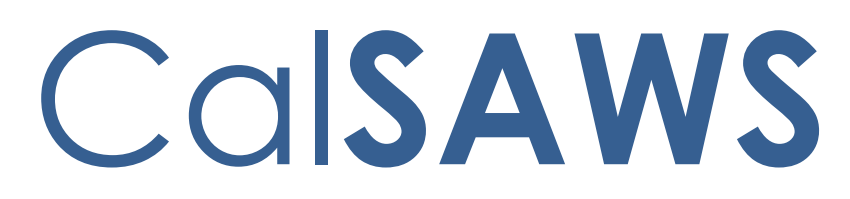

California Statewide Automated Welfare System

## **Design Document**

CA-201756

NOMI Interview Due Date to be 30 days from application date

1

|         | DOCUMENT APPROVAL HISTORY |                                                                  |  |  |
|---------|---------------------------|------------------------------------------------------------------|--|--|
|         | Prepared By               | Imran Bashir                                                     |  |  |
| Culture | Reviewed By               | [individual(s) from build and test teams that reviewed document] |  |  |

| DATE       | DOCUMENT<br>VERSION | REVISION DESCRIPTION                                                     | AUTHOR               |
|------------|---------------------|--------------------------------------------------------------------------|----------------------|
| 06/23/20   | 1.0                 | Initial Creation                                                         | Imran Bashir         |
| 09/03/20   | 2.0                 | Modified assumptions as per<br>comments from Committee meeting<br>notes. | Imran Bashir         |
| 05/13/2021 | 3.0                 | Content Revision- Add batch<br>updates in Section 2.4                    | Sowmya<br>Coppisetty |
| 06/24/2021 | 4.0                 | Updated the example to have the correct dates.                           | Rainier Dela<br>Cruz |
|            |                     |                                                                          |                      |
|            |                     |                                                                          |                      |
|            |                     |                                                                          |                      |
|            |                     |                                                                          |                      |
|            |                     |                                                                          |                      |

## Table of Contents

| 1. | OVERVIEW                                                        |
|----|-----------------------------------------------------------------|
|    | 1.1. Current Design                                             |
|    | <b>1.2. Request</b>                                             |
|    | <b>1.3. Recommendation</b>                                      |
|    | <b>1.4. Assumption</b>                                          |
| 2. | RECOMMENDATIONS                                                 |
|    | 2.1. Notice of missed interview Form CF 386 for intake          |
|    | 2.1.1. Overview                                                 |
|    | 2.1.2. Description of Change                                    |
|    | 2.1.2.1. Updates to Form Variable Population                    |
|    | 2.2. Notice of Missed Interview Form CF 386 for recertification |
|    | <b>2.2.1. Overview</b>                                          |
|    | 2.2.2. Description of Change                                    |
|    | <b>2.3. Denial NOA DFA 377.1A</b>                               |
|    | <b>2.3.1. Overview</b>                                          |
|    | 2.3.2. Description of Change                                    |
|    | 2.4. Update Batch job PB00E4729                                 |
|    | <b>2.4.1. Overview</b>                                          |
|    | 2.4.2. Description of Change                                    |
|    | 2.4.3. Execution Frequency10                                    |
|    | 2.4.4 Key Scheduling Dependencies10                             |
|    | 2.4.4. Counties Impacted10                                      |
|    | 2.4.5. Data Volume/Performance10                                |
|    | 2.4.6. Failure Procedure/Operational Instructions10             |
| 3. | SUPPORTING DOCUMENTS                                            |
| 4. | REQUIREMENTS11                                                  |
|    | 2.4 Project Requirements                                        |
#### **1. OVERVIEW**

LRS/CalSAWS generates the CF 386 CalFresh Notice of Missed Interview (NOMI) form, when the CalFresh intake or recertification interview appointment is missed. The 'interview due by date' populated on the NOMI is currently 9 calendar days from the initial missed appointment date.

Per Policy 63-300.461 and per ACIN I-14-06, the 'interview due by date' on the CF 386 NOMI must populate 30 calendar days following the application date, excluding weekends and holidays. When the 30<sup>th</sup> day falls on a weekend or holiday, the next business day will be populated. Also, per ACL 19-10, when a household misses their recertification interview appointment, the NOMI shall be dated to reflect the end of the current certification period, even when the certification end date falls on a weekend or a holiday.

#### Examples:

#### When 30<sup>th</sup> day fall on the weekday

The household applied on 4/1/2020 and missed their CalFresh (CF) intake interview appointment on 4/6/2020. The NOMI will generate on the night of 4/6/2020 and state that the household must complete the interview by Friday, 5/1/2020. When the household fails to complete the interview, the NOA DFA 377.1A CalFresh Denial NOA will generate on the night of 5/1/2020.

#### When 30<sup>th</sup> day fall on the weekend

The household applied on 5/1/2020 and missed their interview appointment on 5/5/2020. The CF 386 CalFresh NOMI will generate on the night of 5/5/2020 and state that the household must complete the interview by Monday, 6/1/2020 since the 30<sup>th</sup> calendar day falls on a weekend. When the household fails to complete the interview, the NOA DFA 377.1A CalFresh Denial NOA will generate on the night of 6/1/2020.

In addition, for missed recertification interview appointments, per MPP 63-300.46, when a household misses their initial recertification interview appointment, the CWD will send the household a NOMI (CF 386). When this occurs, the NOMI shall be dated to reflect the end of the current certification period, even when the certification end date falls on a weekend or a holiday.

The CalFresh Denial NOA DFA 377.1A generates on the 30<sup>th</sup> day following the application date for missed interview appointments. The NOA DFA 377.1A will be updated to generate on next business day if the 30<sup>th</sup> day from the application date falls on a weekend or holiday.

#### 1.1. Current Design

The 'interview due by date' on the CF 386 CalFresh 'Notice of Missed Interview' (NOMI) form is 9 working days from the missed appointment date. The CalFresh Denial batch for the NOA DFA 377.1A CalFresh Denial NOA currently runs during the weekends.

#### 1.2. Request

- 1. Update the 'interview due by date' on the CF 386 CalFresh 'Notice of Missed Interview (NOMI)' form to 30 calendar days from the application date for missed CalFresh intake interview appointments.
- Use the end of the current certification period as the 'interview due by date' for missed CalFresh recertification interview appointments, even when the certification end date falls on a weekend or a holiday.
- 3. Update the CalFresh Denial batch schedule for the NOA DFA 377.1A to not run on a weekend or holiday.
- Update the conditions and batch schedule of the daily batch EDBC sweep job PB00E472 that denies CalFresh program when the applicant has missed the intake interview and has a NOMI form.

#### 1.3. Recommendation

- Update the 'interview due by date' on the CF 386 CalFresh 'Notice of Missed Interview (NOMI)' form to be 30 calendar days from the application date for missed CalFresh intake interview appointments. If the 30<sup>th</sup> day falls on a weekend or holiday, then the due date will be the next business day. When determining the 30<sup>th</sup> calendar day, the application date is counted as day zero.
- Use the end of the current certification period as the 'interview due by date' on the CF 386 CalFresh NOMI for missed CalFresh recertification interview appointments, even when the certification end date falls on a weekend or a holiday.
- 3. Change the scheduling of the Denial batch for the NOA DFA 377.1A to generate on the next business day if the 30<sup>th</sup> day falls on a weekend or holiday. When determining the 30<sup>th</sup> calendar day, the application date is counted as day zero.
- 4. Update the conditions of the batch EDBC job PB00E472 to calculate the batch run date to be 30 days following the application date.
- 5. Update the batch scheduler for the batch EDBC job PB00E472 to not run the job on a weekend(i.e. Saturday and Sunday).

#### 1.4. Assumption

- 1. Headers will not be changed.
- 2. No additional text is required on the CF386 form aside from the State provided language.

- 3. No change to the triggering conditions of the Form CF386.
- 4. No additional text is required on the Denial NOA.
- 5. FDDs related to the Form CF386 will not be updated in this effort.
- 6. Utilizing existing functionality to track different holidays of different counties.
- 7. A separate CA-211762 is in progress to update the DFA 377.1A CalFresh Notice of Denial (03/02) in all threshold languages in the template repository.

#### 2. RECOMMENDATIONS

#### 2.1. Notice of missed interview Form CF 386 for intake

#### 2.1.1. Overview

The CF 386 CalFresh NOMI is used to alert the customer that they have missed their CalFresh interview appointment and informs them of the due date to complete their interview or their CalFresh benefits will be denied or discontinued.

The 'interview completion due by date' on the NOMI form (CF 386) currently populates 9 working days from the initial missed appointment date. Per Policy 63-300.461, the date on the NOMI form must be modified to 30 calendar days from the application date.

State Form: CF 386 (2/14) Current Programs: CalFresh and cases with a CalFresh segment Current Forms Category: Form Form Mockups/Examples: See Supporting Documents #1, 2. Existing Languages: Armenian Cambodian Chinese English Farsi Korean Russian

Spanish Tagalog Vietnamese

#### 2.1.2. Description of Change

#### 2.1.2.1. Updates to Form Variable Population

Change the population of interview date from 9 days to 30 days.

If  $30^{\text{th}}$  day is either holiday/weekend, then the next business day is the interview date.

| VARIABLE NAME              | POPULATION                                                                                                    | FORMATTIN<br>G        | TEMPLATE<br>REPOSITOR<br>Y<br>POPULATIO<br>N | POPULATES<br>WITH FORM<br>GENERATIO<br>N |
|----------------------------|----------------------------------------------------------------------------------------------------|-----------------------|----------------------------------------------|------------------------------------------|
| Missed Interview<br>Date   | Date of interview that was<br>missed by the customer<br>Editable when the form is<br>generated from the<br>Template Repository. Pre-<br>populated and static<br>when form is generated<br>through batch NOMI<br>processing                                                                                                    | Arial Font<br>Size 12 | Ν                                            | Y                                        |
| Next Interview<br>Due Date | Aext Interview<br>Due Date<br>Date interview must be<br>completed by (Interview<br>Date is calculated 30<br>calendar days from<br>application date. When<br>determining the 30 <sup>th</sup><br>calendar day, the<br>application date is<br>counted as day zero. If the<br>30 <sup>th</sup> day is either a<br>holiday/weekend, then the<br>next business day is the<br>interview date). |                       | Ν                                            | Y                                        |
|                            | Editable when the form is<br>generated from the<br>Template Repository. Pre-<br>populated and static<br>when form is generated<br>through batch NOMI<br>processing.                                                                                                    |                       |                                              |                                          |

#### 2.2. Notice of Missed Interview Form CF 386 for recertification

#### 2.2.1. Overview

For missed CalFresh Recertification interview appointments, the CF 386 CalFresh NOMI shall be dated to reflect the end of the current certification period, even when the certification end date falls on a weekend or a holiday.

#### 2.2.2. Description of Change

When a household misses their initial recertification interview appointment, the CWD will send the household a NOMI (CF 386), per MPP 63-300.46. When this occurs, the NOMI shall be dated to reflect the end of the current certification period, even when the certification end date falls on a weekend or a holiday (ACL 19-10).

| VARIABLE NAME              | POPULATION                                                                                                    | FORMATTIN<br>G        | TEMPLATE<br>REPOSITOR<br>Y<br>POPULATIO<br>N | POPULATES<br>WITH FORM<br>GENERATIO<br>N |
|----------------------------|----------------------------------------------------------------------------------------------------|-----------------------|----------------------------------------------|------------------------------------------|
| Missed Interview<br>Date   | Date of interview that was<br>missed by the customer<br>Editable when the form is<br>generated from the<br>Template Repository. Pre-<br>populated and static<br>when form is generated<br>through batch NOMI<br>processing                                                                                                    | Arial Font<br>Size 12 | Ν                                            | Y                                        |
| Next Interview<br>Due Date | Date interview must be<br>completed by (end of the<br>current certification period,<br>even when the certification<br>end date falls on a<br>weekend or a holiday)<br>Editable when the form is<br>generated from the<br>Template Repository. Pre-<br>populated and static<br>when form is generated<br>through batch NOMI<br>processing. | Arial Font<br>Size 12 | Ν                                            | Y                                        |

#### 2.3. Denial NOA DFA 377.1A

#### 2.3.1. Overview

The scheduling of Denial NOA batch will be updated. Currently Batch job PB00R533 is schedule from Monday to Saturday.

#### 2.3.2. Description of Change

To change the schedule to Monday to Friday a separate BSCR will be created to change the schedule of Denial NOA batch (Job PB00R533).

#### 2.4. Update Batch job PB00E472

#### 2.4.1. Overview

Update the conditions of the daily batch EDBC sweep job PB00E472 that denies CalFresh program when the applicant has missed the intake interview and has a NOMI form generated.

#### 2.4.2. Description of Change

- Update the conditions of the batch job <u>PB00E472</u> <u>PB00E472</u> to calculate the batch run date and the NOMI generation date to be 30 days from the application date to align with the conditions of batch job PB00R533 that generates a CalFresh denial NOA DFA 377.1A. The updated conditions for the job will be as follows
  - a. The program is CalFresh.
  - b. The program is not Transitional CalFresh.
  - c. The program status is Pending.
  - d. Batch run date is on the 30th days from the application date.
  - e. The NOMI (CF 386) form was sent to the applicant prior to the 30th day after the application date.
  - f. The latest intake interview status is 'No Show', 'Scheduled' or 'Rescheduled', and the interview appointment date is between the application date and the 30th day from the application date. The appointment type code must be either General Appointment with sub type code of Telephone Interview Intake or Intake Interview.
- <u>+.2.</u>Create a BSCR to change the schedule of the batch EDBC job to Monday to ← Friday.

Note: If the 30th day from application date is a <u>Sunday weekend</u>or holiday then batch will run on the next business day.

**Commented [CB1]:** We need to allow counties to opt in or out of this Batch job.

Formatted: Numbered + Level: 1 + Numbering Style: 1, 2, 3, ... + Start at: 1 + Alignment: Left + Aligned at: 0.5" + Indent at: 0.75"

Formatted: Font: Century Gothic, Font color: Text 1
Commented [CB2]: Should be weekend.

٩

#### 2.4.3. Execution Frequency

Daily- Monday to Friday

#### 2.4.4 Key Scheduling Dependencies

Schedule this batch job to run before PB00R533

**2.4.4. Counties Impacted** All counties

2.4.5. Data Volume/Performance No Change

#### 2.4.6. Failure Procedure/Operational Instructions

Batch Support Operations staff will evaluate transmission errors and failures and determine the appropriate resolution (i.e., manually retrieving the file from the directory and contacting the external partner if there is an account or password issue, etc.).

#### **3. SUPPORTING DOCUMENTS**

| Ref.<br># | Document         | Functional<br>Area | Description                  | Attachment                           |
|-----------|------------------|--------------------|------------------------------|--------------------------------------|
| 1         | CF 386 (02/14)   | CalFresh           | State newest version English | CF386_EN_02_14_St<br>ate Version.pdf |
| 2         | CF 386_SP(02/14) | CalFresh           | State newest version Spanish | CF386_SP_02-14_Sta<br>te Version.pdf |

Formatted: Font: Century Gothic, Font color: Text 1,

Formatted: Normal, No bullets or numbering Formatted: Font: Century Gothic, Font color: Text 1,

Formatted: English (United States)

Formatted: No Spacing, Outline numbered + Level: 2 + Numbering Style: 1, 2, 3, ... + Start at: 1 + Alignment: Left + Aligned at: 0.25" + Indent at: 0.55"

#### 4. REQUIREMENTS

#### 5.12.4 Project Requirements

| REQ #    | REQUIREMENT TEXT                                                                                                    | How Requirement Met                                                                                                    |
|----------|----------------------------------------------------------------------------------------------------|----------------------------------------------------------------------------------------------------|
| 2.18.1.1 | The LRS shall produce the NOA in a timely<br>manner, in accordance with Turner waiver<br>requirements, containing the following:<br>a. Case and applicant/participant<br>identifying information and address;<br>b. The proposed action(s) being taken by<br>the COUNTY department;<br>c. The effective date of the proposed<br>action(s);<br>d. The reason(s) for the proposed<br>action(s);<br>e. Time periods covered, including<br>retroactive periods;<br>f. Turner format requirements as<br>appropriate;<br>g. The complete federal, State, or COUNTY<br>manual section(s), including subsection(s)<br>supporting the proposed action(s);<br>h. The budget calculations/computations<br>by program, including gross income test<br>and net income test;<br>i. The overpayment/underpayment<br>and/or over issuance/under-issuance<br>amount and/or calculations;<br>j. The worker s name, file number,<br>addressee, mailing address, sending Local<br>Office Site s address, telephone number,<br>email address, and hours of availability;<br>k. Instructions regarding the filing of an<br>appeal and appeals-specific contact<br>information;<br>I. Date and time of notification;<br>m. Variable individual/case LRS Data<br>including the name(s) of individual(s)<br>affected by the authorized action, | <ol> <li>Update the 'interview due<br/>by date' on the CF 386<br/>CalFresh 'Notice of Missed<br/>Interview (NOMI)' form to 30<br/>calendar days from the<br/>application date for missed<br/>CalFresh intake interview<br/>appointments.</li> <li>Use the end of the current<br/>certification period as the<br/>'interview due by date' for<br/>missed CalFresh recertification<br/>interview appointments, even<br/>when the certification end<br/>date falls on a weekend or a<br/>holiday.</li> <li>Update the CalFresh Denial<br/>batch schedule for the NOA<br/>DFA 377.1A to not run on a<br/>weekend or holiday.</li> <li>Update the conditions of the<br/>batch job PB00E472 to<br/>calculate the batch run date<br/>and the NOMI generation date<br/>to be 30 days from the<br/>application date.</li> </ol> |

**Formatted:** Indent: Left: 0", Hanging: 0.4", Outline numbered + Level: 2 + Numbering Style: 1, 2, 3, ... + Start at: 4 + Alignment: Left + Aligned at: 0.16" + Indent at: 0.53"

| income reporting threshold amounts, and<br>time on aid information;<br>n. Freeform text based on County-<br>specified user that was added to clarify<br>the NOA, unless prohibited by federal and<br>State regulations and COUNTY policies.;<br>and<br>o. Collection calculation and amount, if |  |
|----------------------------------------------------------------------------------------------------|--|
| applicable.                                                                                                    |  |
|                                                                                                    |  |

Calsaws

California Statewide Automated Welfare System

# **Design Document**

CA-202854

Implement the IVR Inbound Outbound Report

|                 | DOCUMENT APPROVAL HISTORY |                         |  |  |  |
|-----------------|---------------------------|-------------------------|--|--|--|
| Cal <b>SAWS</b> | Prepared By               | Greg Deogracia          |  |  |  |
|                 | Reviewed By               | Ravneet Bhatia, Thao Ta |  |  |  |

| DATE                   | DOCUMENT<br>VERSION | <b>REVISION DESCRIPTION</b>                                                                                                    | AUTHOR                      |
|------------------------|---------------------|----------------------------------------------------------------------------------------------------|-----------------------------|
| 1/28/2020              | 1.0                 | Initial Release                                                                                                    | Greg Deogracia              |
| <mark>3/19/2020</mark> | <mark>1.1</mark>    | Content Revision 1<br>Update Report requirements to be<br>operational with QLIK environment.<br>1.4 Assumptions<br>2 Recommendations<br>2.1.2 Report Filters<br>3 Supporting Documentation<br>6 Appendix | <mark>Greg Deogracia</mark> |
|                        |                     |                                                                                                    |                             |
|                        |                     |                                                                                                    |                             |
|                        |                     |                                                                                                    |                             |
|                        |                     |                                                                                                    |                             |
|                        |                     |                                                                                                    |                             |
|                        |                     |                                                                                                    |                             |
|                        |                     |                                                                                                    |                             |

# Table of Contents

| 1 | Overview 4                             |
|---|----------------------------------------|
|   | 1.1 Current Design                     |
|   | 1.2 Requests                           |
|   | 1.3 Overview of Recommendations        |
|   | 1.4 Assumptions                        |
| 2 | Recommendations                        |
|   | 2.1 IVR Inbound Outbound Report Mockup |
|   | 2.1.1 Description of Change7           |
|   | 2.1.2 Report Filters                   |
|   | 2.1.3 Report Location10                |
|   | 2.1.4 Counties Impacted11              |
| 3 | Supporting Documents12                 |
| 4 | Requirements12                         |
|   | 4.1 Project Requirements12             |
| 5 | Outreach12                             |
| 6 | Appendix12                             |
|   | 6.1 Examples of Report Scenarios12     |
|   | 6.2 Exporting From QLIK                |

# **1 OVERVIEW**

For C-IV CalSAWS migration planning, SCR CA-202554 was created to enable the IVR Inbound / Outbound Report in Calsaws. At this time, only C-IV counties will be utilizing the report with future planning being reviewed to enable reporting for LRS/Region 6.

#### 1.1 Current Design

Users residing in a C-IV county with a Customer Service Center have access to detailed inbound Interactive Voice Response (IVR) data through EGain. Summary reports containing inbound and outbound IVR information are manually generated and sent to the Regional Project Managers via the project status report on a bi-monthly basis.

#### 1.2 Requests

- 1. Migrate the C-IV IVR Inbound/Outbound Report, report logic and Report Parameters to CalSAWS.
- 2. Enable the report for C-IV counties only.

**Note:** It is also currently planned that future considerations will be made for accommodation of LRS/Region 6 IVR Inbound/Outbound Reports.

#### **1.3 Overview of Recommendations**

- 1. Migrate the C-IV IVR Inbound/Outbound Report, report logic and Report Parameters to CalSAWS.
- 2. Enable the report for C-IV counties only.

#### 1.4 Assumptions

- 1. No Impact to other reports.
- 2. It is currently planned that future considerations will be made for accommodation of LRS/Region 6 IVR Inbound/Outbound Reporting.
- 3. Reports shall be updated and reformatted to be operational with Qlik applications environment.

# **2 RECOMMENDATIONS**

# 2.1 IVR Inbound Outbound Report Mockup

| ∎ •                         | Mockup - IVR Inbound Outbou |        |                       | ₽∕ ~                   |           | )<br>A           |                      |                    | 3 • <          | >                |                          |
|-----------------------------|-----------------------------|--------|-----------------------|------------------------|-----------|------------------|----------------------|--------------------|----------------|------------------|--------------------------|
| [g] - 3                     | 5) [                        | 2 10   |                       |                        |           |                  |                      |                    |                |                  | Selections               |
| CalSAWS Inbound IVR Summary |                             |        |                       |                        |           |                  |                      |                    |                |                  |                          |
| Ret                         | Return to Filters           |        |                       | Run Date:<br>1/14/2021 |           | ۵<br>1/1         | Data as of 1/14/2021 |                    | User<br>userid |                  |                          |
| Outbo                       | tbound IVR Summary -        |        |                       | jin Date:<br>-         |           |                  | End Date:<br>-       |                    |                |                  |                          |
| Inbou                       | nd IVR                      | Summar | у                     |                        |           |                  |                      |                    |                |                  |                          |
| Date                        | Q                           | Total  | Language /<br>English | Language /<br>Spanish  | EBT / BIC | Benefit<br>Info. | Change<br>PIN        | Document<br>Status | Office<br>Hous | Request<br>Forms | Transferred to<br>Worker |
| Grand To                    | otal                        | Θ      | 0                     | 0                      | 0         | 0                | . 0                  | Θ                  | 0              | 0                | 0                        |
| -                           |                             | 0      | 0                     | 0                      | 0         | 0                | 0                    | 0                  | 0              | 0                | 0                        |

Figure 2.1.1 – Inbound IVR Summary

| = •          | •                 | lockup - IVR Inboun | d Outbou  | ₽, ~             |                   | [►<br>x              |                       | G • < > 🧷                  |  |  |
|--------------|-------------------|---------------------|-----------|------------------|-------------------|----------------------|-----------------------|----------------------------|--|--|
| [ <b>a</b> ] | 61 62             | ( [J                |           |                  |                   |                      |                       | Selections                 |  |  |
| Ca           | SAV               | VS Outbo            | und IVR S | Summary          |                   |                      |                       |                            |  |  |
| Re           | Return to Filters |                     |           | Ru<br>1/14       | n Date:<br>1/2021 | Data as of 1/14/2021 | User<br>userid        |                            |  |  |
| Outb         | ound IVR          | ! Details           |           | Begin Date:<br>- |                   |                      | End Date:<br>-        |                            |  |  |
| Outbo        | ound IVR          | Summary             |           |                  |                   |                      |                       |                            |  |  |
| Date         | Q                 | Total Attempted     | Answered  | Unsuccessful     | English           | Spanish              | Appointment Reminders | Missing Document Reminders |  |  |
| Grand T      | otal              | θ                   | Θ         | 0                | Θ                 | Θ                    | • 0                   | θ                          |  |  |
| -            |                   | 0                   | 0         | 0                | 0                 | 0                    | 0                     | 0                          |  |  |

Figure 2.1.2 – Outbound IVR Summary

| 📃 🔻 🚭 Mocku                  | ıp - IVR Inbound Outbou         | 🗊 🗸       |                        | )<br>A         |                      |           | < >                       |          |
|------------------------------|---------------------------------|-----------|------------------------|----------------|----------------------|-----------|---------------------------|----------|
| B 8 8                        |                                 |           |                        |                |                      |           | Se                        | lections |
| CalSAWS Outbound IVR Details |                                 |           |                        |                |                      |           |                           |          |
| Return to Filters _          |                                 | unty      | Run Date:<br>1/14/2021 |                | Data as of 1/14/2021 |           | <sup>User</sup><br>userid |          |
| Inbound IVR Summa            | Inbound IVR Summary Begin Date: |           |                        | End Date:<br>- |                      |           |                           |          |
| Outbound IVR Details         |                                 |           |                        |                |                      |           |                           |          |
| Date Q                       | Case Number                     | Case Name | Person Name            | Language       | Worker               | Answered/ | Unsuccessful              | Туре     |
| Grand Total                  | θ                               | θ         | Θ                      | Θ              | Θ                    |           | 0                         | 0        |
| -                            | 0                               | 0         | 0                      | 0              | 0                    |           | 0                         | 0        |
|                              |                                 |           |                        |                |                      |           |                           |          |

Figure 2.1.3 – Outbound IVR Details

#### 2.1.1 Description of Change

The IVR Inbound Outbound Report will be re-created in the Qlik application environment as an On Request report. There are no logic modifications required.

- 1. Re-create the C-IV IVR Inbound/Outbound Report in QLIK for CalSAWS
- 2. Migrate C-IV IVR Inbound/Outbound Report logic in CalSAWS
- 3. Enable reporting for C-IV counties only
- All Report columns are defined as below:

#### Inbound IVR Summary Columns

| Column Header              | Description                                                                                                    |
|----------------------------|----------------------------------------------------------------------------------------------------|
| Date                       | The report date of IVR inbound calls formatted as MM/DD/YYYY.                                                              |
| Total                      | The total number of IVR inbound calls for the specified Date value.                                                        |
| Language:<br>English       | The total number of IVR inbound calls for the specified Date value in English.                                             |
| Language:<br>Spanish       | The total number of IVR inbound calls<br>for the specified Date value in<br>Spanish.                                       |
| Option:<br>EBT/BIC         | The total number of times an IVR<br>inbound call for the specified Date<br>went through the EBT/BIC option.                |
| Option:<br>Benefit Info.   | The total number of times an IVR<br>inbound call for the specified Date<br>went through the Benefit Information<br>option. |
| Option:<br>Change PIN      | The total number of times an IVR<br>inbound call for the specified Date<br>went through the Change PIN option.             |
| Option:<br>Document Status | The total number of times an IVR inbound call for the specified Date                                                       |

|                                 | went through the Document Status option.                                                                                     |  |  |  |
|---------------------------------|----------------------------------------------------------------------------------------------------|--|--|--|
| Option<br>Office Hours          | The total number of times an IVR<br>inbound call for the specified Date<br>went through the Office Hours option.             |  |  |  |
| Option<br>Request Forms         | The total number of times an IVR<br>inbound call for the specified Date<br>went through the Request Forms<br>option.         |  |  |  |
| Option<br>Transferred to Worker | The total number of times an IVR<br>inbound call for the specified Date<br>went through the Transferred to<br>Worker option. |  |  |  |

# **Outbound IVR Summary Columns**

| Column Header         | Description                                                                                                    |
|-----------------------|----------------------------------------------------------------------------------------------------|
| Date                  | The report date of IVR outbound calls formatted as MM/DD/YYYY.                                                 |
| Total Attempted       | The total number of IVR outbound call attempts that were made on the specified Date.                           |
| Answered              | The total number of IVR outbound calls for the specified Date that were answered.                              |
| Unsuccessful          | The total number of IVR outbound calls for the specified Date that were not answered.                          |
| English               | The total number of IVR outbound calls for the specified Date that were not in Spanish.                        |
| Spanish               | The total number of IVR outbound calls for the specified Date that were in Spanish.                            |
| Appointment Reminders | The total number of IVR outbound<br>calls for the specified Date that were<br>regarding Appointment Reminders. |

| Missing Document<br>Reminders | The total number of IVR outbound<br>calls for the specified Date that were<br>regarding Missing Document<br>Reminders. |
|-------------------------------|----------------------------------------------------------------------------------------------------|
|-------------------------------|----------------------------------------------------------------------------------------------------|

#### **Outbound IVR Details Columns**

| Column Header         | Description                                                                                                    |
|-----------------------|----------------------------------------------------------------------------------------------------|
| Date                  | The Date that the IVR outbound call<br>was placed within selected Report<br>Parameters formatted as<br>MM/DD/YYYY.                                                                                                    |
| Case Number           | The Case Number of the Case that the IVR outbound call was placed for.                                                                                                    |
| Case Name             | The Case Name of the Case that the IVR outbound call was placed for.                                                                                                    |
| Person Name           | The first and last name of the person<br>that the IVR outbound call was<br>placed for.                                                                                                    |
| Language              | The Language that the IVR outbound call was placed in. English or Spanish will populate in this column only.                                                                                                    |
| Worker                | The Worker Number of the worker<br>associated to the Call Log record of<br>the IVR outbound call.                                                                                                    |
| Answered/Unsuccessful | This column will populate Answered if<br>the IVR outbound call was recorded<br>as being answered, otherwise, this<br>column will populate with<br>Unsuccessful.<br>Possible values are:<br>• Answered<br>• Unsuccessful |
| Туре                  | <ul> <li>The Type of the IVR outbound call.</li> <li>Possible Values are: <ul> <li>Appointment/Activity</li> <li>Missing Document</li> </ul> </li> </ul>                                                                |

## 2.1.2 Report Filters

Upon selection of the On Request report type found in CalSAWS, the user will be taken to the appropriate QLIK application and presented with the Report Filers.

| 📃 💌 🚭 Mockup - IVR Inbound Outbound Report | D v Q        | ~ Þ       |            | 🛛 🕶 < 🗡 🟒  |
|--------------------------------------------|--------------|-----------|------------|------------|
| E E E                                      |              |           |            | Selections |
| CalSAWS Report Filters                     |              |           |            |            |
| Organization Level                         |              |           |            |            |
| C County                                   | Q Begin Date |           | Q End Date |            |
| Los Angeles                                |              | 5/24/2019 |            | 5/24/2019  |
|                                            |              | 5/25/2019 |            | 5/25/2019  |
|                                            |              | 5/28/2019 |            | 5/28/2019  |
|                                            |              | 5/29/2019 |            | 5/29/2019  |
|                                            |              | 5/30/2019 |            | 5/30/2019  |
|                                            |              | 5/31/2019 |            | 5/31/2019  |
|                                            |              | 6/1/2019  |            | 6/1/2019   |
|                                            |              | 6/3/2019  |            | 6/3/2019   |
|                                            | Generate Re  | suits     |            |            |

Figure 2.1.2.1 – Inbound Outbound Report Filters

 Migrate C-IV IVR Inbound Outbound Report and configuration in QLIK for CalSAWS.

- **Country:** Defaults to the UserID County
- **Begin Date:** Restricts the base population of the report to include records where the IVR inbound and outbound call dates are on or after the Begin Date.
- End Date: Restricts the base population of the report to include records where the IVR inbound and outbound call dates are on or before End Date.

#### 2.1.3 Report Location

Global: Reports Local: On Request Task: Administrative Title: IVR Inbound Outbound Report Description: Provides statistical summary information for IVR Inbound and Outbound calls as well as supporting details for IVR Outbound calls.

# 2.1.4 Counties Impacted

No change to current county entitlement configuration.

# **3 SUPPORTING DOCUMENTS**

| Number | Functional<br>Area | Description                             | Location                                           |
|--------|--------------------|-----------------------------------------|----------------------------------------------------|
| 1      | Reports            | Mockup – Inbound<br>Outbound IVR Report | QLIK Sense Hub / Streams /<br>Reports Teams Design |
|        |                    |                                         |                                                    |

# **4 REQUIREMENTS**

# 4.1 Project Requirements

| REQ #    | REQUIREMENT TEXT                                                                                                    | How Requirement Met                                               |
|----------|----------------------------------------------------------------------------------------------------|-------------------------------------------------------------------|
| 2.24.4.4 | The LRS shall include ad hoc capabilities that<br>allow COUNTY-specified Users to create<br>multiple ad hoc reports simultaneously, as<br>specified by COUNTY. | This SCR is migrating existing reports as needed by the counties. |
|          |                                                                                                    |                                                                   |

# 5 OUTREACH

N/A

# 6 APPENDIX

# 6.1 Examples of Report Scenarios

## Inbound IVR Summary

| Example | Date       | Language<br>English | Language<br>Spanish | Option<br>EBT/BIC | Option<br>Benefit Info. | Option<br>Request<br>Forms | Option<br>Office<br>Hours |
|---------|------------|---------------------|---------------------|-------------------|-------------------------|----------------------------|---------------------------|
| 1       | 11/05/2020 | 1                   |                     |                   |                         |                            | 1                         |

| 2 | 11/10/2020 | 1 | 1 | 1 |   | 1 |  |
|---|------------|---|---|---|---|---|--|
| 3 | 11/11/2020 | 0 | 2 |   | 2 |   |  |

- Example #1: Report date is November 5, 2020. There was one Inbound Call handled in English with an enquiry for Office Hours.
- Example #2: Report date is November 10, 2020. There were two calls, one handled in English and one handled in Spanish. The enquires were one each for EBT/BIC and Request for a Form.
- Example #3: Report date is November 11, 2020. There were two calls handled in Spanish and both calls were for Benefit Info.

| Example | Date       | Total<br>Attempted | Answered | Unsuccessful | English | Spanish | Appointment<br>Reminders |
|---------|------------|--------------------|----------|--------------|---------|---------|--------------------------|
| 1       | 11/07/2020 | 484                | 325      | 159          | 429     | 55      | 484                      |
| 2       | 11/10/2020 | 372                | 273      | 99           | 333     | 39      | 372                      |
| 3       | 11/11/2020 | 572                | 408      | 164          | 525     | 47      | 572                      |
| 4       | 11/12/2020 | 506                | 339      | 167          | 460     | 46      | 506                      |

#### Outbound IVR Summary

• All Examples show the report Date and total count of representative columns for that date.

#### **Outbound IVR Details**

| Example | Date       | Person<br>Name           | Language | Answered/Uns<br>uccessful | Туре                     |
|---------|------------|--------------------------|----------|---------------------------|--------------------------|
| 1       | 11/03/2020 | Last Name,<br>First Name | English  | Answered                  | Appointment/<br>Activity |
| 2       | 11/03/2020 | Last Name,<br>First Name | Spanish  | Answered                  | Appointment/<br>Activity |
| 3       | 11/03/2020 | Last Name,<br>First Name | English  | Unsuccessful              | Appointment/<br>Activity |
| 4       | 11/03/2020 | Last Name,<br>First Name | English  | Answered                  | Missing<br>Document      |

• Example #1: Report date is November 3, 2020. The call was to Last Name, First Name in English. The call was Answered and Type was Appointment/Activity.

- Example #2: Report date is November 3, 2020. The call was to First Name, Last Name in Spanish. The call was Answered and Type was Appointment/Activity.
- Example #3: Report date is November 3, 2020. The call was to First Name, Last Name in English. The call was Unsuccessful and Type was Appointment/Activity.
- Example #4: Report date is November 3, 2020. The call was to First Name, Last Name in English. The call was Answered and Type was Missing Documents.

### 6.2 Exporting From QLIK

Extracting report data from QLIK is provided through multiple options. These options are as HTML, Image, PDF or CVS data. Further data adjustments may be made within the respective application used for that purpose. To Export data, perform a mouse right click while the mouse pointer is within the data area of the report. The options are displayed as below:

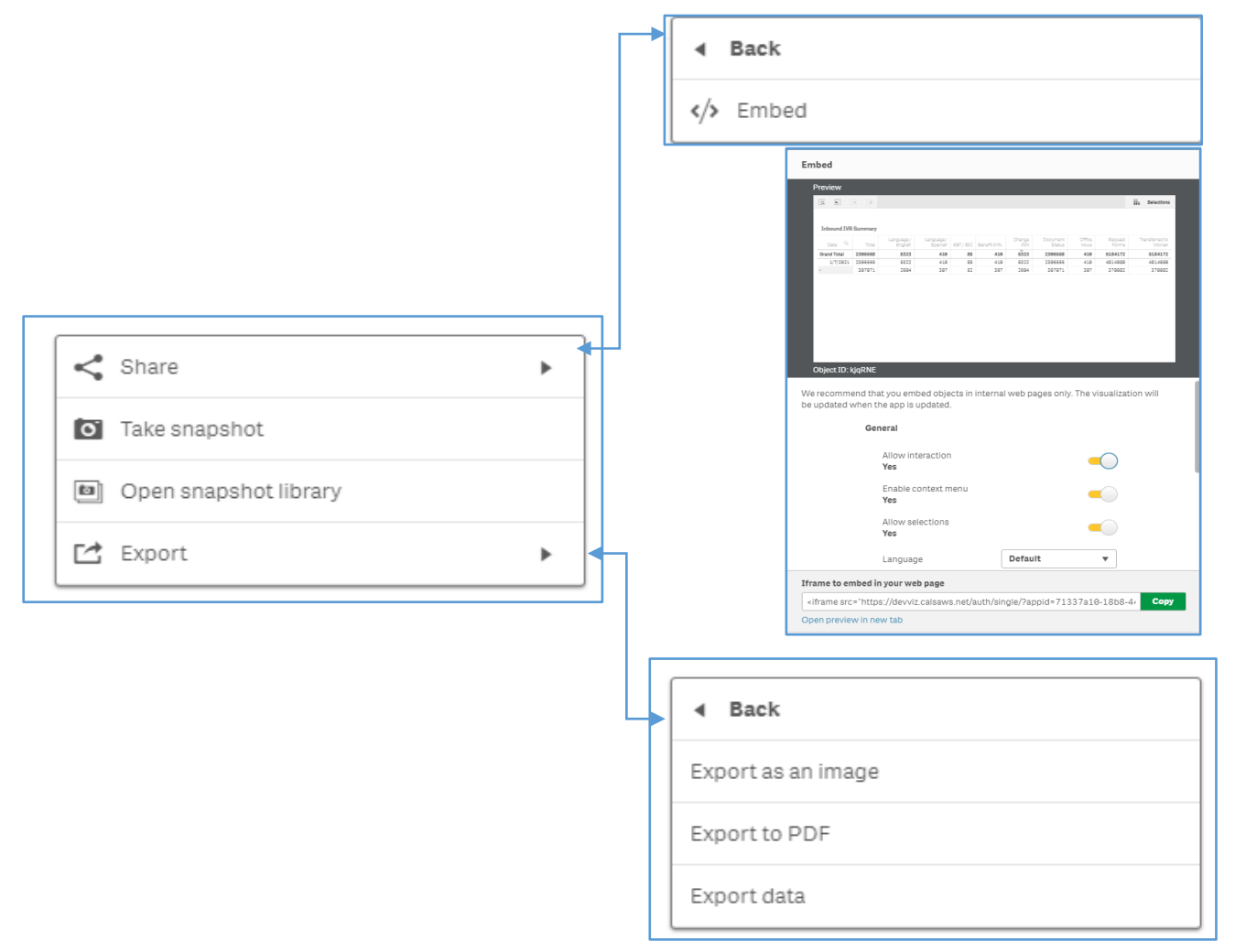

# Export Image Example

| 📃 a178e3654       | d22451587 | 7e364be8dec00fa.png | - Windows Photo View | er      |               |            |                 |             | -             |          | ×             |
|-------------------|-----------|---------------------|----------------------|---------|---------------|------------|-----------------|-------------|---------------|----------|---------------|
| File 🔻 🖡          | Print 🔻   | E-mail Burn 🔻       | Open 🔻               |         |               |            |                 |             |               |          | 0             |
| Inbound IVR Summa | ary       |                     |                      |         |               |            |                 |             |               |          |               |
| Date Q            | Total     | Language / English  | Language / Spanish   | EBT/BIC | Benefit Info. | Change PIN | Document Status | Office Hous | Request Forms | Transfer | red to Worker |
| Grand Total       | 2306568   | 5323                | 410                  | 85      | 410           | 5323       | 2306568         | 410         | 5184172       |          | 5184172       |
| 1/7/2021          | 2386585   | 5322                | 410                  | 85      | 410           | 5322       | 2366565         | 410         | 4814090       |          | 4814090       |
|                   | 387071    | 2884                | 307                  | .52     | 307           | 2664       | 387871          | 387         | 370082        |          | 370082        |
|                   |           |                     |                      |         |               |            |                 |             |               |          |               |
|                   |           |                     |                      |         | 10000         |            |                 |             |               |          |               |

Figure 6.2.1 – Image Export

#### Export PDF Example

| 413a988fb9c9 | 944bcaa9d9460   | bb5161ca.pdf | - Adobe Acrobat Reade | er 2020            |         |               |                    |                 |            |               |                       |
|--------------|-----------------|--------------|-----------------------|--------------------|---------|---------------|--------------------|-----------------|------------|---------------|-----------------------|
| Edit View    | / Window H      | Help         |                       |                    |         |               |                    |                 |            |               |                       |
| lome To      | ools            | 413a988fb9   | c944bc ×              |                    |         |               |                    |                 |            |               |                       |
| 1 🖶          | ⊠ Q             |              |                       | (*)                | 1 / 1   | 🕒 👌           | $\ominus$ $\oplus$ | 100% 👻 🞼        | <b>-</b> ↓ | F 🖉           | Óm.                   |
| Inbou        | und IVR Summary |              |                       |                    |         |               |                    |                 |            |               |                       |
|              | Date Q          | Iotal        | Language / English    | Language / Spanish | EB1/BLC | Benefit Info. | Change PIN         | Document Status | Umce Hous  | Request Forms | Transferred to Worker |
| Grand 1      | Total           | 2306568      | 5323                  | 410                | 85      | 410           | 5323               | 2306568         | 410        | 5184172       | 5184172               |
|              | 1/7/2021        | 2386565      | 5322                  | 410                | 85      | 410           | 5322               | 2386565         | 410        | 4814890       | 4814898               |
|              |                 |              |                       |                    |         |               |                    |                 |            |               |                       |

Figure 6.2.2 – PDF Export

#### Export data Example

| Å  |                          | ve 💽                               |          |                        | È dabc [È ≂       |                                         |              |               | el 🔎       | Search                   |                              |               |                   |       |
|----|--------------------------|------------------------------------|----------|------------------------|-------------------|-----------------------------------------|--------------|---------------|------------|--------------------------|------------------------------|---------------|-------------------|-------|
| Fi | e                        | Home                               | Insert   | Draw                   | Page Layout       | Formulas Data                           | Review Vi    | ew Developer  | Help       |                          |                              |               |                   |       |
| Ľ  | ζ r <sup>ζ</sup><br>η 0. | (Cut                               |          | Calibri                | ~ 11 ~ A          | A. = = =                                | ॐ∕ ~ de Wrag | Text          | Custom     | -                        | Normal                       | Bad           | Good              | ^     |
| Pa | ste 🛛<br>- 😽             | <u>=</u> ] Copy   ↓<br>∮ Format Pa | inter    | BIU                    | - 🖽 - 🛛 🕹 - 🖌     | <u>↓</u> ~   <u>=</u> <u>=</u> <u>=</u> | 💼 🚈 🖽 Merg   | ge & Center 🗸 | \$~% 9 🐄   | Conditional Formatting ~ | Format as Neutral<br>Table ~ | Calculation   | on Check Cel      | -     |
|    | Cli                      | pboard                             | Г        |                        | Font              | rs.                                     | Alignment    | rs.           | Number     | r <u>s</u>               |                              | Styles        |                   |       |
| D1 | 3                        | <b>*</b> -                         | $\times$ | $\checkmark f_{\rm x}$ |                   |                                         |              |               |            |                          |                              |               |                   |       |
|    |                          | А                                  |          | В                      | с                 | D                                       | Е            | F             | G          | н                        | I.                           | J             | К                 | L     |
| 1  | Date                     |                                    | Total    |                        | Language / Englis | Language / Spanis                       | EBT / BIC    | Benefit Info. | Change PIN | Document Status          | Office Hous                  | Request Forms | Transferred to Wo | orker |
| 2  |                          | 1/7/202                            | 1        | 2306565                | 5322              | 410                                     | 85           | 410           | 5322       | 2306565                  | 410                          | 4814090       | 4814090           |       |
| 3  | -                        |                                    |          | 307071                 | 2604              | 307                                     | 52           | 307           | 7 2604     | 307071                   | . 307                        | 370082        | 370082            |       |
| 4  |                          |                                    |          |                        |                   |                                         |              |               |            |                          |                              |               |                   |       |
| -  |                          |                                    |          |                        |                   |                                         |              |               |            |                          |                              |               |                   |       |
|    | •                        | Sh                                 | eet1     | (+)                    |                   |                                         |              |               |            |                          |                              |               | 4                 |       |

Figure 6.2.3 – PDF Export

# CalSAWS

California Statewide Automated Welfare System

# **Design Document**

SCR CA-209638 Add Threshold Languages for FC/KG COLA NOA Fragments

|         | DOCUMENT APPROVAL HISTORY |             |  |  |  |  |  |
|---------|---------------------------|-------------|--|--|--|--|--|
| CalSAWS | Prepared By               | Phong Xiong |  |  |  |  |  |
|         | Reviewed By               |             |  |  |  |  |  |

| DATE      | DOCUMENT<br>VERSION | REVISION DESCRIPTION                                                                                                    | AUTHOR      |
|-----------|---------------------|----------------------------------------------------------------------------------------------------|-------------|
| 8/20/2020 | 1.0                 | Initial Draft                                                                                                    | Phong Xiong |
| 8/27/2020 | 1.1                 | Updated as per Build and System Test review                                                                                     | Phong Xiong |
| 6/10/2021 | 1.2                 | Content Revision 1<br>- Updates to Sections 1, 1.13, &<br>1.4<br>- Updates to Sections 2, 2.2, & 2.3<br>- Added new section 2.4 | Phong Xiong |

# Table of Contents

| 1 | Ove                                                                         | ervie                                                                      | ew                                                                                                    |
|---|-----------------------------------------------------------------------------|----------------------------------------------------------------------------|----------------------------------------------------------------------------------------------------|
|   | 1.1                                                                         | Cu                                                                         | rent Design                                                                                                    |
|   | 1.2                                                                         | Red                                                                        | quests                                                                                                    |
|   | 1.3                                                                         | Ov                                                                         | erview of Recommendations4                                                                                                    |
|   | 1.4                                                                         | Ass                                                                        | umptions                                                                                                    |
| 2 | Rec                                                                         | com                                                                        | mendations                                                                                                    |
|   | 2.1                                                                         | Upo                                                                        | date FC/KG COLA NOA Fragments5                                                                                                    |
|   | 2.1.                                                                        | .1                                                                         | Overview                                                                                                    |
|   | 2.1.                                                                        | .2                                                                         | Description of Updates                                                                                                    |
|   | 2.2                                                                         | Up                                                                         | date FC <mark>/KG</mark> COLA NOA Title6                                                                                                    |
|   | 2.2.                                                                        | .1                                                                         | Overview                                                                                                    |
|   | 2.2.                                                                        | .2                                                                         | Description of Title Update                                                                                                    |
|   | <mark>2.3</mark>                                                            | Up                                                                         | date KG COLA NOA Title                                                                                                    |
|   |                                                                             |                                                                            |                                                                                                    |
|   | <mark>2.3</mark> .                                                          | .1                                                                         | Overview Error! Bookmark not defined.                                                                                                    |
|   | <mark>2.3.</mark><br><mark>2.3.</mark>                                      | .1<br>.2                                                                   | Overview Error! Bookmark not defined.<br>Description of Title Update                                                                                                    |
|   | <mark>2.3.</mark><br><mark>2.3.</mark><br>2.4                               | . <mark>1</mark><br>.2<br>Up:                                              | Overview                                                                                                    |
|   | 2.3.<br>2.3.<br>2.4<br>2.4.                                                 | . <mark>1</mark><br>.2<br>Up:<br>.1                                        | Overview<br>Description of Title Update<br>date FC COLA NOA Template <u>FC_KG_COLA_NOA_TEMPLATE.xdp</u>                                                                                                    |
|   | 2.3.<br>2.3.<br>2.4<br>2.4.<br>2.4.                                         | . <mark>1</mark><br>.2<br>.1<br>.2                                         | Overview       Error! Bookmark not defined.         Description of Title Update       Error! Bookmark not defined.         date FC COLA NOA Template       FC_KG_COLA_NOA_TEMPLATE.xdp         Overview       7         Description of Template Update.       7                                                                                                    |
|   | 2.3.<br>2.3<br>2.4<br>2.4<br>2.4.<br>2.4.<br>2.5                            | .1<br>.2<br>.1<br>.2<br>.0<br>Upo                                          | Overview       Error! Bookmark not defined.         Description of Title Update       Error! Bookmark not defined.         date FC COLA NOA Template       FC_KG_COLA_NOA_TEMPLATE.xdp         Overview       7         Overview       7         Description of Template Update       7         Odate KG COLA NOA Template       9                                                                                                    |
|   | 2.3.<br>2.3<br>2.4<br>2.4.<br>2.4.<br>2.4.<br>2.5                           | .1<br>.2<br>.1<br>.2<br>.1<br>.2                                           | Overview       Error! Bookmark not defined.         Description of Title Update       Error! Bookmark not defined.         date FC COLA NOA Template       FC_KG_COLA_NOA_TEMPLATE.xdp         Overview       7         Description of Template Update.       7         date KG COLA NOA Template       9         Overview       9                                                                                                    |
|   | 2.3.<br>2.3<br>2.4<br>2.4.<br>2.4.<br>2.5<br>2.5<br>2.5.                    | .1<br>.2<br>.1<br>.2<br>.1<br>.1<br>.2                                     | Overview       Error! Bookmark not defined.         Description of Title Update       Error! Bookmark not defined.         date FC COLA NOA Template       FC_KG_COLA_NOA_TEMPLATE.xdp         Overview       7         Description of Template Update       7         date KG COLA NOA Template       9         Overview       9         Description of Template Update       9         Overview       9                                                                                                    |
|   | 2.3.<br>2.4<br>2.4.<br>2.4.<br>2.5<br>2.5<br>2.5.<br>2.5.                   | .1<br>.2<br>.1<br>.2<br>.1<br>.2<br>.1<br>.2<br>.0<br>.0                   | Overview       Error! Bookmark not defined.         Description of Title Update       Error! Bookmark not defined.         date FC COLA NOA Template       FC_KG_COLA_NOA_TEMPLATE.xdp         Overview       7         Description of Template Update.       7         date KG COLA NOA Template       9         Overview       9         Description of Template Update       9         Overview       9         Overview       9         Description of Template Update       9         Overview       9         Description of Template Update       9         Overview       9         Description of Template Update       9         Description of Template Update       9         Description of Template Update       9         Description of Template Update       9         Description of Template Update       9         Description of Template Update       9         Description of Template Update       9         Description of Template Update       9         Description of Template Update       9         Description of Template Update       9         Description of Template Update       9         Description Of Template Update       9 |
|   | 2.3.<br>2.4<br>2.4.<br>2.5<br>2.5<br>2.5.<br>2.5.<br>2.6<br>2.6             | .1<br>.2<br>.1<br>.2<br>.1<br>.2<br>.1<br>.2<br>.1                         | Overview       Error! Bookmark not defined.         Description of Title Update       Error! Bookmark not defined.         date FC COLA NOA Template       FC_KG_COLA_NOA_TEMPLATE.xdp         Overview       7         Description of Template Update       7         date KG COLA NOA Template       9         Overview       9         Description of Template Update       9         Overview       9         Description of Template Update       9         Overview       9         Description of Template Update       9         Overview       10         Overview       10                                                                                                    |
|   | 2.3.<br>2.4<br>2.4.<br>2.5<br>2.5<br>2.5<br>2.6<br>2.6<br>2.6.<br>2.6.      | .1<br>.2<br>.1<br>.2<br>.1<br>.1<br>.2<br>.1<br>.1<br>.2                   | Overview       Error! Bookmark not defined.         Description of Title Update       Error! Bookmark not defined.         date FC COLA NOA Template       FC_KG_COLA_NOA_TEMPLATE.xdp         Overview       7         Description of Template Update.       7         Description of Template Update.       7         Description of Template Update.       7         Description of Template Update.       7         Description of Template Update.       9         Description of Template Update       9         Description of Template Update       9         Description of Template Update       9         Description of Template Update       9         Description of Template Update       9         Description of Template Update       10         Overview       10         Description of Template Update       11                                                                                                    |
| 3 | 2.3.<br>2.4<br>2.4.<br>2.5<br>2.5<br>2.5<br>2.6<br>2.6<br>2.6<br>2.6<br>2.6 | .1<br>.2<br>.1<br>.2<br>.1<br>.2<br>.1<br>.2<br>.1<br>.2<br>.1<br>.2<br>.2 | Overview       Error! Bookmark not defined.         Description of Title Update       Error! Bookmark not defined.         date FC COLA NOA Template       FC_KG_COLA_NOA_TEMPLATE.xdp         Overview       7         Description of Template Update       7         date KG COLA NOA Template       9         date KG COLA NOA Template       9         Description of Template Update       9         Overview       9         Description of Template Update       9         date FC/KG COLA NOA Approval Budget – BUDGT_FC_APPROVAL.xdp       10         Overview       10         Description of Template Update       11         ments       11                                                                                                    |

# 1 OVERVIEW

This document details the changes necessary in LRS/CalSAWS for the Foster Care (FC) and Kin-GAP (KG) COLA NOA fragments implemented as a part of SCRs CA-206310/CIV-100485 to be translated into all threshold languages. The templates and approval budget that are generated for the FC/KG COLA NOAs are also translated.

**Note:** These changes will only be implemented to LRS/CalSAWS.

### 1.1 Current Design

Currently, the NOA fragments implemented with SCRs CA-206310/CIV-100485 are only available in English and Spanish.

#### 1.2 Requests

Add the FC/KG COLA NOA fragments in all threshold languages.

#### **1.3 Overview of Recommendations**

- 1. Translate the FC/KG COLA NOA fragments and title from SCRs CA-206310/CIV-100485 to all threshold languages.
- 2. The templates that hold the FC/KG COLA NOA fragments must also be translated.
- 3. Translate the Approval Budget used for FC/KG COLA NOAs.

#### 1.4 Assumptions

- 1. The triggering conditions of the original FC/KG NOA fragments implemented with SCRs CA-206310/CIV-100485 remain not updated with this SCR.
- 2. The existing variables will not be updated with this SCR.
- There is no change to the template except for the translations. The templates in sections 2.3 and 2.4 will be updated to match the changes of SCR CA-207382, "remove any System, Los Angeles County, or Agency references from NOA templates and fragments for the 57 Migration Counties".
- The NA Back 9 translations needed for the FC and KG COLA NOAs are already available in the system.
- 5. The regulations section translations needed for the templates in sections 2.3 and 2.4 are already available in the system.
- 6. The page numbers/verbiage "Page # of #" of the NOAs are not translated.
- 7. These changes are for all counties.

# 2 **RECOMMENDATIONS**

The recommendations are to translate the NOA fragments and FC/KG NOA title implemented with SCRs CA-206310/CIV-100485 into all threshold languages. The FC/KG COLA NOA templates and approval budget will also be translated.

# 2.1 Update FC/KG COLA NOA Fragments

#### 2.1.1 Overview

The NOA fragments initially implemented with SCR CA-206310 is to be added in all other threshold languages.

Fragment Name and ID: FC\_KG\_CH\_COLA\_ACTION5 & 4128 KG\_CH\_COLA\_RSN & 7620 FC\_CH\_COLA\_RSN & 7619

Current Program(s): Foster Care & Kin-GAP

**Current Action Type:** Update for EDBC Online & Batch in a COLA month with an increase in COLA rate.

Current Fragment Level: Program Level

**Currently Repeatable:** Yes, the FC/KG EDBC (online and/or batch) is run for COLA month and there is an increase in FC/KG monthly rate amount compared to the monthly rate amount of previous Accepted and Saved EDBC.

#### **Existing Languages:**

English and Spanish

Note: Fragments KG\_CH\_COLA\_RSN and FC\_CH\_COLA\_RSN have the same exact text. Both fragments will need to be updated with the translations.

#### 2.1.2 Description of Updates

The NOA fragments will be translated into the following "Updated Languages."

#### Updated Languages:

Arabic, Armenian, Cambodian, Chinese, Farsi, Hmong, Korean, Lao, Russian, Tagalog, Vietnamese

#### Current Fragment Text:

| FC_KG_CH_COLA_ACTION5 & 4128                   | "As of {Date}, your rate has increased from {PriorAmount} to {NewAmount}. |
|------------------------------------------------|---------------------------------------------------------------------------|
|                                                | Here's why:                                                               |
| KG_CH_COLA_RSN & 7620<br>FC_CH_COLA_RSN & 7619 | "The California Necessities Index (CNI)<br>has increased."                |

#### 2.2 Update FC/KG COLA NOA Title

#### 2.2.1 Overview

As per SCR CA-209638, the NOA title initially implemented with SCR CA-206310 is to be added in all other threshold languages. The NOA titles for Foster Care and Kin-GAP are different; their respective titles will be translated as well.

<mark>NOA Title for FC/KG and KG non-CCR COLA NOAs – 'Notice of Action - Rate</mark> <mark>Change'</mark>

Fragment Name and ID: FC\_CH\_NOA\_TYPE\_EN.xdp & 3121

#### Existing Languages:

English and Spanish

| NOA                                                               | Fragment Name      | Verbiage                                                                                                    |
|-------------------------------------------------------------------|--------------------|----------------------------------------------------------------------------------------------------|
| Foster Care CCR<br>COLA NOA                                       | FC_CH_NOA_TYPE_CCR | NOTICE OF ACTION – Change<br>For Resource Families, including<br>homes certified by a Foster Family<br>Agency, County Approved Relative<br>Homes, Non-Relative Extended Family<br>Members, Foster Family Homes, Non-<br>Related Legal Guardians, Intensive<br>Treatment Foster Care and/or<br>Intensive Services Foster Care, Group<br>Homes and Short-Term Residential<br>Therapeutic Programs |
| Kin-GAP CCR<br>COLA NOA                                           | KG_CH_NOA_TYPE_CCR | NOTICE OF ACTION – CHANGE<br>For Kinship - Guardians Only                                                                                                    |
| Foster Care non-<br>CCR COLA NOA &<br>Kin-GAP non-CCR<br>COLA NOA | FC_CH_NOA_TYPE     | NOTICE OF ACTION - Rate Change                                                                                                    |

#### 2.2.2 Description of Title Update

The NOA titles will be translated into the following "Updated Languages."

#### Updated Languages:

Arabic, Armenian, Cambodian, Chinese, Farsi, Hmong, Korean, Lao, Russian, Tagalog, Vietnamese

#### 2.3 Update FC COLA NOA Template - FC\_KG\_COLA\_NOA\_TEMPLATE.xdp

#### 2.3.1 Overview

The FC\_NOA\_TEMPLATE holds the FC/KG COLA NOA fragments and will need to be translated as well.

State Form/NOA: N/A

Existing Template Revision Date: N/A Current Program(s): Foster Care-& Kin-GAP Includes NA Back 9: Yes

**Existing Languages:** 

English and Spanish

#### 2.3.2 Description of Template Update

The FC\_NOA\_TEMPLATE will be translated into the following "Updated Languages."

#### **Updated Languages:**

Arabic, Armenian, Cambodian, Chinese, Farsi, Hmong, Korean, Lao, Russian, <mark>Spanish,</mark> Tagalog, Vietnamese

#### Updated Template Layout:

1. Remove all hard-coded addresses on the header of the templates. Replace with "State of California" text.

Foster Care Template – Old

| DEPARTMENT OF CHILDREN | AND FAMILY SERVICES |
|------------------------|---------------------|
|                        | 425 Shatto Place    |
|                        | Los Angeles, CA     |

Foster Care Template – Updated

# COUNTY OF

Add the "State of California" text to the header for missing verbiage.
 Foster Care Template – Old

|           | 9 |  |
|-----------|---|--|
| COUNTY OF |   |  |
|           |   |  |

Foster Care Template – Updated

COUNTY OF

STATE OF CALIFORNIA

3. The verbiage of 'COUNTY OF' on the template headers will remain in English regardless of which language the NOA is generated, except for Spanish.

CONDADO DE

STATE OF CALIFORNIA

# COUNTY OF

STATE OF CALIFORNIA

The header of the continuation page for the template is also translated.

 a. The 'COUNTY OF' verbiage for the continuation page still follows #3 above.

NOTICE OF ACTION COUNTY OF

**Continuation Page** 

NOTICE DATE: CASE NAME: CASE NUMBER: WORKER NAME: TELEPHONE NUMBER:

#### 2.4 Update KG COLA NOA Template

#### 2.4.1 Overview

The KG\_NOA\_TEMPLATE holds the KG COLA NOA fragments and will need to be translated as well.

#### State Form/NOA: N/A

Existing Template Revision Date: N/A Current Program(s): Kin-GAP Includes NA Back 9: Yes

#### **Existing Languages:**

English and Spanish

#### 2.4.2 Description of Template Update

The KG\_NOA\_TEMPLATE will be translated into the following "Updated Languages."

#### Updated Languages:

Arabic, Armenian, Cambodian, Chinese, Farsi, Hmong, Korean, Lao, Russian, Tagalog, Vietnamese

#### Updated Template Layout:

1. Remove all hard-coded addresses on the header of the templates. Replace with "State of California" text.

Kin-GAP Template – Old

|  | DEPARTMENT OF | CHILDREN A | ND FAMILY SERVICES |
|--|---------------|------------|--------------------|
|  |               |            | 425 Shatto Place   |
|  |               |            | Los Angeles, CA    |

Kin-GAP Template – Updated

# COUNTY OF

STATE OF CALIFORNIA

| 2. | Add the                 | "State of Co               | alifornia" | text to | the | header | for | missing | verbia | ge. |
|----|-------------------------|----------------------------|------------|---------|-----|--------|-----|---------|--------|-----|
| K  | <mark>(in-GAP Te</mark> | <mark>mplate – Ol</mark> a | k k        |         |     |        |     |         |        |     |

| COUNTY OF |  |
|-----------|--|
|           |  |

Kin-GAP Template – Updated

COUNTY OF

STATE OF CALIFORNIA

3. The verbiage of 'COUNTY OF' on the template headers will remain in English regardless of which language the NOA is generated, except for Spanish.

CONDADO DE

STATE OF CALIFORNIA

COUNTY OF

STATE OF CALIFORNIA

The header of the continuation page for the template is also translated.

 a. The 'COUNTY OF' verbiage for the continuation page still follows #3 above.

NOTICE OF ACTION

COUNTY OF

# **Continuation Page**

NOTICE DATE: CASE NAME: CASE NUMBER: WORKER NAME: TELEPHONE NUMBER:

## 2.5 Update FC/KG COLA NOA Approval Budget – BUDGT\_FC\_APPROVAL.xdp

#### 2.5.1 Overview

The FC approval budget displays on the NOA for an approval action type. This budget will populate on the FC/KG COLA NOA when the rate has increased.

State Form/NOA: N/A Existing Template Revision Date: N/A Current Program(s): Foster Care & Kin-GAP Includes NA Back 9: Yes

#### Existing Languages:

English and Spanish

### 2.5.2 Description of Template Update

The BUDGT\_FC\_APPROVAL.xdp will be translated into the following "Updated Languages."

| Your monthly payment was computed as follows:                                                                                                    |                                                                                              |
|----------------------------------------------------------------------------------------------------|----------------------------------------------------------------------------------------------|
| Monthly Rate:<br>Facility Rate Frequency<br>Prorated (per day) Rate<br>Number of Days<br>Rate Payment<br>Unearned Income<br>Earned Income<br>Earned Income<br>Disregard<br>Special Care Increment<br>Infant Supplemental Payment<br>Eligible Amount* | VARIABLE<br>VARIABLE<br>VARIABLE<br>VARIABLE<br>VARIABLE<br>VARIABLE<br>VARIABLE<br>VARIABLE |

\*This payment is rounded down to the nearest dollar.

#### Updated Languages:

Arabic, Armenian, Cambodian, Chinese, Farsi, Hmong, Korean, Lao, Russian, Tagalog, Vietnamese

# **3 REQUIREMENTS**

#### 3.1 Project Requirements

| REQ #                    | REQUIREMENT TEXT                                                                                                    | How Requirement Met                             |
|--------------------------|----------------------------------------------------------------------------------------------------|-------------------------------------------------|
| 2.18.1.3<br>CAR-<br>1207 | The LRS shall include the ability to add threshold<br>languages for written material, including notices,<br>NOAs, forms, flyers, letters, and stuffers, as required | Adding translated NOA fragments and template to |

|  | by COUNTY, as well as for any other language for which | template repository in all |
|--|--------------------------------------------------------|----------------------------|
|  | the State provides a translation.                      | threshold languages.       |
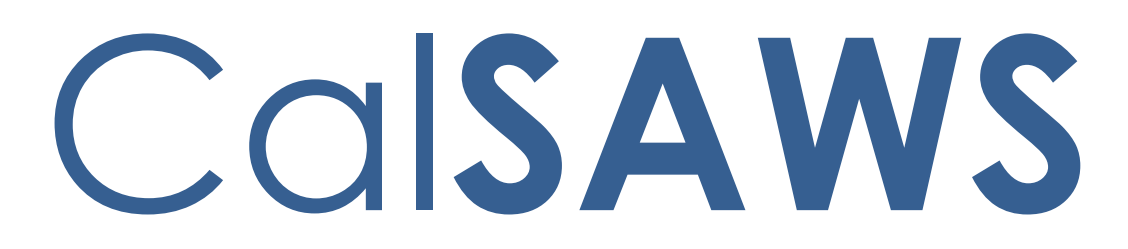

California Statewide Automated Welfare System

# **Design Document**

CA-212833

Remove Selected Non-State LRS Forms from the system

|                 |             | DOCUMENT APPROVAL HISTORY |
|-----------------|-------------|---------------------------|
| Cal <b>SAWS</b> | Prepared By | Connor Gorry              |
|                 | Reviewed By | Priya Sridharan           |

| DATE   | DOCUMENT<br>VERSION | <b>REVISION DESCRIPTION</b> | AUTHOR       |
|--------|---------------------|-----------------------------|--------------|
| 6/8/20 | 1.0                 | Initial Document Creation   | Connor Gorry |
|        |                     |                             |              |
|        |                     |                             |              |
|        |                     |                             |              |
|        |                     |                             |              |
|        |                     |                             |              |
|        |                     |                             |              |
|        |                     |                             |              |
|        |                     |                             |              |

# Table of Contents

| 1 | Overview                                                                        | . 4 |
|---|---------------------------------------------------------------------------------|-----|
|   | 1.1 Current Design                                                              | . 4 |
|   | 1.2 Requests                                                                    | . 4 |
|   | 1.3 Recommendations                                                             | . 4 |
| 2 | Recommendations                                                                 | . 5 |
|   | 2.1 Remove 25 Forms from the LRS Template Repository                            | . 5 |
|   | 2.2 Remove Trigger Conditions from applicable Forms. Error! Bookmark not define | ed. |
| 3 | Supporting Documents                                                            | .7  |
| 4 | Requirements                                                                    | .7  |
|   | Project Requirements                                                            | .7  |

### **1 OVERVIEW**

Region 6 has identified a list of 23 non-state Forms that have not been printed in the last year. These Forms are considered obsolete and can be removed from the LRS/CalSAWS system. This change will remove these Forms from the Template Repository and remove any Form Generation Triggers associated with each. This will be an LRS-only change.

#### 1.1 Current Design

23 Non-State Forms currently in the LRS Template Repository have not been generated within the past year.

#### 1.2 Requests

Remove selected non-state Forms from the LRS Template Repository.

#### **1.3 Recommendations**

- 1. Remove selected Forms from the LRS Template Repository
- 2. Remove Trigger Conditions for GN 6055

# **2 RECOMMENDATIONS**

### 2.1 Remove selected Forms from the LRS Template Repository

Remove the following Forms from the LRS Template Repository:

| Form Number | Form Name                                                                                  | Language(s)          |
|-------------|--------------------------------------------------------------------------------------------|----------------------|
| GN 6055*    | GAIN/GROW Vocational Assessment Invoice                                                    | EN                   |
| GN 6120     | Confidentiality Agreement                                                                  | EN                   |
| GN 6141     | Los Angeles County's List of Self-Initiated<br>Programs                                    | EN                   |
| GN 6142     | Welfare-to-Work Grant Program Certification<br>Form (3/10)                                 | EN                   |
| GN 6204     | Cal-Learn Checklist                                                                        | EN                   |
| GN 6339     | Request for CalWORKs Documents needed for<br>Child Care due to New Child                   | EN, SP,<br>Threshold |
| MC-1 Fraud  | MEDI-CAL EARLY FRAUD DETECTION<br>PREVENTION REFERRAL                                      | EN                   |
| NOA 992     | Notice of Action Vehicle Diagnosis & Repair<br>Program                                     | EN, SP,<br>Threshold |
| PA 1164     | NOTICE OF POTENTIAL ELIGIBILITY REQUEST FOR<br>VERIFICATION 60 - DAY POSTPARTUM<br>PROGRAM | EN                   |
| PA 1866     | Food Stamps Shared Housing/Utility Costs<br>Supplemental Questionnaire                     | EN                   |
| PA 334      | Record of Investigative Activity                                                           | EN                   |
| PA 4035     | Direct Rent Appointment Notice                                                             | EN                   |
| PA 4045     | ATTENTION U.S. CITIZENS                                                                    | EN, SP               |
| PA 6034     | Share-of-Cost Flyer                                                                        | EN, SP,<br>Threshold |
| PA 6075     | Redetermination Informational Material                                                     | EN                   |
| PA 6076     | Do You Receive Medi-Cal and IHSS?                                                          | EN, SP               |
| WFP&I 1239  | Overpayment Calculation Form                                                               | EN                   |
| WFP&I 1263  | CalFresh Overissuance Calculation                                                          | EN                   |

| WFP&I 23          | Fraud Investigation Interim Report  | EN |
|-------------------|-------------------------------------|----|
| WFP&I CALC 1      | CALCULATION                         | EN |
| WFP&I CC-A-IV-502 | Positive Fraud -Overpayment Amount  | EN |
| WFP&I EDMS        | WFP&I EDMS Cover Letter             | EN |
| WFP&I FIS         | Fingerprint Identification Services | EN |

\*Form has Trigger Conditions which must also be removed.

Forms must be removed in all languages. Forms must be end-dated with the date of this SCR's release.

#### 2.2 Remove Trigger Conditions for GN 6055

GN 6055 is currently triggered via batch. The following conditions remaining in the system must also be removed as a part of this change:

| Form Number                           | Trigger Condition(s)                                                                                            |
|---------------------------------------|----------------------------------------------------------------------------------------------------|
| <u>GN 6055</u><br>Batch Job: PB19F210 | Auto-trigger this form via batch when<br>vocational and learning disability<br>assessments have been completed. |
|                                       | Control for 10 business days and require a return envelope.                                                     |

## **3 SUPPORTING DOCUMENTS**

| Ref<br># | Ref Document Functional<br># Area |      | Description                                                  | Attachment                  |
|----------|-----------------------------------|------|--------------------------------------------------------------|-----------------------------|
| 1        | GN 6055<br>FDD                    | GAIN | FDD for GN 6055 - GAIN/GROW<br>Vocational Assessment Invoice | GN 6055 GAIN<br>Invoice.pdf |

# **4 REQUIREMENTS**

### **Project Requirements**

| REQ #    | REQUIREMENT TEXT                                                                                                    | How Requirement Met                                                                          |
|----------|----------------------------------------------------------------------------------------------------|----------------------------------------------------------------------------------------------|
| CAR-1208 | The [CalSAWS] shall accommodate<br>and generate State-mandated<br>forms, notices, and NOAs that<br>cannot be changed. | Removes NOAs that are not state-<br>mandated and have not been utilized in<br>the past year. |

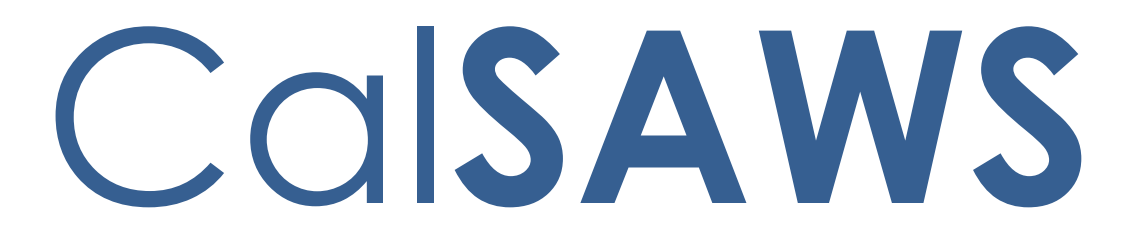

California Statewide Automated Welfare System

# **Design Document**

# CA-214059

DDID 2520 Imaging Reports

|             | DOCUMENT APPROVAL HISTORY                                                                                |
|-------------|----------------------------------------------------------------------------------------------------|
| Prepared By | Greg Deogracia                                                                                           |
| Reviewed By | Thao Ta, Ravneet Bhatia, Christopher Vasquez, Cory<br>Wozniak, Rhiannon Chin, Erick Arreola, Logan Pratt |

| DATE        | DOCUMENT<br>VERSION | REVISION DESCRIPTION                                                 | AUTHOR         |
|-------------|---------------------|----------------------------------------------------------------------|----------------|
| 09/03/2020  | 1.0                 | Initial document release                                             | Greg Deogracia |
| 12/23/20 20 | 1.01                | Design Clarification 2.2.2.b                                         | Greg Deogracia |
| 02/41/2021  | 1.02                | Design update to utilize Qlik<br>applications<br>2.2 a) Added column | Greg Deogracia |
|             |                     |                                                                      |                |
|             |                     |                                                                      |                |
|             |                     |                                                                      |                |
|             |                     |                                                                      |                |

# Table of Contents

| 1 | O   | vervie | w                                                 |
|---|-----|--------|---------------------------------------------------|
|   | 1.1 | Cur    | rent Design                                       |
|   | 1.2 | Rec    | uests4                                            |
|   | 1.3 | Ove    | erview of Recommendations4                        |
|   | 1.4 | Assu   | Jmptions                                          |
| 2 | Re  | com    | nendations                                        |
|   | 2.1 | Imc    | iging Reports                                     |
|   | 2.1 | 1.1    | Imaging - Documents Captured Report – Mockup      |
|   | 2.1 | 1.2    | Imaging - Initial QA Report - Mockup              |
|   | 2.1 | 1.3    | Imaging - Exception Queues Aging Report - Mockup7 |
|   | 2.2 | Des    | cription of Changes10                             |
|   | 2.3 | Rep    | ort Location                                      |
|   | 2.3 | 3.1    | Report selection14                                |
|   | 2.3 | 3.2    | Imaging Data Flow16                               |
|   | 2.3 | 3.3    | Imaging Data Format17                             |
|   | 2.3 | 3.4    | Report Filters                                    |
|   | 2.4 | Sec    | urity Updates23                                   |
|   | 2.5 | Rep    | ort Mapping24                                     |
|   | 2.6 | Rep    | oort Usage/Data Volume Impacts24                  |
| 3 | SU  | PPOR   | TING DOCUMENTS                                    |
| 4 | Mi  | gratic | on Requirements25                                 |
|   | 4.1 | Mig    | ration Requirements25                             |
| 5 | Ou  | utread | ch26                                              |
| 6 | Ap  | opend  | dix26                                             |

# **1 OVERVIEW**

Perform Migration of the C-IV, Los Angeles, and CalWIN Imaging systems into the new CalSAWS Imaging Solution. The goal being to centralize all documents into one location in order to unify the counties into a cloud-based statewide Imaging Solution.

This migration will populate the CalSAWS Imaging Solution with images and metadata provided by the counties. This metadata will need to contain required indexing information for the migrated images. Once metadata has been acquired, the data will be processed.

CA-214059 DDID 2520 was created to implement the requirements for imaging reports.

#### 1.1 Current Design

The C-IV System contains a series of existing Imaging report considered as a baseline for review by the consortium. These reports consist of:

- 1. Imaging Routed in Default Report
- 2. Imaging Document Captured Report
- 3. Imaging Documents in Batch Grid Report
- 4. Imaging Exception Queues Aging Report
- 5. Imaging Workflow Aging Report

#### 1.2 Requests

Per CA-214059 DDID 2520, The CONTRACTOR shall create up to five (5) imaging reports in the CalSAWS Software that will be determined during detailed design.

#### 1.3 Overview of Recommendations

Based upon several CalSAWS Imaging Committee Meetings and Consortium reviews, the following three reports shall be created for CalSAWS:

- 1. Imaging Document Captured Report
- 2. Imaging Initial QA Report
- 3. Imaging Exception Queues Aging Report

#### 1.4 Assumptions

- 1. No Impact to other reports.
- 2. Reports shall be updated and formatted to be operational with Qlik applications.
- 3. Functionality will not be available to counties that have not been enabled on the new imaging solution (Hyland).

# 2 **RECOMMENDATIONS**

#### 2.1 Imaging Reports

#### 2.1.1 Imaging - Documents Captured Report – Mockup

| CUISA                     | WS Stall Docu              | ments Cap | turea        |                    |        |           |     |       |          |       |          |          |           |       |        |                  |
|---------------------------|----------------------------|-----------|--------------|--------------------|--------|-----------|-----|-------|----------|-------|----------|----------|-----------|-------|--------|------------------|
|                           | Return to Filters          |           | C            | County             |        |           |     |       | Run Da   | te    |          |          |           | Data  | as of  |                  |
| Staff Documents Captured  |                            | -         |              |                    |        | 2/10/2021 |     |       |          |       | 8/1/2020 |          |           |       |        |                  |
| Đ                         | cternal Documents Captured |           |              |                    |        |           |     |       |          |       |          |          |           |       |        |                  |
| Staff Docun               | nents Captured             |           |              |                    |        |           |     |       |          |       |          |          |           |       |        |                  |
|                           | a                          | Office Q  | Number<br>of | Number<br>of Pages | Single | Multi     |     |       |          | Retur |          |          |           |       | Ignore | Import<br>Virtua |
| Created Q<br>By           | Staff Name                 | Number    | Docu         | Captur             | Case   | Case      | SIU | Heari | KDB      | Mail  | CWS      | AAP      | IHSS      | QA/QC | Barco  | Captur           |
| Created Q<br>By<br>Totals | Staff Name                 | Number    | Docu<br>0    | Captur             | Case   | Case<br>0 | SIU | Heari | RDB<br>0 | Mail  | CWS<br>0 | AAP<br>0 | IHSS<br>0 | QA/QC | Barco  | Captur.          |

#### Figure 2.1.1.1- Imaging - Documents Captured Report – Staff Documents Captured Mockup

| CalSAWS Exte                                  | rnal Docur | nents Captured | 1                         |                   |                      |
|-----------------------------------------------|------------|----------------|---------------------------|-------------------|----------------------|
| Return to Filters<br>Staff Documents Captured |            | County<br>-    | Ru<br>2/16                | un Date<br>3/2021 | Data as of 8/1/2020  |
| External Documents Captured                   |            | 6/             | /30/2020                  |                   |                      |
| External Documents Captur                     | ed         |                |                           |                   |                      |
| Captured Source                               | a c        | ffice Number Q | Number of Documents Captu | ired Numb         | er of Pages Captured |
| Totals                                        |            |                |                           | 0                 | Θ                    |
| -                                             | -          |                |                           | 0                 | 0                    |
|                                               |            |                |                           |                   |                      |

Figure 2.1.1.2- Imaging - Documents Captured Report – External Documents Captured Mockup

#### 2.1.2 Imaging - Initial QA Report - Mockup

| Ca      | SAV      | VS  | Initial QA Re     | por | t |        |   |                     |       |           |   |   |                   |   |   |                 |   |                        |   |
|---------|----------|-----|-------------------|-----|---|--------|---|---------------------|-------|-----------|---|---|-------------------|---|---|-----------------|---|------------------------|---|
|         |          |     | Return to Filters |     |   |        |   | County<br>San Berna | rdino |           |   |   | Run Date 2/10/202 | 1 |   |                 |   | Data as of<br>7/1/2020 |   |
|         |          |     |                   |     |   |        |   | Total<br>1          |       |           |   |   |                   |   |   |                 |   |                        |   |
| Initial | I QA Rep | ort |                   |     |   |        |   |                     |       |           |   |   |                   |   |   |                 |   |                        |   |
|         | User     | Q   | Staff Name        | Q   |   | Office | Q | Document ID         | Q     | Bundle ID | Q |   | Creation Time     | Q |   | Applicable Date | Q | Received Date          | Q |
| -       |          |     | 3                 |     | - |        |   | -                   |       | -         |   | - |                   |   | - |                 |   | -                      |   |
|         |          |     |                   |     |   |        |   |                     |       |           |   |   |                   |   |   |                 |   |                        |   |
|         |          |     |                   |     |   |        |   |                     |       |           |   |   |                   |   |   |                 |   |                        |   |
|         |          |     |                   |     |   |        |   |                     |       |           |   |   |                   |   |   |                 |   |                        |   |

Figure 2.1.2.1- Imaging - Initial QA Report – Mockup

#### 2.1.3 Imaging - Exception Queues Aging Report - Mockup

| Cals  | AWS S                        | Summary    |                          |           |   |                    |   |            |              |                     |               |                |   |
|-------|------------------------------|------------|--------------------------|-----------|---|--------------------|---|------------|--------------|---------------------|---------------|----------------|---|
|       | Return to Filters            |            | County<br>San Bernardino |           |   | Run Date 2/10/2021 |   |            |              | Data as of 7/1/2020 |               |                |   |
| Barco | Barcode Verification No Case |            |                          | Exception |   | Reindex            |   |            | Full Reindex |                     | Person Select |                |   |
| Queue | Q                            | 0-7 Days C | 2                        | 8-14 Days | Q | 15-30 Days         | Q | 31-45 Days | Q            | 45+ Days            | Q             | Total in Queue | Q |
| -     |                              |            | 0                        |           | 0 |                    | 0 |            | 0            |                     | 0             |                | 0 |

Figure 2.1.3.1- Imaging - Exception Queues Aging Report – Summary Mockup

| CalSAWS Barcode V                      | erification                             |              |      |          |                     |            |              |          |               |         |
|----------------------------------------|-----------------------------------------|--------------|------|----------|---------------------|------------|--------------|----------|---------------|---------|
| Return to Filters<br>Return To Summary | County Run Date San Bernardino 2/9/2021 |              |      |          | Data as of 7/1/2020 |            |              |          |               |         |
| Barcode Verification                   | No Case                                 |              | Exce | ption    | Reindex             |            | Full Reindex |          | Person Select |         |
| Barcode Verification                   |                                         |              |      |          |                     |            |              |          |               |         |
| Office Queue Number                    | Q,                                      | Confidential | Q,   | 0-7 Days | 8-14 Days           | 15-30 Days | 31-45 Days   | 45+ Days | Total in      | 1 Queue |
| Totals                                 |                                         |              |      | 0        | 0                   | 0          | 0            | θ        |               | 0       |
| -                                      | -                                       |              |      | 0        | 0                   | 0          | 0            | 0        | N             | 0       |

Figure 2.1.3.2- Imaging - Exception Queues Aging Report – Barcode Verification Mockup

| CalSAWS No Case                        |       |                                         |            |           |            |              |                     |                |  |  |
|----------------------------------------|-------|-----------------------------------------|------------|-----------|------------|--------------|---------------------|----------------|--|--|
| Return to Filters<br>Return to Summary |       | County Run Date San Bernardino 2/9/2021 |            |           |            |              | Data as of 7/1/2020 |                |  |  |
| Barcode Verification N                 | Case  |                                         | Exception  | Reindex   |            | Full Reindex |                     | Person Select  |  |  |
| No Case                                |       |                                         |            |           |            |              |                     |                |  |  |
| Office Queue Number                    | 2, Ci | onfidential                             | Q 0-7 Days | 8-14 Days | 15-30 Days | 31-45 Days   | 45+ Days            | Total in Queue |  |  |
| Totals                                 |       |                                         | 0          | 0         | θ          | 0            | 0                   | - O            |  |  |
| -                                      | -     |                                         | 0          | 0         | 0          | 0            | 0                   | 0              |  |  |

Figure 2.1.3.3- Imaging - Exception Queues Aging Report – No Case Mockup

| Cal <b>SAWS</b> Ex                     | ceptior | ı                  |             |             |           |                     |              |          |                |
|----------------------------------------|---------|--------------------|-------------|-------------|-----------|---------------------|--------------|----------|----------------|
| Retarn to Filters<br>Retarn to Sammary |         | Count<br>San Berna | y<br>ardino | Rur<br>2/10 |           | Data as of 7/1/2020 |              |          |                |
| Barcode Verification                   | No Case |                    | Exception   |             | Reindex   |                     | Full Reindex |          | Person Select  |
| Exception                              |         |                    |             |             |           |                     |              |          |                |
| Office Queue Number                    | Q       | Confidential       | Q           | 0-7 Days    | 8-14 Days | 15-30 Days          | 31-45 Days   | 45+ Days | Total in Queue |
| Totals                                 |         |                    |             | Θ           | θ         | Θ                   | Θ            | Θ        | e              |
| -                                      |         | -                  |             | 0           | 0         | 0                   | 0            | 0        | e              |

Figure 2.1.3.4- Imaging - Exception Queues Aging Report – Exception Mockup

| CalSAWS Reindex                        |         |                     |           |           |                   |              |                     |               |       |
|----------------------------------------|---------|---------------------|-----------|-----------|-------------------|--------------|---------------------|---------------|-------|
| Return to Filters<br>Return to Summary |         | County<br>San Berna | rdino     | Ri<br>2/9 | un Date<br>0/2021 |              | Data as of 7/1/2020 |               |       |
| Barcode Verification                   | No Case |                     | Exception | Reindex   |                   | Full Reindex |                     | Person Select | -     |
| Reindex                                |         |                     |           |           |                   |              |                     |               |       |
| Office Queue Number                    | Q       | Confidential Q      | 0-7 Days  | 8-14 Days | 15-30 Days        | 31-45 Days   | 45+ Days            | Total in      | Queue |
| Totals                                 |         |                     | 0         | θ         | θ                 | 0            | 0                   | 2             | 0     |
| -                                      | -       |                     | 0         | 0         | 0                 | 0            | 0                   | N             | 0     |

Figure 2.1.3.5- Imaging - Exception Queues Aging Report – Reindex Mockup

| CalSAWS Full Reind                     | dex    |                   |                          |           |                    |              |                     |                |  |
|----------------------------------------|--------|-------------------|--------------------------|-----------|--------------------|--------------|---------------------|----------------|--|
| Return to Filters<br>Return to Sammary |        | Count<br>San Bern | County<br>San Bernardino |           | tun Date<br>9/2021 |              | Data as of 7/1/2020 |                |  |
| Barcode Verification                   | No Cas | •                 | Exception                | Reindex   |                    | Full Reindex |                     | Person Select  |  |
| Full Reindex                           |        |                   |                          |           |                    |              |                     |                |  |
| Office Queue Number                    | Q      | Confidential (    | 0-7 Days                 | 8-14 Days | 15-30 Days         | 31-45 Days   | 45+ Days            | Total in Queue |  |
| Totals                                 |        |                   | 0                        | 0         | 0                  | 0            | 0                   | 0              |  |
| -                                      |        | -                 | 0                        | 0         | 0                  | 0            | 0                   | 0              |  |

Figure 2.1.3.6- Imaging - Exception Queues Aging Report – Full Reindex Mockup

| CalSAWS Person S                       | elect   |                      |          |           |            |                     |          |                |
|----------------------------------------|---------|----------------------|----------|-----------|------------|---------------------|----------|----------------|
| Return to Filters<br>Return to Summary |         | County<br>San Bernar | dino     | R<br>2/S  |            | Data as of 7/1/2020 |          |                |
| Barcode Verification                   | No Case | E                    | xception | Reindex   |            | Full Reindex        |          | Person Select  |
| Person Select                          |         |                      |          |           |            |                     |          |                |
| Office Queue Number                    | Q       | Confidential Q       | 0-7 Days | 8-14 Days | 15-30 Days | 31-45 Days          | 45+ Days | Total in Queue |
| Totals                                 |         |                      | 9        | 9         | 0          | 0                   | θ        | 0              |
| -                                      |         | -                    | 0        | 0         | 0          | 0                   | 0        | 0              |
|                                        |         |                      |          |           |            |                     |          |                |

Figure 2.1.3.7- Imaging - Exception Queues Aging Report – Person Select Mockup

#### 2.2 Description of Changes

#### 1) Imaging - Document Captured Report

The Imaging – Document Captured Report shows the count of Documents as would be seen in the image repository known as Drawers. There is a Staff Documents Captured sheet and an External Documents Captured sheet as shown below:

a) Create the Staff Documents Captured sheet layout per the Imaging – Documents Captured mockup.

| Column Name                        | Column Description                                                                                                    |
|------------------------------------|----------------------------------------------------------------------------------------------------|
| Created By                         | Persons system username formatted as:<br>aaaaaaa.a@CXX                                                                                                    |
| Staff Name                         | Persons given name formatted as: Last name,<br>First name                                                                                                    |
| Office Number                      | CalSAWS office number of the person performing the capture                                                                                                    |
| Number of<br>Documents<br>Captured | Total number of Documents                                                                                                    |
| Number of Pages<br>Captured        | Total number of Pages                                                                                                    |
| Single Case                        | Count of documents captured by capturing one or more documents for a single case                                                                                                    |
| Multi Case                         | Count of documents captured by capturing multiple documents from different cases                                                                                                    |
| SIU                                | Count of documents captured by Cases<br>pertaining to "Special Investigations Unit" or<br>"Fraud" will utilize the SIU capture mode to<br>scan documents into the County SIU Drawer |
| Hearings                           | Count of documents captured by "Hearings"<br>capture mode used to scan documents into<br>the County Hearings Drawer                                                                 |
| RDB                                | Count of documents captured by (Resource<br>Data Bank) RDB capture mode is used to scan<br>documents into the Resource Drawer                                                       |
| Returned Mail                      | Count of documents captured by Documents being scanned to a single case as returned                                                                                                 |

#### Staff Documents Captured Tab

|                              | mail will use the "Returned Mail Single-Case" or<br>"Returned Mail Multi-Case" scan mode                            |
|------------------------------|----------------------------------------------------------------------------------------------------|
| CWS                          | Count of documents captured by Child<br>Welfare Services (CWS)                                                      |
| ААР                          | Count of documents captured by Adoptions (AAP)                                                                      |
| IHSS                         | Count of documents captured by Adult Aging Services (IHSS)                                                          |
| QA/QC                        | Count of documents captured by Quality<br>Assurance/Quality Control (QA/QC)                                         |
| <mark>Ignore Barcode</mark>  | Count of documents captured by System<br>capture mode that ignores any barcodes on<br>the document when processing. |
| Import / Virtual<br>Captured | Count of documents captured by import, drag and drop, or virtual capture                                            |

b) Create the External Documents Captured sheet layout per the Imaging – Documents Captured Report mockup. External documents are identified by the System User Name "CalSAWSServiceAcct".

#### **External Documents Captured tab**

| Column Name                        | Column Description                                        |
|------------------------------------|-----------------------------------------------------------|
| Captured Source                    | Any external capture source by named<br>(variable) source |
| Office Number                      | Based on fixed scan source location (or null)             |
| Number of<br>Documents<br>Captured | Total number of Documents                                 |
| Number of Pages<br>Captured        | Total number of Pages                                     |

#### 2) Imaging - Initial QA Report

The Imaging – Initial QA Report is to identify unworked/submitted documents. The report has a single Summary sheet.

a) Create the Initial QA Report Summary sheet layout per the Imaging – Initial QA Report mockup.

| Column Name     | Column Description                                                      |
|-----------------|-------------------------------------------------------------------------|
| User            | Person's system username formatted as:<br>aaaaaa.a@CXX                  |
| Staff Name      | Person's given name formatted as: Lastname,<br>Firstname                |
| Office          | CalSAWS office number of the person performing the capture.             |
| Document ID     | Unique assigned Document number                                         |
| Bundle ID       | User input value at scan time (if used)                                 |
| Creation Time   | Time of Creation formatted as: 07/01/2020 01:35<br>PM                   |
| Applicable Date | Date document is applicable to a specific case formatted as: mm/dd/yyyy |
| Received Date   | Date doc was received by County formatted as: mm/dd/yyyy                |

#### Initial QA Report Tab (Single sheet)

#### 3) Imaging - Exception Queues Aging Report

The Imaging – Exception Queues Aging Report captures the count of documents in the defined queues and further segregated by the number of days in the queue. There is a Summary sheet and six queue detail sheets in the report.

a) Create the Summary sheet layout per the Imaging - Exception Queues Aging Report mockup.

#### Summary sheet (Single sheet)

| Column Name    | Column Description                                                                                               |  |
|----------------|----------------------------------------------------------------------------------------------------|--|
| Queue          | Defined Queue Names:<br>Barcode Verification<br>No Case<br>Exception<br>Reindex<br>Full Reindex<br>Person Select |  |
| 0-7 Days       | Count in queue                                                                                                   |  |
| 8-14 Days      | Count in queue                                                                                                   |  |
| 15-30 Days     | Count in queue                                                                                                   |  |
| 31-45 Days     | Count in queue                                                                                                   |  |
| 45+ Days       | Count in queue                                                                                                   |  |
| Total In Queue | Total Count in queue                                                                                             |  |

 b) Create the Detail sheets layout per the Imaging – Exception Queues Aging Report mockup

Detail sheets (Multiple sheets)

- Barcode Verification
- No Case
- Exception
- Reindex
- Full Reindex
- Person Select

| Column Name            | Column Description                                          |
|------------------------|-------------------------------------------------------------|
| Office Queue<br>Number | Office Name, Queue Name, Office<br>Number.                  |
|                        | Format example:<br>San Bernardino, Barcode Verification, 01 |

| Confidential   | True/False           |
|----------------|----------------------|
| 0-7 Days       | Count in queue       |
| 8-14 Days      | Count in queue       |
| 15-30 Days     | Count in queue       |
| 31-45 Days     | Count in queue       |
| 45+ Days       | Count in queue       |
| Total in Queue | Total Count in queue |

#### 2.3 Report Location

#### 2.3.1 Report selection

Global Navigation: Reports Local Navigation: On Request\* Task Navigation: Administrative Name: Imaging - Document Capture Report Description: This report displays the number of staff documents captured by type and external documents captured by location for the date range specified

Global Navigation: Reports Local Navigation: On Request\* Task Navigation: Administrative Name: Imaging - Initial QA Report Description: The Initial QA Report is used to identify unworked/submitted documents

Global Navigation: Reports Local Navigation: On Request\* Task Navigation: Administrative

#### Name: Imaging - Exception Queues Aging Report

**Description:** This report shows the total number of documents displayed by increasing day increments in the defined workflow queues. Each tab displays the number of incremental days documents created by a specific office have been in the queue

**\*NOTE:** The reporting data will be based on the latest data transfer provided by Hyland. This transfer is currently set to be run nightly, thus the currently day's reporting data for Imaging reports is as of the previous day.

#### 2.3.2 Imaging Data Flow

The imaging data for the report does not originate from the CalSAWS system since the data is captured by the Hyland imaging system. In order to report on this information, Hyland will provide a nightly refresh of the reporting data that is to be transferred and ingested into the CalSAWS reporting tables.

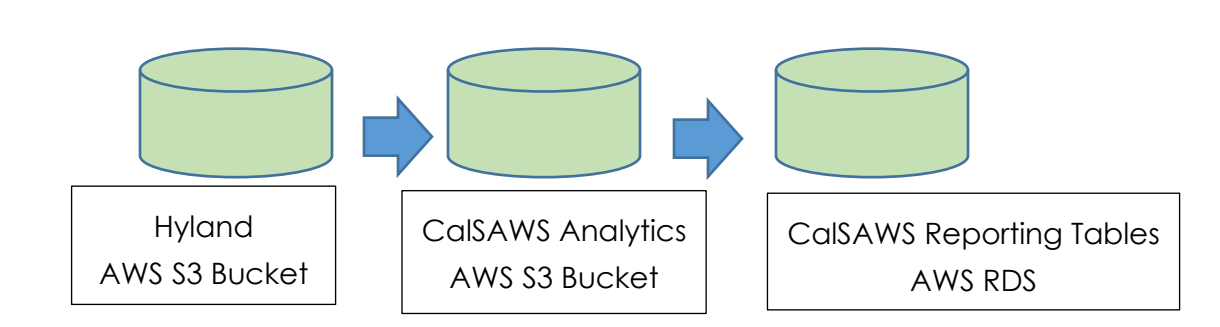

#### High level flowchart of Imaging database

#### High level steps for the nightly data consumption

1. Hyland will prepare their data and load the final files into their AWS S3 bucket.

**Technical Note:** Hyland will keep the data on their S3 bucket for up to a week in case the transfer process needs to be rerun. Data will be deleted by Hyland after the 1 week time period.

2. The files will be copied over into the CalSAWS Analytics S3 bucket using S3to-S3 data transfer.

**Technical Note:** A folder will be created for each report. The files pertaining to its respective reports will be stored inside its folder. Depending on data volume, a report dataset may contain multiple files. After data ingestion, files are being maintained on S3 at the discretion of the Consortium.

3. Once it is in the CalSAWS data bucket, the data will be ingested and curated into the final CalSAWS RDS reporting tables where it will be available for reporting usage.

**Technical Note**: This will be an incremental load when the data is brought into CalSAWS RDS tables. The new data will be appended to the existing reporting table, with its appropriate report start and end date timestamp. Records retention rules are at the discretion of the Consortium.

#### 2.3.3 Imaging Data Format

Data will be received from Hyland daily in CSV file format. For each of the reports, it will have its own separate file with its respective header and data.

**Technical Note**: The CSV file will be comma-delimited to separate the columns and its respective data. See below for each report type CSV Header and various data content examples:

#### 1) Documents Captured Report

[HEADER]-DRAWER NAME, USER, LAST NAME, FIRST NAME, OFFICE, DOCUMENTS, PAGES, CAPTURE INFORMATION, REPORT DATE/TIME, REPORT START, REPORT END Data:

San Bernardino Case, <u>chris.v@calaces.org</u>, Vasquez, Christopher, San Bernardino - 01, 1, 2, Single Case Imported, 07/01/2020 05:00 PM, 06/30/2020 05:00 PM, 07/01/2020 05:00 PM

San Bernardino Case, <u>chris.v@calaces.org</u>, Vasquez, Christopher, San Bernardino - 01, 1, 2, Multi Case Scanned, 07/01/2020 05:00 PM, 06/30/2020 05:00 PM, 07/01/2020 05:00 PM

San Bernardino Case, <u>chris.v@calaces.org</u>, Vasquez, Christopher, San Bernardino - 01, 1, 2, Single Case Virtual, 07/01/2020 05:00 PM, 06/30/2020 05:00 PM, 07/01/2020 05:00 PM

San Bernardino Case, <u>chris.v@calaces.org</u>, Vasquez, Christopher, San Bernardino - 01, 1, 2, Single Case Scanned, 07/01/2020 05:00 PM, 06/30/2020 05:00 PM, 07/01/2020 05:00 PM

San Bernardino SIU, <u>chris.v@calaces.org</u>, Vasquez, Christopher, San Bernardino - 01, 1, 2, SIU, 07/01/2020 05:00 PM, 06/30/2020 05:00 PM, 07/01/2020 05:00 PM

San Bernardino Case, CalSAWSServiceAcct, System, Imaging, San Bernardino - 20, 50, San Bern Office 10 Kiosk 10, 07/01/2020 05:00 PM, 06/30/2020 05:00 PM, 07/01/2020 05:00 PM

San Bernardino Case, CalSAWSServiceAcct, System, Imaging, San Bernardino - 05, 10, Mobile App, 07/01/2020 05:00 PM, 06/30/2020 05:00 PM, 07/01/2020 05:00 PM

San Bernardino Case, CalSAWSServiceAcct, System, Imaging, San Bernardino - 30, 50, San Bern Office 10 Kiosk 12, 07/01/2020 05:00 PM, 06/30/2020 05:00 PM, 07/01/2020 05:00 PM

Report Datapoints Tab 1:

- Hyland Drawer Name (This would be used to identify what county's report this information belongs in)
- Created By (Imaging User Name)

- Staff Name (Last Name, First Name)
- County/Office (Hyland Custom Property Exception Routing)
- Number Of Document Captured (Sum of document captured by User)
- Number of Pages Capture (Sum of paged capture by User)
- Single Case (Sum of Documents captured using Single Case Capture Mode (Hyland Custom Property – Capture Information))
- Multi Case (Sum of Documents captured using Multi Case Capture Mode (Hyland Custom Property Capture Information))
- SIU (Sum of Documents captured using SIU Capture Mode (Hyland Custom Property Capture Information))
- Hearings (Sum of Documents captured using Hearings Capture Mode (Hyland Custom Property – Capture Information))
- RDB (Sum of Documents captured using RDB Capture Mode (Hyland Custom Property – Capture Information))
- Returned Mail (Sum of Documents captured using Returned Mail Capture Mode (Hyland Custom Property Capture Information))
- CWS (Sum of Documents captured using CWS Capture Mode (Hyland Custom Property Capture Information))
- AAP (Sum of Documents captured using AAP Capture Mode (Hyland Custom Property Capture Information))
- IHSS (Sum of Documents captured using IHSS Capture Mode (Hyland Custom Property Capture Information))
- QA/QC (Sum of Documents captured using QA/QC Capture Mode (Hyland Custom Property Capture Information))
- Import/Virtual Captured (Sum of Documents captured using Import, Drag and Drop, and Virtual Printer Capture Mode (Hyland Custom Property – Capture Information))
- Report Run Date/Time
- Report Start Time
- Report End Time

Report Datapoints Tab 2:

- Hyland Drawer Name (This would be used to identify what county's report this information belongs in)
- Captured Source (Hyland Custom Property Capture Information)
- County/Office (Hyland Custom Property Exception Routing)
- Number Of Document Captured (Sum of document captured)
- Number of Pages Capture (Sum of paged capture)
- Report Run Date/Time
- Report Start Time
- Report End Time

**Note:** External Documents are identified by the System User Name: "CalSAWSServiceAcct".

#### 2) Initial QA Report

[HEADER]-DRAWER NAME, USERNAME, LAST NAME, FIRST NAME, OFFICE, DOCUMENT ID, BUNDLE ID, CREATION TIME, APPLICABLE DATE, RECEIVED DATE, REPORT DATE/TIME, REPORT START, REPORT END

<u>Data</u>:

San Bernardino Case, <u>chris.v@c90</u>, Vasquez, Christopher, San Bernardino - 01, 321Z457\_00RZ1CK2Q003PRL, 987654321, 07/01/2020 03:24 PM, 07/01/2020, 07/01/2020, 07/01/2020 05:00 PM, 06/30/2020 05:00 PM, 07/01/2020 05:00 PM

San Bernardino Case, <u>chris.v@c90</u>, Vasquez, Christopher, San Bernardino - 01, 321Z457\_00RZ1CK2Q003ZZZ, , 07/01/2020 05:00 PM, 07/01/2020, 07/02/2020, 07/01/2020 05:00 PM, 06/30/2020 05:00 PM, 07/01/2020 05:00 PM

#### Report Datapoints Items In Queue

- User Name
- Staff Name (Last Name, First Name)
- County/Office (Hyland Custom Property Exception Routing) (This will need to be split on the CalSAWS side)
- Hyland Document ID
- Bundle ID (Hyland Custom Property Bundle ID)
- Hyland Creation Time
- Applicable Date (Hyland Field 4)
- Received Date (Hyland Field 5)
- Report Run Date/Time → RDS RPT\_MONTH
- Report Start Time
- Report End Time

#### 3) Exception Queues Aging Report

[HEADER]-DRAWER NAME, QUEUE NAME, CONFIDENTIAL FLAG, 0 – 7 DAYS, 8 – 14 DAYS, 15 – 30 DAYS, 31 – 45 DAYS, 45+ DAYS, NUMBER OF ITEMS IN QUEUE, REPORT DATE/TIME, REPORT START, REPORT END

<u>Data:</u>

San Bernardino Case, Office 10 (36 - Exception), False, 5, 10, 2, 0, 0, 17, 07/01/2020 05:00 PM, 06/30/2020 05:00 PM, 07/01/2020 05:00 PM

San Bernardino Case, Office 10 (36 - Exception), False, 3, 5, 2, 0, 0, 10, 07/01/2020 05:00 PM, 06/30/2020 05:00 PM, 07/01/2020 05:00 PM

San Bernardino Case, Office 10 (36 – Exception Confidential), True, 5, 10, 0, 0, 15, 07/01/2020 05:00 PM, 06/30/2020 05:00 PM, 07/01/2020 05:00 PM

#### Report Datapoints

- Hyland Drawer Name (This would be used to identify what county's report this information belongs in)
- Hyland Queue Name
- Confidential (Hyland Custom Property Confidential Flag)
- Time In Queue
- Number of Items in Queue
- Report Run Date/Time
- Report Start Time
- Report End Time

# 2.3.4 Report Filters

#### 1) Imaging - Document Captured Report Filters

| CalSAWS Report Filters |                  |          |                |  |
|------------------------|------------------|----------|----------------|--|
| Q Begin Month          | ् Begin Date     | ् Office | Q County       |  |
| May-20                 | 5/28/2020        | 01       | Los Angeles    |  |
| Jun-20                 | 6/3/2020         | 02       | San Bernardino |  |
|                        | 6/28/2020        |          |                |  |
|                        | 6/29/2020        |          |                |  |
|                        | 6/30/2020        |          |                |  |
|                        |                  |          |                |  |
|                        |                  |          |                |  |
|                        |                  |          |                |  |
|                        |                  |          |                |  |
|                        | Generate Results |          |                |  |

### 2) Imaging – Initial QA Report <mark>Filters</mark>

| CalSAWS Report Filters |                |
|------------------------|----------------|
| Q Office               | Q. County      |
| 01                     | San Bernardino |
|                        |                |
|                        |                |
|                        |                |
|                        |                |
|                        |                |
|                        |                |
|                        |                |
|                        |                |
|                        |                |

| CalSAWS Report Filters |                |
|------------------------|----------------|
| Q. Office              | Q County       |
| 10                     | San Bernardino |
|                        |                |
|                        |                |
|                        |                |
|                        |                |
|                        |                |
|                        |                |
|                        |                |
|                        |                |
|                        |                |
| Genera                 | te Results     |

# 3) Imaging – Exception Queues Aging Report Filters

# 2.4 Security Updates

#### Security Rights

| Security Right                    | Right Description                 | Right to<br>Group<br>Mapping                     |
|-----------------------------------|-----------------------------------|--------------------------------------------------|
| ImagingDocumentCaptureReport      | ImagingDocumentCaptureReport      | Imaging -<br>Document<br>Capture<br>Report       |
| ImagingInitialQAReport            | ImagingInitialQAReport            | Imaging -<br>Initial QA<br>Report                |
| ImagingExceptionQueuesAgingReport | ImagingExceptionQueuesAgingReport | Imaging -<br>Exception<br>Queues<br>Aging Report |

#### Security Groups

| Security Group                             | Group Description                                                                       | Group to Role Mapping |
|--------------------------------------------|-----------------------------------------------------------------------------------------|-----------------------|
| Imaging - Document Capture<br>Report       | Allows a User to retrieve and<br>view the Imaging -<br>Document Capture Report          | N/A                   |
| Imaging - Initial QA Report                | Allows a User to retrieve and<br>view the Imaging - Initial QA<br>Report                | N/A                   |
| Imaging - Exception Queues<br>Aging Report | Allows a User to retrieve and<br>view the Imaging -<br>Exception Queues Aging<br>Report | N/A                   |

Note: Reference Section 3 Supporting Documents, Item 1

# 2.5 Report Mapping

N/A

# 2.6 Report Usage/Data Volume Impacts

N/A

# **3 SUPPORTING DOCUMENTS**

This section includes any supporting documents for the design as an imbedded document.

| Number | Functional<br>Area | Description                                                                           | Attachment                    |
|--------|--------------------|---------------------------------------------------------------------------------------|-------------------------------|
| 1      | Online<br>Security | Security matrix for the<br>capture button being<br>added to the Case<br>Summary page. | <u>Online Security Matrix</u> |
| 2      | Reports            | CalSAWS Logo Sample                                                                   | CalSAWS                       |

# **4** MIGRATION REQUIREMENTS

#### 4.1 Migration Requirements

| DDID # | REQUIREMENT TEXT                                                                                   | Contractor Assumptions          | How Requirement Met                                         |
|--------|----------------------------------------------------------------------------------------------------|---------------------------------|-------------------------------------------------------------|
| 2520   | The CONTRACTOR shall create<br>up to five (5) imaging reports in<br>the CalSAWS Software that will | None                            | Three Reports are<br>created to meet these<br>requirements: |
|        | be determined during detailed design.                                                              | etermined during detailed<br>n. | Imaging - Document<br>Captured Report                       |
|        |                                                                                                    |                                 | Imaging - Initial QA<br>Report                              |
|        |                                                                                                    |                                 | Imaging – Exception<br>Queues Aging Report                  |
|        |                                                                                                    |                                 |                                                             |

# 5 OUTREACH

N/A

# 6 APPENDIX

N/A

Calsaws

California Statewide Automated Welfare System

# **Design Document**

# CA-215121

# DDID 2643: Add GEN 100 - Examples of Verification (11/20) in threshold languages

|         | DOCUMENT APPROVAL HISTORY |                  |  |
|---------|---------------------------|------------------|--|
| CalSAWS | Prepared By               | Maria Jensen     |  |
|         | Reviewed By               | Suresh Mullaguri |  |

| DATE       | DOCUMENT<br>VERSION | <b>REVISION DESCRIPTION</b>                     | AUTHOR       |
|------------|---------------------|-------------------------------------------------|--------------|
| 04/30/2021 | 0.1                 | Initial Draft                                   | Maria Jensen |
| 06/18/2021 | 1.0                 | Content Revision: Adding Imaging fields         | Maria Jensen |
| 06/29/2021 | 1.1                 | Adding Assumption about EN/SP<br>Imaging fields | Maria Jensen |
|            |                     |                                                 |              |
|            |                     |                                                 |              |
|            |                     |                                                 |              |
|            |                     |                                                 |              |
|            |                     |                                                 |              |

© 2021 CalSAWS. All Rights Reserved.

# Table of Contents

| 1 | Overview                                                               |     |  |
|---|------------------------------------------------------------------------|-----|--|
|   | 1.1 Current Design                                                     | . 4 |  |
|   | 1.2 Requests                                                           | . 4 |  |
|   | 1.3 Overview of Recommendations                                        | , 4 |  |
|   | 1.4 Assumptions                                                        | . 4 |  |
| 2 | Recommendations                                                        | . 5 |  |
|   | 2.1 Add Form GEN 100 - Examples of Verification in threshold languages | . 5 |  |
|   | 2.1.1 Overview                                                         | . 5 |  |
|   | 2.1.2 Create Form GEN 100 XDPs in threshold languages                  | . 5 |  |
| 3 | Supporting Documents                                                   | . 7 |  |
| 4 | Requirements                                                           | . 8 |  |
|   | 4.1 Migration Requirements                                             | . 8 |  |
# **1 OVERVIEW**

SCR CA-215120 added the GEN 100 - Examples of Verification (11/20) State form to the CalSAWS system in English and Spanish only.

This SCR will add the GEN 100 - Examples of Verification (11/20) form to CalSAWS in the remaining supported threshold languages.

# 1.1 Current Design

Currently the GEN 100 State form is implemented in the CalSAWS system in English and Spanish with the version date of 11/20.

# 1.2 Requests

Implement State Form GEN 100 - Examples of Verification (11/20) in the CalSAWS system for all 58 counties in the remaining system supported threshold languages which include Arabic, Armenian, Cambodian, Chinese, Farsi, Hmong, Korean, Lao, Russian, Tagalog, and Vietnamese.

# **1.3 Overview of Recommendations**

Add State Form GEN 100 - Examples of Verification (11/20) in the 11 supported threshold languages.

# 1.4 Assumptions

- 1. Document Parameters, Print Options, Mailing Requirements and Barcode Options for GEN 100 threshold language forms remain the same as existing GEN 100 English and Spanish forms.
- 2. Form header will consist of the CalSAWS Standard Header in Threshold Language on page 1, followed by a blank page, then CDSS static labels on page 3.
- 3. After adding Imaging fields to the GEN 100 form, the English and Spanish versions will also inherit this update as a consequence.

# **2 RECOMMENDATIONS**

# 2.1 Add Form GEN 100 - Examples of Verification in threshold languages

## 2.1.1 Overview

This SCR will add the State form GEN 100 – Examples of Verification (revision 11/20) to the CalSAWS system in the remaining threshold languages.

**State Form:** GEN 100 (11/20)

**Programs:** All programs

Attached Forms: None

Forms Category: Forms

Template Repository Visibility: All Counties

### Languages:

Arabic, Armenian, Cambodian, Chinese\*, Farsi, Hmong, Korean, Lao, Russian, Tagalog, Vietnamese

\*One translation is provided to support the three Chinese threshold languages: Cantonese, Chinese and Mandarin.

# 2.1.2 Create Form GEN 100 XDPs in threshold languages

1. The newly added threshold languages will be made available in the Template Repository. Please see the Supporting Documents #1 for details.

Form Header: CalSAWS Standard Header in Threshold Language (page 1); CDSS static labels (page 3) Form Title (Document List Page Displayed Name): Examples of Verification Template Description: This form is used to give customers examples of verification. Form Number: GEN 100 Include NA Back 9: No Imaging Form Name: Examples of Verification Imaging Document Type: Verification Requests Form Mockups/Examples: See Supporting Documents #1 for PDF Mockups

2. Add Form GEN 100 to the Template Repository in the rest of the threshold languages for all 58 counties.

© 2021 CalSAWS. All Rights Reserved.

**Required Document Parameters:** Case Number, Customer Name, Program, Language

3. The Print Options and Mailing Requirements for Form GEN 100 will carry over to the rest of the threshold languages.

## © 2021 CalSAWS. All Rights Reserved.

# **3 SUPPORTING DOCUMENTS**

| Number | Functional Area | Description                    | Attachment                                                                                                    |
|--------|-----------------|--------------------------------|----------------------------------------------------------------------------------------------------|
| 1      | Correspondence  | GEN 100<br>Threshold Languages | GEN_100_Arabic.pdf<br>GEN_100_Armenian.pdf<br>GEN_100_Cambodian.pdf<br>GEN_100_Chinese.pdf<br>GEN_100_Farsi.pdf<br>GEN_100_Farsi.pdf<br>GEN_100_Hmong.pdf<br>GEN_100_Korean.pdf<br>GEN_100_Lao.pdf<br>GEN_100_Russian.pdf<br>GEN_100_Tagalog.pdf<br>GEN_100_Vietnamese.pdf |

© 2021 CalSAWS. All Rights Reserved.

# **4 REQUIREMENTS**

# 4.1 Migration Requirements

| DDID<br># | REQUIREMENT TEXT                                                                                                    | Contractor Assumptions                                                                                                    | How<br>Requirement<br>Met                                                                                                    |
|-----------|----------------------------------------------------------------------------------------------------|----------------------------------------------------------------------------------------------------|----------------------------------------------------------------------------------------------------|
| 2643      | The CONTRACTOR shall<br>add State form GEN 100<br>- Examples of<br>Verification to the<br>CalSAWS software. The<br>form will be available in<br>the Template Repository<br>for all 58 counties. | <ol> <li>Estimate is for implementing the<br/>new form in English and Spanish.</li> <li>Spanish translations will be<br/>provided by the Consortium.</li> <li>See DDID 2664 assumption for<br/>listing of the threshold languages<br/>included in the estimate.</li> <li>Estimate does NOT include any<br/>effort for modifying or creating<br/>new Functional Design<br/>Documents (FDDs) for forms being<br/>modified/migrated/created.</li> <li>Consortium staff will be modifying<br/>or creating FDDs.</li> </ol> | With SCR CA-<br>215121, form<br>GEN 100 –<br>Examples of<br>Verification will<br>be added to<br>the CalSAWS<br>system in the 11<br>supported<br>threshold<br>languages. |

# CalSAWS

California Statewide Automated Welfare System

# **Design Document**

CA-215664

GA/GR Employment Services Phase 1

|         | DOCUMENT APPROVAL HISTORY |                 |  |  |  |
|---------|---------------------------|-----------------|--|--|--|
| CalSAWS | Prepared By               | Taylor Fitzhugh |  |  |  |
|         | Reviewed By               |                 |  |  |  |

| DATE       | DOCUMENT<br>VERSION | <b>REVISION DESCRIPTION</b> | AUTHOR          |
|------------|---------------------|-----------------------------|-----------------|
| 04/01/2021 | 1.0                 | Initial Draft               | Taylor Fitzhugh |
| 06/10/2021 | 2.0                 |                             | Taylor Fitzhugh |
|            |                     |                             |                 |
|            |                     |                             |                 |
|            |                     |                             |                 |
|            |                     |                             |                 |
|            |                     |                             |                 |
|            |                     |                             |                 |
|            |                     |                             |                 |

# Table of Contents

| 1 | Ove | erview |                                               | . 6 |
|---|-----|--------|-----------------------------------------------|-----|
|   | 1.1 | Curre  | nt Design                                     | . 6 |
|   | 1.2 | Reque  | ests                                          | . 6 |
|   | 1.3 | Overv  | iew of Recommendations                        | . 6 |
|   | 1.4 | Assum  | nptions                                       | . 6 |
| 2 | Rec | comme  | endations                                     | . 7 |
|   | 2.1 | Progra | am Detail                                     | . 7 |
|   |     | 2.1.1  | Overview                                      | . 7 |
|   |     | 2.1.2  | Program Detail Mockup                         | . 7 |
|   |     | 2.1.3  | Description of Changes                        | . 7 |
|   |     | 2.1.4  | Page Location                                 | . 7 |
|   |     | 2.1.5  | Security Updates                              | . 7 |
|   |     | 2.1.6  | Page Mapping                                  | . 8 |
|   |     | 2.1.7  | Page Usage/Data Volume Impacts                | . 8 |
|   | 2.2 | Case   | Summary                                       | . 8 |
|   |     | 2.2.1  | Overview                                      | . 8 |
|   |     | 2.2.2  | Case Summary Mockup                           | . 8 |
|   |     | 2.2.3  | Description of Changes                        | . 8 |
|   |     | 2.2.4  | Page Location                                 | . 9 |
|   |     | 2.2.5  | Security Updates                              | . 9 |
|   |     | 2.2.6  | Page Mapping                                  | . 9 |
|   |     | 2.2.7  | Page Usage/Data Volume Impacts                | . 9 |
|   | 2.3 | Emplo  | oyment Services Workload Inventory            | . 9 |
|   |     | 2.3.1  | Overview                                      | . 9 |
|   |     | 2.3.2  | Employment Services Workload Inventory Mockup | 10  |
|   |     | 2.3.3  | Description of Changes                        | 10  |
|   |     | 2.3.4  | Page Location                                 | 10  |
|   |     | 2.3.5  | Security Updates                              | 10  |
|   |     | 2.3.6  | Page Mapping                                  | 10  |
|   |     | 2.3.7  | Page Usage/Data Volume Impacts                | 10  |
|   | 2.4 | GA/G   | R Employment Services Detail                  | 11  |
|   |     | 2.4.1  | Overview                                      | 11  |

|     | 2.4.2  | GA/GR Employment Services Detail Mockup        | 11 |
|-----|--------|------------------------------------------------|----|
|     | 2.4.3  | Description of Changes                         | 12 |
|     | 2.4.4  | Page Location                                  | 14 |
|     | 2.4.5  | Security Updates                               | 14 |
|     | 2.4.6  | Page Mapping                                   | 14 |
|     | 2.4.7  | Page Usage/Data Volume Impacts                 | 14 |
| 2.5 | GA/G   | R Employment Services Status List              | 14 |
|     | 2.5.1  | Overview                                       | 14 |
|     | 2.5.2  | GA/GR Employment Services Status List Mockup   | 15 |
|     | 2.5.3  | Description of Changes                         | 15 |
|     | 2.5.4  | Page Location                                  | 16 |
|     | 2.5.5  | Security Updates                               | 16 |
|     | 2.5.6  | Page Mapping                                   | 16 |
|     | 2.5.7  | Page Usage/Data Volume Impacts                 | 16 |
| 2.6 | GA/G   | R Employment Services Status Detail            | 17 |
|     | 2.6.1  | Overview                                       | 17 |
|     | 2.6.2  | GA/GR Employment Services Status Detail Mockup | 17 |
|     | 2.6.3  | Description of Changes                         | 17 |
|     | 2.6.4  | Page Location                                  | 20 |
|     | 2.6.5  | Security Updates                               | 20 |
|     | 2.6.6  | Page Mapping                                   | 20 |
|     | 2.6.7  | Page Usage/Data Volume Impacts                 | 20 |
| 2.7 | Resou  | rce Search                                     | 20 |
|     | 2.7.1  | Overview                                       | 20 |
|     | 2.7.2  | Resource Search Mockup                         | 21 |
|     | 2.7.3  | Description of Changes                         | 21 |
|     | 2.7.4  | Page Location                                  | 22 |
|     | 2.7.5  | Security Updates                               | 22 |
|     | 2.7.6  | Page Mapping                                   | 22 |
|     | 2.7.7  | Page Usage/Data Volume Impacts                 | 22 |
| 2.8 | Select | Activity                                       | 22 |
|     | 2.8.1  | Overview                                       | 22 |
|     | 2.8.2  | Select Activity Mockup                         | 23 |
|     | 2.8.3  | Description of Changes                         | 23 |
|     | 2.8.4  | Page Location                                  | 24 |

| 2.8.5      | Security Updates                                                                                                    | 24                                        |
|------------|----------------------------------------------------------------------------------------------------|-------------------------------------------|
| 2.8.6      | Page Mapping                                                                                                    | 24                                        |
| 2.8.7      | Page Usage/Data Volume Impacts                                                                                                    | 24                                        |
| 2.9 Servic | ce Detail                                                                                                    | 24                                        |
| 2.9.1      | Overview                                                                                                    | 24                                        |
| 2.9.2      | Service Detail Mockup                                                                                                    | 25                                        |
| 2.9.3      | Description of Changes                                                                                                    | 25                                        |
| 2.9.4      | Page Location                                                                                                    | 26                                        |
| 2.9.5      | Security Updates                                                                                                    | 26                                        |
| 2.9.6      | Page Mapping                                                                                                    | 26                                        |
| 2.9.7      | Page Usage/Data Volume Impacts                                                                                                    | 26                                        |
| Requirem   | ents                                                                                                    | 27                                        |
| 3.1 Migra  | ition Requirements                                                                                                    | 27                                        |
| Appendix   |                                                                                                    |                                           |
|            | 2.8.5<br>2.8.6<br>2.8.7<br>2.9 Servic<br>2.9.1<br>2.9.2<br>2.9.3<br>2.9.4<br>2.9.5<br>2.9.6<br>2.9.7<br>Requirem<br>3.1 Migro<br>Appendix | <ul> <li>2.8.5 Security Updates</li></ul> |

#### **1 OVERVIEW**

This SCR is updating the Employment Services program solution for the General Assistance/General Relief programs.

#### 1.1 Current Design

Currently, the system has only one employment services program for the Los Angeles County General Assistance/General Relief solution. Activities are associated to the Employment Services programs.

#### 1.2 Requests

The current GROW program functionality is specific to Los Angeles County. A new Employment Services program will be created to support the needs of the other 57 counties.

#### 1.3 Overview of Recommendations

- 1. Add a new Employment Services program.
- 2. Add activities to support the new Employment Services program

#### 1.4 Assumptions

- The changes within this SCR will not impact LA county rules, unless explicitly specified.
- 2. The employment services program will be hidden for each county until that county migrates.

#### **2 RECOMMENDATIONS**

#### 2.1 Program Detail

#### 2.1.1 Overview

The "Program Detail" page is used to add new programs to an existing case.

#### 2.1.2 Program Detail Mockup

#### **Program Detail**

\*- Indicates required fields Select Program: \* GA/GR Employment Services V Go

#### Figure 2.1.1.1 – Program Detail

#### 2.1.3 Description of Changes

- 1. Add the "GA/GR Employment Services" program to the Select Program dropdown. A list of reference table values for the new program can be found in Appendix item A
- 2. Update the program filtering logic to only display the GROW program for a county supporting the General Assistance/General Relief program related to the "GA" program code.
- 3. Update the program filtering logic to only display the GA/GR Employment Services program for a county supporting the General Assistance/General Relief program related to the "GR" program code, General Assistance – Managed or General Assistance – Non-Managed programs.

Note: Filtering logic updates will affect all pages currently utilizing the filtering logic. This list can be found in Appendix Item B.

#### 2.1.4 Page Location

- Global: Case Info
- Local: Case Summary
- Task: New Program

#### 2.1.5 Security Updates

No security updates.

#### 2.1.6 Page Mapping

Add page mappings for the new page title.

#### 2.1.7 Page Usage/Data Volume Impacts

No page usage or data volume impacts.

#### 2.2 Case Summary

#### 2.2.1 Overview

The "Case Summary" page displays a short amount of information for all programs and case members based on the view month. This page will be expanded to also display program information for the New GA/GR Employment Services program.

#### 2.2.2 Case Summary Mockup

| r GA/GR Employment Services |              |             |                      |          |               |  |  |  |  |
|-----------------------------|--------------|-------------|----------------------|----------|---------------|--|--|--|--|
| Worker:                     | Worker Name  |             | Primary Applicant/Re | cipient: | Doe, John 21M |  |  |  |  |
| Worker ID:                  | <u>34LS0</u> | 09F00       | Language:            |          | English       |  |  |  |  |
| Program Status:             | tus: Pending |             | Phone Number:        |          |               |  |  |  |  |
|                             |              |             | Email:               |          |               |  |  |  |  |
| FBU:                        | 1            |             | Payee:               |          | Doe, John 21M |  |  |  |  |
|                             |              |             | GR Application Date: |          | 06/01/2021    |  |  |  |  |
| Name                        | Role         | Role Reason | Status               | Status I | Reason        |  |  |  |  |
| Doe, John 21M               | MEM          |             | Pending              |          |               |  |  |  |  |
|                             |              |             |                      |          | View Details  |  |  |  |  |

Figure 2.2.2.1 – Case Summary (GA/GR Employment Services)

#### 2.2.3 Description of Changes

- 1. Worker: The name of the Staff assigned to the position that is assigned to the program.
- 2. Worker ID: The Identifier for the position. This field will be a hyperlink to the Worker Detail page for the selected position. When no staff is assigned to the position, this field will be blank.
- 3. Program Status: The status of the program on the given view Date.
- 4. FBU: The Family Budget Unit for the program.
- 5. Primary Applicant/Recipient: The primary applicant of the program on the given view date.
- 6. Language: The spoken Language of the primary Applicant.

- 7. Phone Number: The main phone number for the primary Applicant.
- 8. Email: The email of the primary applicant.
- 9. Payee: The Payee of the program on the given view date.
- 10. GR Application Date: The application date of the Parent General Assistance/General Relief program on the same case.
- 11. Name: This field will list the names of the participant on the program. The name will be a hyperlink to the Program Person History page for the program person selected if the user has the 'PersonHistoryView' right associated to their profile.
- 12. Role: The Role code of the program person at the given view date.
- 13. Role Reason: The Reason the role was assigned at the given view date.
- 14. Status: The status of the participant in the program at the given view date.
- 15. Status Reason: The status reason of the participant's program status at the given view date.
- 16. View Details: This button will navigate to the GA/GR Employment Services Detail page for the associated program.

#### 2.2.4 Page Location

- Global: Empl. Services
- Local: Case Summary
- Task: Case Summary

#### 2.2.5 Security Updates

No security updates.

#### 2.2.6 Page Mapping

Add page mappings for the new page title.

#### 2.2.7 Page Usage/Data Volume Impacts

No page usage or data volume impacts.

#### 2.3 Employment Services Workload Inventory

#### 2.3.1 Overview

The "Employment Services Workload Inventory" page displays a list of the Employment Services programs associated with the given worker. This page will be updated to include the GA/GR Employment Services program.

#### 2.3.2 Employment Services Workload Inventory Mockup

#### **Employment Services Workload Inventory**

| Worker ID:<br>19AS00008Y                | Select           | Disj<br>03/31 | olay Workload     | d: *                        | Statu<br>04/01/2          | s Effective | Date: *                    |                              |
|-----------------------------------------|------------------|---------------|-------------------|-----------------------------|---------------------------|-------------|----------------------------|------------------------------|
|                                         |                  |               |                   |                             |                           | Resu        | ts per Page                | : 100 🗸 🕝                    |
| Search Results Summary Results 1 - 1 of |                  |               |                   |                             |                           |             | ts 1 - 1 of 1              |                              |
| Total Assign                            | nents            |               |                   |                             |                           |             |                            |                              |
| Cases                                   | 1                |               |                   |                             |                           |             |                            |                              |
| Program                                 | 1                |               |                   |                             |                           |             |                            |                              |
| Case<br>Number                          | Name             | Program       | Program<br>Status | Program<br>Status<br>Reason | Program<br>Review<br>Date | Activity    | Activity<br>Review<br>Date | Benefit<br>Program<br>Status |
| • •<br>• <u>L000000</u>                 | Doe, John<br>26M | GE            | ✓ Deregistered    | Conversion                  | ▼                         | ×           | •                          | ➡ Denied                     |

#### Figure 2.3.2.1 – Employment Services

#### 2.3.3 Description of Changes

1. Add the GA/GR Employment Services program to the existing page logic. The program will display as 'GE'.

#### 2.3.4 Page Location

- Global: Empl. Services
- Local: Workload Inventory
- Task: Workload Inventory

#### 2.3.5 Security Updates

No security updates.

#### 2.3.6 Page Mapping

No page mapping updates.

#### 2.3.7 Page Usage/Data Volume Impacts

No page usage or data volume impacts.

#### 2.4 GA/GR Employment Services Detail

#### 2.4.1 Overview

The "GA/GR Employment Services Detail" page displays the program information for a given month.

#### 2.4.2 GA/GR Employment Services Detail Mockup

#### GA/GR Employment Services Detail

| *- Indicates requir          | ed fields               | v            | iew History | Issuance | Method      | Edit       | Close |
|------------------------------|-------------------------|--------------|-------------|----------|-------------|------------|-------|
| <b>Date: *</b><br>08/01/2021 |                         |              |             |          |             |            |       |
| Program Inform               | ation                   |              |             |          |             |            |       |
| Status: *                    | 5                       | Status Reaso | on:         | So       | urce: \star |            |       |
| Pending                      |                         |              |             | Oth      | ier         |            |       |
| Application Date             | : *                     |              |             |          |             |            |       |
| 06/01/2021                   |                         |              |             |          |             |            |       |
| Automatically Re             | eassign When Activate   | d:           |             |          |             |            |       |
| Administrative R             | toles                   |              |             |          |             |            |       |
| Name                         | Administrative Role     | E            | Begin Date  | End Date | Use Bet     | tween Paye | es    |
| Doe, John 21M                | Primary Applicant/Recip | pient 0      | 06/01/2021  |          |             |            |       |
| Doe, John 21M                | Payee                   | C            | 06/01/2021  |          |             |            |       |
| Program Person               | 5                       |              |             |          |             |            |       |
| Name                         | Role Ro                 | ole Reason   | Sta         | atus     | Status Re   | eason      |       |
| Doe, John 21M                | MEM                     |              | Per         | nding    |             |            |       |
| Secondary Assig              | nment                   |              |             |          |             |            |       |
| Worker                       |                         |              |             |          |             |            |       |
|                              |                         | Vi           | ew History  | Issuance | Method      | Edit       | Close |

Figure 2.4.2.1 – GA/GR Employment Services Detail (View Mode)

#### **GA/GR Employment Services Detail**

| *- Indicates requi | red fields                             |              | Vi         | ew History | Save and Return    | Cancel |  |  |  |
|--------------------|----------------------------------------|--------------|------------|------------|--------------------|--------|--|--|--|
| Date: *            | View Date                              |              |            |            |                    |        |  |  |  |
| Program Inform     | nation                                 |              |            |            |                    |        |  |  |  |
| Status: *          |                                        | Status R     | eason:     |            | Source: *          |        |  |  |  |
| Pending            |                                        |              |            |            | Other              |        |  |  |  |
| Application Dat    | e: *                                   |              |            |            |                    |        |  |  |  |
| 06/01/2021         | 3                                      |              |            |            |                    |        |  |  |  |
| Automatically R    | Automatically Reassign When Activated: |              |            |            |                    |        |  |  |  |
| No V               |                                        |              |            |            |                    |        |  |  |  |
| Administrative     | Roles                                  |              |            |            |                    |        |  |  |  |
| Name               | Administrative                         | e Role       | Begin Date | End Date   | Use Between Payees | ;      |  |  |  |
| Doe, John 21M      | Primary Applica                        | nt/Recipient | 06/01/2021 |            |                    | Edit   |  |  |  |
| Doe, John 21M      | Payee                                  |              | 06/01/2021 |            |                    | Edit   |  |  |  |
|                    |                                        |              |            |            | ſ                  | Add    |  |  |  |
| Program Person     | 15                                     |              |            |            |                    |        |  |  |  |
| Name               | Role                                   | Role Reason  | Stat       | tus Sta    | ntus Reason        |        |  |  |  |
| Doe, John 21M      | MEM                                    |              | Pend       | ling       |                    | Edit   |  |  |  |
| Secondary Assi     | gnment                                 |              |            |            |                    |        |  |  |  |
| Worker             |                                        |              |            |            |                    |        |  |  |  |
| Worker Name        | emove Worker                           |              |            |            |                    |        |  |  |  |
|                    |                                        |              | Vi         | ew History | Save and Return    | Cancel |  |  |  |

Figure 2.4.2.2 – GA/GR Employment Services Detail (Edit Mode)

#### 2.4.3 Description of Changes

- View History button: This button will navigate the worker to the "GA/GR Employment Services Detail History" "GA/GR Employment Services History" page.
- 2. Edit button: This button will refresh the page in 'Edit' mode. This button is only available in 'View' mode.
- 3. Close button: This button will navigate the worker to the Case Summary page. This button is only available in 'View' mode.

- 4. Save and Return button: Saves the changes that have been made to the "GA/GR Employment Services Detail" page and will navigate the worker to the Case Summary page. This button is only available in 'Edit' mode.
- 5. Cancel button: Returns the worker to the Case Summary page. This button is only available in 'Edit' mode.
- 6. Date: The view date of the program information This is a required field.
- View Date button: Pressing this button will refresh the page with the program information as of the Date. This button is only available in 'Create'/'Edit' mode.
- 8. Program Information Section
  - a. Status: Status of the program as of the Date. This field is required.
  - b. Status Reason: Reason for the value displayed in the Status column.
  - c. Source: Source of the Application that is tied to the Status as of the Date. This field is required.
  - d. Application Date Program Begins On: Date of Application for the program that is tied to the Status as of the Date. This field is required.
  - e. Automatically Reassign When Activated: This field will be a Yes/No dropdown that will let the current case be reassigned through an overnight batch job after being Activated through EDBC.
- 9. Administrative Roles section
  - a. Name: Name of the person assigned to the Administrative Roles as of the Date.
  - b. Administrative Role: Administrative Role that is assigned to the person in the Name column.
  - c. Begin Date: Date that the person in the Name column was assigned to the Administrative Role.
  - d. End Date: Date that the person in the Name column ended the Administrative Role.
  - e. Edit button: Navigate the worker to the Administrative Role Detail page in 'Edit' mode. This button is only available in 'Create'/'Edit' mode.
  - f. Add button Navigate the worker to the Administrative Role Detail page in 'Create' mode. This button is only available in 'Create'/'Edit' mode.
- 10. Program Persons section
  - a. Name: Name of the Program Person. This field will be a hyperlink that navigates the user to the GA/GR Employment Services Person Detail page in view mode.
  - b. Role: Role of the Person as of the Date.
  - c. Role Reason: Reason for the value displayed in the Role column.
  - d. Status: Status of the Person as of the Date.
  - e. Status Reason: Reason for the value displayed in the Status column.
- 11. Secondary Assignment section

- a. Worker: Name of the Worker that is assigned as a secondary assignment. Clicking on the Worker will navigate the worker to the Worker Detail page.
- Select button: Pressing button will navigate the worker to the Select Worker page to find a worker for the secondary assignment. This button is only available in 'Create'/'Edit' mode.
- Remove Worker button: Pressing the button will Remove the secondary assignment. This button is only available in 'Create'/'Edit' mode.

#### 2.4.4 Page Location

- Global: Empl. Services
- Local: Case Summary
- Task: Case Summary

#### 2.4.5 Security Updates

No security updates.

#### 2.4.6 Page Mapping

Add page mappings for the new page title.

#### 2.4.7 Page Usage/Data Volume Impacts

No page usage or data volume impacts.

#### 2.5 GA/GR Employment Services Status List

#### 2.5.1 Overview

The "GA/GR Employment Services Status List" page displays a list of the work registration records and program statuses related to a particular individual's GA/GR Employment Services program.

#### 2.5.2 GA/GR Employment Services Status List Mockup

| GA/GR Emp                                  | loyment Service        | es Status List |          |          |                      |
|--------------------------------------------|------------------------|----------------|----------|----------|----------------------|
| *- Indicates requir                        | red fields             |                |          |          | Edit                 |
| Displa<br>Name<br>Doe, Joi<br>Review Date: | y by<br>:★<br>an 21M ♥ | From:          | To:      |          | View                 |
| ▼ Work Registra                            | tion                   |                |          |          |                      |
| Status                                     | Status Reason          | Begin Date     | End Date |          |                      |
| <u>Employable</u>                          |                        | 06/01/2021     |          |          | Edit<br>View History |
| Remove                                     |                        |                |          |          | Add                  |
| ✓ Program                                  |                        |                |          |          |                      |
| Status                                     | Status Reason          | Begin          | Date     | End Date |                      |
| Pending                                    |                        | 06/01          | /2021    |          |                      |
|                                            |                        |                |          |          | Add Status           |
|                                            |                        |                |          |          | Edit                 |

Figure 2.5.2.1 – GA/GR Employment Services Status List

#### 2.5.3 Description of Changes

- 1. The left-hand task navigation option will only display if the case has the GA/GR Employment Services program. This option will be restricted based on the "CustomerParticipationListView" security right.
- 2. Display by Name: This dropdown will list all valid Case Members.
- 3. From: This date will be the minimum date that any records displaying must be active for.
- 4. To: This date will be the maximum date that any records displaying must be active for.
- 5. View: This button will execute a search for based on the Display by fields.
- 6. Edit: This button will allow the user to modify the "Review Date".
- 7. Review Date: This field is a date field. This field will default to blank.
- 8. Work Registration: This section will show the work registration records of Type "GA/GR ES" related to the person listed in the "Display by Name" field. This table will have the following fields:
  - a. Status: The Work Registration status. This will be a hyperlink to the Work Registration Detail page in View Mode when the user has the "WorkRegistrationDetailView" right.

- b. Status Reason: The status reason for the Work Registration.
- c. Begin Date: The begin date of the Work Registration.
- d. End Date: The end date of the Work Registration.
- e. Edit: This button will take the user to the Work Registration Detail page in Edit mode. This button will only display when the user has the "WorkRegistrationDetailView" right.
- f. View History: This button will open the Transaction History Detail page for the related Work Registration record.
- 9. Add: This button will take the user to the "Work Registration Detail" page in Create mode. The type will be defaulted to "GA/GR ES" for the new Work Registration record. This button will only display when the user has the "WorkRegistrationDetailEdit" right.
- 10. Remove: This button will remove all selected Work Registration records. This button will only display when the user has the "WorkRegistrationListRemove" right.
- 11. Program: This section will show the Status of the program. This table will display the following results:
  - a. Status: The Status of the program.
  - b. Status Reason: The status reason for the Program.
  - c. Begin Date: The date the program status began.
  - d. End Date: The date the program status ends.

#### 2.5.4 Page Location

- Global: Empl. Services
- Local: Case Summary
- Task: GA/GR Employment Services

#### 2.5.5 Security Updates

No security updates.

#### 2.5.6 Page Mapping

Add page mappings for the new page title.

#### 2.5.7 Page Usage/Data Volume Impacts

No page usage or data volume impacts.

#### 2.6 GA/GR Employment Services Status Detail

#### 2.6.1 Overview

The "GA/GR Employment Services Status Detail" page is used to display or create detailed information regarding a program status.

#### 2.6.2 GA/GR Employment Services Status Detail Mockup

#### **GA/GR Employment Services Status Detail**

| *- Indicates require        | d fields                       | Close |
|-----------------------------|--------------------------------|-------|
| Status: *<br>Active         | Status Reason: *<br>Conversion |       |
| Begin Date: *<br>11/04/2019 | End Date:<br>07/31/2021        |       |
|                             |                                | Close |

Figure 2.6.2.1 - GA/GR Employment Services Status Detail - (View)

#### **GA/GR Employment Services Status Detail**

| *- Indicates required       | fields                              | Save and Return | Cancel |
|-----------------------------|-------------------------------------|-----------------|--------|
| Status: *                   | Status Reason: *<br>Participating V |                 |        |
| Begin Date: *<br>03/01/2021 | End Date:                           |                 |        |
|                             |                                     | Save and Return | Cancel |

Figure 2.6.2.2 - GA/GR Employment Services Status Detail - (Create)

#### 2.6.3 Description of Changes

- 1. Status: This dropdown will only be editable in Create Mode. This field will be a dropdown field with the following options:
  - a. Sanction
  - b. Pending
  - c. Non-Comp

- d. Deregistered
- e. Active
- 2. Status Reason: The Status Reason dropdown will not display when the Status is "Pending". This dropdown will only be editable in Create Mode. This field will be a dropdown with the following options based on the associated Status value:
  - a. Active
    - i. Participating
    - ii. Pending Appraisal
    - iii. No Activity
  - b. Sanction
    - i. CA Failed to keep Case Manager Appointment
    - ii. FO Failed to keep Orientation
    - iii. OS Failed to keep Workforce Investment Act Activity
    - iv. JC Failed to keep Job Readiness Training
    - v. YT Failed to keep Youth Activity
    - vi. YT Failed to keep Summer Youth Employment Activity
    - vii. YT Failed to keep CSE Activity
    - viii. YT Failed to keep CSBG Activity
    - ix. ST Failed to keep Short-Term Training Activity
    - x. SP Failed to keep Self-Initiated Program
    - xi. DM Failed to keep Domestic Violence Services
    - xii. MH Failed to keep Mental Health Services
    - xiii. MH Failed to keep Clinical Assessment
    - xiv. VA Failed to keep Vocational Assessment Appointment
    - xv. TA Failed to keep Education Training
    - xvi. TA Failed to keep Literacy
    - xvii. TA Failed to keep GED Activity
    - xviii. JS Failed to keep Intensive Case Management Activity
    - xix. WT Failed Job/Training Offered
    - xx. WT Failed Family Reunification
    - xxi. WR Failed to keep Employment Needs Evaluation Activity
    - xxii. WR Failed to keep Day Reporting Center Activity
    - xxiii. WR Failed to keep Job Fair Activity
    - xxiv. FT Failed to keep Career Opportunities Resources & Employment
    - xxv. FT Failed to keep Pathway To Success Activity
    - xxvi. FT Failed to keep Life Skill Activity
    - xxvii. OP Failed to keep Office Occupations Activity
    - xxviii. OP Failed to keep Security Officer Training
    - xxix. OP Failed to keep Security Officer Assessment
    - xxx. OP Failed to keep Computer Application Class Activity
    - xxxi. NC Failed to keep Non-Custodial Parent Activity
    - xxxii. OS Failed to keep One-Stop Activity
  - c. Non-Comp
    - i. CA Failed to keep Case Manager Appointment
    - ii. FO Failed to keep Orientation

**Commented [TF1]:** Check if we can use different status reasons

- iii. JC Failed to keep Job Readiness Training
- iv. SP Failed to keep Self-Initiated Program
- v. DM Failed to keep Domestic Violence Services
- vi. MH Failed to keep Mental Health Services
- vii. MH Failed to keep Clinical Assessment
- viii. VA Failed to keep Vocational Assessment Appointment
- ix. TA Failed to keep Education Training
- x. TA Failed to keep Literacy
- xi. TA Failed to keep GED Activity
- xii. JS Failed to keep Intensive Case Management Activity
- xiii. WT Failed Job/Training Offered
- xiv. WT Failed Family Reunification
- xv. WR Failed to keep Employment Needs Evaluation Activity
- xvi. WR Failed to keep Day Reporting Center Activity
- xvii. WR Failed to keep Job Fair Activity
- xviii. FT Failed to keep Career Opportunities Resources & Employment
- xix. FT Failed to keep Pathway To Success Activity
- xx. FT Failed to keep Life Skill Activity
- xxi. OP Failed to keep Office Occupations Activity
- xxii. OP Failed to keep Security Officer Training
- xxiii. OP Failed to keep Security Officer Assessment
- xxiv. OP Failed to keep Computer Application Class Activity
- xxv. NC Failed to keep Non-Custodial Parent Activity
- xxvi. OS Failed to keep One-Stop Activity
- xxvii. OS Failed to keep Workforce Investment Act Activity
- xxviii. YT Failed to keep Youth Activity
- xxix. YT Failed to keep Summer Youth Employment Activity
- xxx. YT Failed to keep CSE Activity
- xxxi. YT Failed to keep CSBG Activity
- xxxii. ST Failed to keep Short-Term Training Activity
- xxxiii. Refused job offer/Voluntarily quit job
- xxxiv. JC Failed to keep Job Readiness Training for Youth
- xxxv. YT Failed to keep GROW Transition-Age Youth
  - Employment Program (GTEP)
- xxxvi. YT Failed to keep GROW Youth Employment Program (GYEP)
- xxxvii. RP Failed to keep Rapid Employment & Promotion d. Deregistered
  - i. Terminated due to time limit
    - ii. Change to Unemployable
  - iii. Terminated due to 0-day sanction
  - iv. Terminated due to 30-day sanction
  - v. Terminated due to 60-day sanction
  - vi. Terminated due to other GR reasons
- 3. Begin Date: The begin date of the program status
- 4. End Date: The End date of the program status

- 5. Save and Return: This button will only appear in Create mode. This button will save the new status and navigate the user to the GA/GR Employment Services Status List page.
- 6. Cancel: This button will only appear in Create mode. This button will discard the new status changes and navigate the user to the GA/GR Employment Services Status List page.
- 7. Close: This button will only appear in View mode. This button will navigate the user to the GA/GR Employment Services Status List page.

#### 2.6.4 Page Location

- Global: Empl. Services
- Local: Case Summary
- Task: GA/GR Employment Services

#### 2.6.5 Security Updates

No security updates.

#### 2.6.6 Page Mapping

Add page mappings for the new page title.

#### 2.6.7 Page Usage/Data Volume Impacts

No page usage or data volume impacts.

#### 2.7 Resource Search

#### 2.7.1 Overview

The resource search page is used to find existing Organizations within the system. This page will be updated to include the new Category and Type options linked specifically for the new GA/GR Employment Services program.

#### 2.7.2 Resource Search Mockup

#### **Resource Search**

| *- Indicates required fields       |               |                               |
|------------------------------------|---------------|-------------------------------|
|                                    |               | Search                        |
| Name:                              | ID:           | Status:                       |
| Category:                          |               | OES Code: Select              |
| Service Category:                  | Service Type: |                               |
| GA/GR Employment Services          | <b>v</b>      |                               |
| Vendor ID:                         | Tax ID:       | License/Trustline ID:         |
| Starting Address: *<br>123 MAIN ST |               |                               |
| City: *                            | State: *      | Zip Code:                     |
| NORWALK                            | CA 🗸          | 90650                         |
| Maximum Distance From Address      | s: <b>*</b>   |                               |
| Job Order Category:                | Job Order ID: |                               |
| Job Order Title:                   |               |                               |
|                                    |               | Results per Page: 25 🗸 Search |

Figure 2.2.2.1 – Resource Search

#### 2.7.3 Description of Changes

- 1. Add the following Service Category and Service Type Combinations:
  - a. GA/GR Employment Services
    - i. Adult Basic Education
    - ii. Appraisal
    - iii. Assessment iv. Community Services
    - IV. Community services
    - v. Domestic Abuse Services
    - vi. Drug or Alcohol Rehabilitation
    - vii. Education
    - viii. Employment
    - ix. Employment Services
    - x. English Language Training
    - xi. Homeless
    - xii. Job Club

- xiii. Job Search
- xiv. Mental Health Services
- xv. On-the-Job Training
- xvi. Orientation
- xvii. Other
- xviii. Secondary School
- xix. Skills Training
- xx. Substance Abuse Services
- xxi. Vocational Rehabilitation
- xxii. Vocational Training
- xxiii. Work Experience
- xxiv. Workfare

#### 2.7.4 Page Location

- **Global:** Resource Databank
- Local: Resources
- Task: Resource Search

#### 2.7.5 Security Updates

No security updates.

#### 2.7.6 Page Mapping

No page mapping updates.

#### 2.7.7 Page Usage/Data Volume Impacts

No page usage or data volume impacts.

#### 2.8 Select Activity

#### 2.8.1 Overview

The "Select Activity" page is used to allow the worker to select the type of activity that they wish to create for the participant.

#### 2.8.2 Select Activity Mockup

#### Select Activity

| *- Indicates required fields                                                                 |             |                  |                           | Cancel           |
|----------------------------------------------------------------------------------------------|-------------|------------------|---------------------------|------------------|
|                                                                                              |             |                  |                           | Search           |
| Activity Number:                                                                             | Provider:   |                  |                           |                  |
| GA/GR Employment Services                                                                    | -Select-    | ~                |                           |                  |
| OES Code:<br>Select                                                                          |             |                  |                           |                  |
| Status: *<br>Active                                                                          | Start Date: |                  |                           |                  |
| Search by proximity to the following address:<br>Address Line 1: *<br>17 SHAUGHNESSY TERRACE |             |                  |                           |                  |
| City: *                                                                                      |             | State: *<br>CA 🗸 | <b>ZIP Code:</b><br>90047 |                  |
| Address: *<br>20 miles V                                                                     |             |                  |                           |                  |
|                                                                                              |             | Results p        | er Page: 25 🗸             | Search<br>Cancel |

Figure 2.8.2.1 - Select Activity

#### 2.8.3 Description of Changes

- 1. Add the following Service Category and Service Type Combinations: a. GA/GR Employment Services
  - i. Adult Basic Education
  - ii. Appraisal
  - iii. Assessment
  - iv. Community Services
  - v. Domestic Abuse Services
  - vi. Drug or Alcohol Rehabilitation
  - vii. Education
  - viii. Employment
  - ix. Employment Services
  - x. English Language Training
  - xi. Homeless
  - xii. Job Club
  - xiii. Job Search
  - xiv. Mental Health Services
  - xv. On-the-Job Training
  - xvi. Orientation
  - xvii. Other

- xviii. Secondary School
- xix. Skills Training
- xx. Substance Abuse Services
- xxi. Vocational Rehabilitation
- xxii. Vocational Training
- xxiii. Work Experience
- xxiv. Workfare

#### 2.8.4 Page Location

- Global: Empl. Services
- Local: Activities
- Task: Customer Activities

#### 2.8.5 Security Updates

No security updates.

#### 2.8.6 Page Mapping

No page mapping updates.

#### 2.8.7 Page Usage/Data Volume Impacts

No page usage or data volume impacts.

#### 2.9 Service Detail

#### 2.9.1 Overview

The "Service Detail" is used to indicate the type of services a resource can provide.

## 2.9.2 Service Detail Mockup

| Service Detail                                                                             |                  |  |  |
|--------------------------------------------------------------------------------------------|------------------|--|--|
| *- Indicates required fields                                                               | Save Cancel      |  |  |
| Service Information                                                                        |                  |  |  |
| Service ID:                                                                                | Vendor ID:       |  |  |
| Service Category: * GA/GR Employment Services                                              | Service Type: *  |  |  |
| Service Address®<br>123 Main St<br>LOS ANGELES, CA 90064-1709                              | Edit             |  |  |
| Is this Service accessible by public<br>transportation:                                    | Language:        |  |  |
| Phone Number:                                                                              | ext:             |  |  |
| Start Date: *                                                                              | End Date:        |  |  |
| Status: *<br>Active                                                                        | Status Date:     |  |  |
| Hours of Operation:                                                                        |                  |  |  |
| Additional Comments:                                                                       |                  |  |  |
| Contact Person Name:                                                                       |                  |  |  |
| Worker ID: *<br>90LS00AW00 Select                                                          |                  |  |  |
| Contract Information                                                                       |                  |  |  |
| Is this Service contracted (and no contracted Action $\boxed{\mathbb{N} \circ \mathbf{v}}$ | vities exist)? * |  |  |
|                                                                                            | Save Cancel      |  |  |

Figure 2.9.2.1 – Select Activity

## 2.9.3 Description of Changes

1. Add the following Service Category and Service Type Combinations:

- a. GA/GR Employment Services
  - i. Adult Basic Education
  - ii. Appraisal
  - iii. Assessment
  - iv. Community Services
  - v. Domestic Abuse Services
  - vi. Drug or Alcohol Rehabilitation
  - vii. Education
  - viii. Employment
  - ix. Employment Services
  - x. English Language Training
  - xi. Homeless
  - xii. Job Club
  - xiii. Job Search
  - xiv. Mental Health Services
  - xv. On-the-Job Training
  - xvi. Orientation
  - xvii. Other
  - xviii. Secondary School
  - xix. Skills Training
  - xx. Substance Abuse Services
  - xxi. Vocational Rehabilitation
  - xxii. Vocational Training
  - xxiii. Work Experience
  - xxiv. Workfare

#### 2.9.4 Page Location

- Global: Resource Databank
- Local: Resources
- Task: Services

#### 2.9.5 Security Updates

No security updates.

#### 2.9.6 Page Mapping

No page mapping updates.

#### 2.9.7 Page Usage/Data Volume Impacts

No page usage or data volume impacts.

## **3 REQUIREMENTS**

## 3.1 Migration Requirements

| DDID #         | REQUIREMENT TEXT                                                                                                    | Contractor<br>Assumptions                                                                                                    | How Requirement Met                                                                                                    |
|----------------|----------------------------------------------------------------------------------------------------|----------------------------------------------------------------------------------------------------|----------------------------------------------------------------------------------------------------|
| DDID #<br>2313 | REQUIREMENT TEXT<br>The CONTRACTOR must<br>design, implement and test<br>GA/GR Program<br>functionality leveraging LRS<br>as is whenever possible.<br>This includes:<br>1) Page Availability by<br>County (Page<br>Configurable)<br>2) Parts of page available;<br>Data Collection (Page<br>Configurable for GA/GR<br>only)<br>3) Values contained within<br>a field (Reference Table<br>Configurable – Drop down<br>values)<br>4) A County Level<br>Administration page for the<br>following areas:<br>a) Amount of<br>benefits issued by program<br>by case (Max grant<br>amount, rent, utilities etc<br>for EDBC calculation)<br>b)Real/Personal<br>Property and Resource | Contractor<br>Assumptions<br>Requirement 1:<br>This will be<br>configurable using<br>county security roles.<br>Requirement 2:<br>Parts of the page will<br>not be configurable<br>by County<br>Requirement 3:<br>All dropdown will use<br>Standard values<br>where applicable.<br>Online:<br>No Updates to the<br>Resource Databank<br>are required to track<br>Employment Service<br>Activities.<br>No new pages are<br>required to track the<br>GR Employment<br>Service Program for<br>the CalWIN Counties | How Requirement Met<br>New Activity Types<br>are being added in<br>support of the new<br>Employment services<br>program. |
|                | limits<br>c)Time Clock settings<br>EDBC rule<br>d) Household<br>Composition- Only rule turn<br>on/off is available but<br>cannot define the<br>composition applicable by<br>county. This is not current<br>CalWIN functionality                                                                                                    | Requirement 4:<br>The County admin<br>page will be<br>implemented in<br>CalSAWS and will only<br>be used by County<br>Admin to affect<br>specified rules and<br>conditions. Not all<br>rules will be available                                                                                                    |                                                                                                    |

| e) HH Reporting               | to be controlled from   |  |
|-------------------------------|-------------------------|--|
| responsibilities              | the county Admin        |  |
| 5) Methods of benefit         | from these updates      |  |
| issuance(s)                   | will not be immediate   |  |
| i) Proration- will            | but will occur          |  |
| be based on the BDA field     | overnight.              |  |
|                               |                         |  |
| II) Immediate                 | Requirement 5.1 and     |  |
| FDBC                          | 6.2:                    |  |
| (A) Eligibility Determination | Eliaibility:            |  |
| required                      | This will be handled as |  |
| i) Beginning                  | part of GA/GR rules in  |  |
| Date of Aid set manually      | CalSAWS as              |  |
| by the county                 | mentioned in the        |  |
| ii) Residency                 | DDID #2314              |  |
| (This is for EDBC rule and    |                         |  |
| not the number of days)       | Requirement 5.2:        |  |
| 7) Non-System Determined      | Fiscal:                 |  |
| manual value entered – no     | No updates are          |  |
| EDBC                          | required to select the  |  |
| 8) Employment Services        | immediacy indicator     |  |
| Program Participation         | (RUSH OF ROUTINE and    |  |
|                               | Manually issued         |  |
| i) Assessment                 |                         |  |
|                               |                         |  |
| iii) Activities               | This will be handled    |  |
| 9) County Defined Aid         | worker                  |  |
| identified range              |                         |  |
| 10) Hearings                  | Pequirement 7           |  |
| i) Aid Daid                   |                         |  |
| Pending                       |                         |  |
| 11) Counties will have the    | The CalSAWS manual      |  |
| opportunity to opt in/opt     | leveraged for this      |  |
| out of specific               | requirement.            |  |
| pages/functionality           |                         |  |
|                               | Requirement 8:          |  |
|                               | Fiscal:                 |  |
|                               | 1 No Updates to the     |  |
|                               | Resource Databank       |  |
|                               | are required to track   |  |

#### Employment Service Activities.

2. No updates are required to the county specific fiscal interface to support the GR Employment service program

Requirement 8.1, 8.2, 8.3

Batch and Interfaces:

Create 6 new GR Employment Service Program Automation batch jobs for 57 counties and make these county configurable.

1. Employment Service Deregistration

2. Worker assignment

3. Worker removal.

4. 3 batch jobs for closing of activities (when the GA program is discontinued, when the participant didn't submit the progress report) Note:

The existing 20 GROW

employment service status change batch jobs will remain LA county specific and will not be available/configured for the other 57 counties. The existing 15 GROW

employment services batch jobs (includes

|  | deregistration,<br>Employment services<br>management, Worker<br>assignment, non-<br>compliance<br>management) will<br>remain LA county<br>specific and will not<br>be<br>available/configured<br>for the other 57<br>counties.<br>Requirement 10:<br>Eligibility:<br>The existing aid paid<br>pending business<br>functionality of<br>CalWORKs in CalSAWS<br>will be repurposed for<br>GA/GR.<br>Requirement 11:<br>Online/Fiscal:<br>This will be maintained<br>by the county<br>administrators and no<br>changes are required<br>in CalSAWS. |  |
|--|----------------------------------------------------------------------------------------------------|--|
|  |                                                                                                    |  |

## APPENDIX

| A. Program Reference table value | S |
|----------------------------------|---|
|----------------------------------|---|

| Code_Num_Identif                       | GE                        |
|----------------------------------------|---------------------------|
| SHORT_DECODE_NAME                      | GA/GR Employment Services |
| Program Code                           | Ŷ                         |
| Other Assistance Program Code          | N                         |
| Considered Public Assistance           | N                         |
| FS Count in Allotment                  | N                         |
| Multiple Programs Allowed              | Y                         |
| Organization as Payee                  | Y                         |
| Intake Program                         | Y                         |
| Report Inter-County Transfer           | N                         |
| Eligibility EDBC Indicator             | N                         |
| NOABenefitType                         |                           |
| Caseload Search Indicator              | Y                         |
| Intake Redetermination Flag            | N                         |
| WDTIP Program Codes                    |                           |
| External Programs                      |                           |
| Manual EDBC Indicator                  | N                         |
| Redetermination Indicator              | N                         |
| Recovery Account Indicator             | Y                         |
| Allow Service Arrangement              | Y                         |
| Aid Code Base Program                  | GR                        |
| Un-Reimbursed Assistance Program Codes | Ν                         |
| SIU Referred Program                   | Y                         |
| RA Uncollectible Status                | Y                         |
| Uncollectible Cash                     | Y                         |
| IPV Programs                           | Ν                         |
| Is Application Considered              | Y                         |
| Time Limits Program                    |                           |
| C4Yourself                             |                           |
| Managed Application                    | Ν                         |
| EICT                                   |                           |
| EICT Programs                          |                           |
| Reception Log Program Codes            | GE                        |
| RCC Programs                           |                           |
| Call Log Program Codes                 | GA/GR Employment Services |
| LALegacyPgmCodes                       |                           |
| Case Flag Programs                         |                           |
|--------------------------------------------|---------------------------|
| Receipt Programs                           | Y                         |
| Program Hierarchy                          | 13                        |
| YBN_Outbound                               | GE                        |
| Job Development Activity                   |                           |
| ES Search Code                             | Y                         |
| Change Reason Program                      |                           |
| Distinguish between DCFS and DPSS Programs | DPSS                      |
| Spanish                                    |                           |
| Pending Authorization Days To Complete     | 0                         |
| Program Code to Display                    | GE                        |
| EBT Stagger Program                        | N                         |
| YBN_EW_Communication                       | GE                        |
| Program Rescission Time Limit              | 0                         |
| Recovery Account Assignment                | GR                        |
| Leader Program Name                        |                           |
| Authorized Representative                  | N                         |
| Program to display online                  | GA/GR Employment Services |
| Activity Agreement programs                | N                         |
| Batch EDBC All programs mode               | N                         |
| Available for EDBC Threshold               | N                         |
| Available for supportive Services          | Y                         |

- B. List of Affected Pages
  - a. Best Practice Detail
  - b. Best Practice Search
  - c. Call Log Detail
  - d. Care and Maintenance Fund Detail
  - e. Computation Request Detail
  - f. Create QA/QC Batch
  - g. Distributed Documents Search
  - h. Eligibility Non-Compliance List
  - i. Findings Detail
  - j. Fiscal History Search
  - k. Foster care Recovery Account Detail
  - I. Hearing Detail
  - m. Invoice Search
  - n. Money Management List
  - o. Office Detail
  - p. Other Program Assistance Detail
  - q. Pending Authorizations
  - r. Pending Workload Assignment List
  - s. Performance Analysis detail
  - t. Program Detail

- u. Quality Review Detail
- v. Receipt Mass Upload Search
- w. Reception Log Detail
- x. Recovery Account Detail
- y. Recovery Account Search
- z. Recovery Account Workload Inventory
- aa. Reminders List
- bb. Report Search
- cc. Select Document
- dd. Service Arrangements List
- ee. Special Investigation Detail
- ff. Special Investigations Referral
- gg. Standards Detail
- hh. Template Repository Search
- ii. Unreimbursed Assignment pool
- jj. Valuable Request Search
- kk. Verification Detail
- II. Workload Reassignment Detail

Calsaws

California Statewide Automated Welfare System

# **Design Document**

# CA-223586

# NA BACK 9 Legal Aid Address Updates

|         | DOCUMENT APPROVAL HISTORY |                 |
|---------|---------------------------|-----------------|
| CalSAWS | Prepared By               | Tiffany Huckaby |
|         | Reviewed By               | Amy Gill        |

| DATE                   | DOCUMENT<br>VERSION | <b>REVISION DESCRIPTION</b>                   | AUTHOR          |
|------------------------|---------------------|-----------------------------------------------|-----------------|
| 2/04/2021              | 0.1                 | Initial Design                                | Tiffany Huckaby |
| 03/23/2021             | 0.2                 | Minor cosmetic/formatting updates             | Amy Gill        |
| <mark>6/18/2021</mark> | <mark>0.3</mark>    | Added clarifications per Build/ST<br>concerns | Tiffany Huckaby |
|                        |                     |                                               |                 |
|                        |                     |                                               |                 |
|                        |                     |                                               |                 |
|                        |                     |                                               |                 |
|                        |                     |                                               |                 |
|                        |                     |                                               |                 |

## Table of Contents

| 1 | Ove | erview |                                                        | 5  |
|---|-----|--------|--------------------------------------------------------|----|
|   | 1.1 | Curre  | nt Design                                              | 5  |
|   | 1.2 | Reque  | ests                                                   | 5  |
|   | 1.3 | Overv  | view of Recommendations                                | 5  |
|   | 1.4 | Assum  | nptions                                                | 5  |
| 2 | Rec | comme  | endations                                              | 7  |
|   | 2.1 | Upda   | te CMSP NA Back 9 for Forms                            | 7  |
|   |     | 2.1.1  | Overview                                               | 7  |
|   |     | 2.1.2  | Description of Change                                  | 7  |
|   | 2.2 | Upda   | te DCFS NA Back 9                                      |    |
|   |     | 2.2.1  | Overview                                               |    |
|   |     | 2.2.2  | Description of Change                                  | 9  |
|   | 2.3 | Upda   | te GA/GR NA Back 9                                     | 9  |
|   |     | 2.3.1  | Overview                                               | 9  |
|   |     | 2.3.2  | Description of Change                                  | 10 |
|   | 2.4 | Upda   | te MAGI NOA NA Back 9                                  | 11 |
|   |     | 2.4.1  | Overview                                               | 11 |
|   |     | 2.4.2  | Description of Change                                  | 12 |
|   | 2.5 | Upda   | te MAGI NA Back 9                                      | 13 |
|   |     | 2.5.1  | Overview                                               | 13 |
|   |     | 2.5.2  | Description of Change                                  | 13 |
|   | 2.6 | Upda   | te NA Back 9 for NOAs                                  | 14 |
|   |     | 2.6.1  | Overview                                               | 14 |
|   |     | 2.6.2  | Description of Change                                  | 15 |
|   | 2.7 | Upda   | te NA Back 9 for CSF165                                | 15 |
|   |     | 2.7.1  | Overview                                               | 15 |
|   |     | 2.7.2  | Description of Change                                  | 16 |
|   | 2.8 | Upda   | te NA Back 9 for Template Repository                   | 16 |
|   |     | 2.8.1  | Overview                                               | 17 |
|   |     | 2.8.2  | Description of Change                                  | 17 |
|   | 2.9 | Upda   | te NA BACK 9 Variable Population for Legal Aid Address | 18 |
|   |     | 2.9.1  | Overview                                               | 18 |

|   | 2.9.2 Description of Change | .18 |
|---|-----------------------------|-----|
| 3 | Supporting Documents        | .18 |
| 4 | Requirements                | .20 |
|   | 4.1 Project Requirements    | .20 |

## **1 OVERVIEW**

This effort is updating the Legal Aid Address section on the CalSAWS NA BACK 9 to make it large enough to contain the Legal Aid Addresses for migration counties.

## 1.1 Current Design

Currently the Legal Aid Address sections on the NA BACK 9 Form and NA BACK 9 NOA versions only hold between 5 and 6 lines of county information which is large enough to populate the Legal Aid Address for Los Angeles County. Currently there are potentially seven lines of information that can be used for a Legal Aid Address.

## 1.2 Requests

Update the NA BACK 9 Form and NOA versions to include space for the following lines of information for the Legal Aid Address:

- Contact Name
- Organization
- Address Line One
- Address Line Two
- City, State, Zip
- Primary Phone Number / Fax
- Toll Free Phone Number

## **1.3 Overview of Recommendations**

Update the following NA BACK 9 versions that exist in CalSAWS to include enough space to populate all possible Legal Aid Address information:

- CMSP Form NA BACK 9
- DCFS NA BACK 9
- GA/GR NA BACK 9
- MAGI NA BACK 9 for Forms
- MAGI NA BACK 9 for NOAs
- NA BACK 9 for NOAs
- NA BACK 9 for CSF 165
- Template Repository NA BACK 9

## 1.4 Assumptions

- 1. This effort is only updating the NA BACK 9. No other Forms/NOAs will be updated with this effort.
- 2. This effort is only updating the space to populate the Legal Aid Address. No other updates to the NA BACK 9 will be implemented with this effort.
- 3. This effort is not updating the CMSP Legal Back for dynamically generated NOAs via EDBC. Currently this NOA Fragment expands to fit the size of the Legal Aid Address.
- 4. LA county currently does not have Legal Aid address information that spans seven lines, however, if LA county in the future updates their Legal Aid is to

include any of this information the NA Back 9 will populate the updated version.

## **2 RECOMMENDATIONS**

## 2.1 Update CMSP NA Back 9 for Forms

This recommendation will update the CMSP Forms NA BACK 9 version.

## 2.1.1 Overview

Currently the CMSP NA BACK 9 generates with CMSP Forms that are available in the Template Repository (CMSP100, CMSP239A, CMSP239B). It currently only has space for six lines of information for the Legal Aid Address.

State Form: NA BACK 9 Current Programs: MC - CMSP Existing Languages: English and Spanish

| circumstances will aid extend beyond the existing certification period.             |                              |  |
|-------------------------------------------------------------------------------------|------------------------------|--|
| TO GET HELP                                                                         |                              |  |
| You may get free legal aid at your local legal aid                                  | ice or welfare rights group. |  |
| Line One<br>Line Two<br>Line Three<br>Line Four<br>Line Five<br>Line Six            |                              |  |
| HOW TO ASK FOR FOR AN ELIGIBILITY HEARING                                           |                              |  |
| The way to ask for a hearing is to fill out this page. Make a copy of the front and |                              |  |

## 2.1.2 Description of Change

## 2.1.2.1 Updates to Form XDP

Update the CMSP NA BACK (CMSP\_NA\_BACK9) to have enough space (seven lines of text) to populate with all applicable Legal Aid Address Information.

Updated Languages: English and Spanish

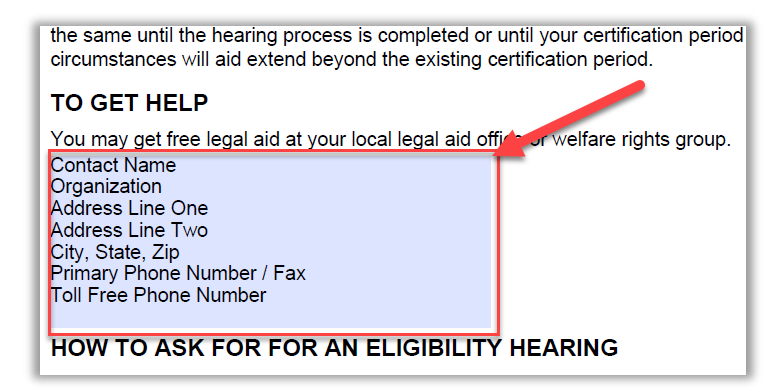

## 2.2 Update NA Back 9 for Foster Care, Kin-GAP, and AAP NOAs

This recommendation will update the NA BACK 9 version that generates for the DCFS programs in the system.

## 2.2.1 Overview

Currently the DCFS NA BACK 9 generates with the AAP, Foster Care, and Kin-GAP NOAs. It also generates with Forms RFA100 and RFA100A. It currently only has space for five lines of information for the Legal Aid Address.

State Form: NA BACK 9 Current Programs: AAP, FC, KG Existing Languages: English and Spanish

| YOUR HEARING RIGHTS<br>You have the right to ask for a hearing if you disagree with any<br>county action. You have only 90 days to ask for a hearing. The 90<br>days started the day after the county gave or mailed you this<br>notice. If you have good cause as to why you were not able to file<br>for a hearing within the 90 days, you may still file for a hearing. If<br>you provide good cause, a hearing may still be scheduled. | TO ASK FOR A HEARING:<br>• Fill out this page.<br>• Make a copy of the front and back of this page for your<br>records. If you ask, your worker will get you a copy of this<br>page.<br>• Send or take this page to: |
|----------------------------------------------------------------------------------------------------|----------------------------------------------------------------------------------------------------|
| If you ask for a hearing <u>before</u> an action on Cash Aid,<br>Medi-Cal, CalFresh, or Child Care takes place:<br>• Your Cash Aid or Medi-Cal will <u>stay the</u> same while you wait for a<br>booring.                                                                                                    |                                                                                                    |
| <ul> <li>Your Child Care Services may stay the same while you wait for a hearing.</li> <li>Your CalFresh will stay the same until the hearing or the end of your certification period, whichever is earlier.</li> </ul>                                                                                                    | OR<br>• Call toll free: 1-800-952-5253 or for her ling or speech impaired who<br>use TDD, 1-800-952-8349.                                                                                                    |
| If the hearing decision says we are right, you will owe us for any<br>extra Cash Aid, CalFresh or Child Care Services you got. To let us<br>lower or stop your benefits before the hearing check below:                                                                                                    | To Get Help: You can ask about your hearing rights or for a legal<br>aid referral at the toll-free state p one numbers listed above. You<br>may get free legal help at your lot legal aid or welfare rights office.  |
| Yes, lower or stop: Cash Aid CalFresh Child Care<br>While You Wait for a Hearing Decision for:                                                                                                    | Line One                                                                                                    |
| <u>Welfare to Work:</u><br>You do not have to take part in the activities.                                                                                                    | Line Three<br>Line Four                                                                                                    |
| You may receive child care payments for employment and for activities<br>approved by the county before this notice.                                                                                                    | Line Five                                                                                                    |
| If we told you your other supportive services payments will stop, you will<br>not get any more payments, even if you go to your activity.                                                                                                    | friend or someone with you.<br>HEARING REQUEST                                                                                                    |

## 2.2.2 Description of Change

#### 2.2.2.1 Updates to Form XDP

Update the DCFS NA BACK (NA\_BACK9\_DCFS\_FRAGMENT, ID: 671) to have enough space (seven lines of text) to populate with all applicable Legal Aid Address Information.

Updated Languages: English and Spanish

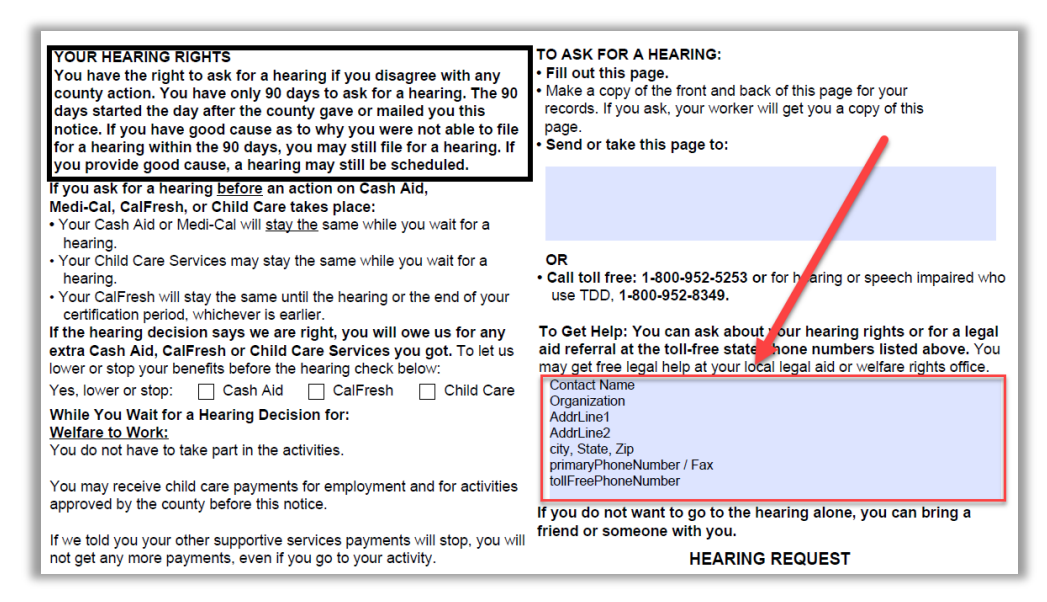

## 2.3 Update GA/GR NA Back 9

This recommendation will update the GA/GR NA BACK 9 version.

#### 2.3.1 Overview

Currently the GA/GR NA BACK 9 generates with the GA/GR NOAs from the Template Repository (CSF106, CSF107, CSF108, CSF109, CSF110, CSF111). It currently only has space for five lines of information for the Legal Aid Address.

Note: CA-216163 will turn on GA NOAs for migration counties. A note has been added to the SCR (CA-216163) to verify that these fields are populated correctly at the time they are turned on in the system.

**State Form**: N/A, created from County feedback **Current Programs:** GA/GR

#### Existing Languages: English and Spanish

| · Elli suit this wave                                                                                                    |                                                                                                    |                                                                                                |
|----------------------------------------------------------------------------------------------------|----------------------------------------------------------------------------------------------------|------------------------------------------------------------------------------------------------|
| <ul> <li>Fill out this page.</li> <li>Make a copy of the front and back of this page for your records. If you ask, your worker will get you a copy of this page.</li> <li>Send or take this page to:</li> </ul> | BIRTH DATE                                                                                                    | PHONE NUMBER                                                                                   |
|                                                                                                    | STREET ADDRESS                                                                                                    |                                                                                                |
|                                                                                                    | CITY                                                                                                    | STATE ZIP CODE                                                                                 |
|                                                                                                    | SIGNATURE                                                                                                    | DATE                                                                                           |
|                                                                                                    | NAME OF PERSON COMPLETING THIS FORM                                                                                                    | PHONE NUMBER                                                                                   |
|                                                                                                    | I want the person named below to hearing. I give my permission for the records or go to the hearing for me be a friend or relative but cannot in | represent me at this<br>nis person to see my<br>. (This person <u>can</u><br>terpret for you.) |
| OR                                                                                                    |                                                                                                    | PHONE NUMBER                                                                                   |
| Call toll free: 1-800-952-5253 or for hearing or speech                                                                                                    | STREET ADDRESS                                                                                                    |                                                                                                |
| impaired who use TDD <u>1-800-952-8349</u> .                                                                                                    | CITY                                                                                                    | STATE ZIP CODE                                                                                 |
| To Get Help: You can ask about your hearing rights or for a legal aid referral at the toll-free state phone numbers listed above. You may get free legal help at your legal legal aid or welfare rights office. |                                                                                                    |                                                                                                |
| Line One                                                                                                    |                                                                                                    |                                                                                                |
| Line Two                                                                                                    |                                                                                                    |                                                                                                |
| Line Three                                                                                                    |                                                                                                    |                                                                                                |
| Line Four                                                                                                    |                                                                                                    |                                                                                                |
| If you do not want to go to the bearing alone, you can bring a                                                                                                    |                                                                                                    |                                                                                                |
| friend or someone with you.                                                                                                    |                                                                                                    |                                                                                                |

## 2.3.2 Description of Change

#### 2.3.2.1 Updates to Form XDP

Update the GA/GR NA BACK (NA\_BACK9\_FRAGMENT\_GAGR) to have enough space (seven lines of text) to populate with all applicable Legal Aid Address Information.

Updated Languages: English and Spanish

| Fill out this page.     Make a copy of the front and back of this page for your records. If you                                                                                                    | BIRTH DATE                                                                                                    | PHONE NUMBER                                                                                     |
|----------------------------------------------------------------------------------------------------|----------------------------------------------------------------------------------------------------|--------------------------------------------------------------------------------------------------|
| <ul> <li>Send or take this page to:</li> </ul>                                                                                                    | CITY                                                                                                    | STATE ZIP CODE                                                                                   |
|                                                                                                    | SIGNATURE                                                                                                    | DATE                                                                                             |
|                                                                                                    | NAME OF PERSON COMPLETING THIS FORM                                                                                                    | PHONE NUMBER                                                                                     |
|                                                                                                    | I want the person named below to<br>hearing. I give my permission for t<br>records or go to the hearing for me<br><u>be</u> a friend or relative but cannot in | represent me at this<br>his person to see my<br>e. (This person <u>can</u><br>hterpret for you.) |
| OR<br>• Call toll free: <u>1-800-952-5253</u> or for hearing or speech<br>impaired who use TDD <u>1-800-952-8349</u> .                                                                                                   | NAME<br>STREET ADDRESS<br>CITY                                                                                                    | PHONE NUMBER<br>STATE ZIP CODE                                                                   |
| To Get Help: You can ask about your hearing rights or for a<br>legal aid referral at the toll-free state phone rumbers listed<br>above. You may get free legal help at your local legal aid or<br>welfare rights office. |                                                                                                    |                                                                                                  |
| Contact Name<br>Organization<br>AddrLine1                                                                                                    |                                                                                                    |                                                                                                  |
| Addr_Ine2<br>city, State, Zip<br>primaryPhoneNumber / Fax<br>tollFreePhoneNumber                                                                                                    |                                                                                                    |                                                                                                  |
| If you do not want to go to the hearing alone, you can bring a friend or someone with you.                                                                                                    |                                                                                                    |                                                                                                  |

## 2.4 Update MAGI NOA NA Back 9

This recommendation will update the MAGI NOA NA BACK 9 version.

## 2.4.1 Overview

Currently the MAGI NA BACK 9 generates with the dynamically generated MAGI NOAs from EDBC. It currently only has space for four lines of information for the Legal Aid Address.

State Form: NA BACK 9 Current Programs: MC - MAGI Existing Languages: Armenian, Cambodian, Chinese, English, Farsi, Korean, Russian, Spanish, Tagalog, Vietnamese

| <ul> <li>YOUR HEARING RIGHTS</li> <li>You have the right to ask for a hearing if you disagree with any county action. You have only 90 days to ask for a hearing. The 90 days started the day after the county gave or mailed you this notice. If you have good cause as to why you were not able to file for a hearing within the 90 days, you may still file for a hearing. If you provide good cause, a hearing may still be scheduled.</li> <li>If you ask for a hearing before an action on Cash Aid, Medi-Cal, CalFresh, or Child Care takes place:</li> <li>Your Cash Aid or Medi-Cal will stay the same while you wait for a hearing.</li> <li>Your CalFresh will stay the same until the hearing or the end of your certification period, whichever is earlier.</li> <li>If the hearing decision says we are right, you will owe us for any extra Cash Aid, calFresh or Child Care Services you got. To let us lower or stop your benefits before the hearing check below:</li> </ul> | <ul> <li>TO ASK FOR A HEARING:</li> <li>Fill out this page.</li> <li>Make a copy of the front and back of this page for your records. If you ask, your worker will get you a copy of this page.</li> <li>Send or take this page to:<br/>California Department of Social Services<br/>State Hearings Division, ACAB<br/>744 P Street, MS 9-17-97<br/>Sacramento, CA 95814</li> <li>OR</li> <li>Call toll free: 1-855-795-0634 toll free, 1-800-952-8349 TDD, 1-916-651-2789 Fax</li> <li>To Get Help: You can ask about your hearing rights or for<br/>a legal aid referral at the toll-free state phone numbers<br/>listed above. You may get free legal help at your local legal<br/>aid or welfare rights office.</li> </ul> |
|----------------------------------------------------------------------------------------------------|----------------------------------------------------------------------------------------------------|
| any extra Cash Aid, CalFresh or Child Care Services you got.                                                                                                    | Line One                                                                                                    |
| To let us lower or stop your benefits before the hearing check below:                                                                                                    | Line Two                                                                                                    |
| Yes, lower or stop: Cash Aid CalFresh Child Care                                                                                                    | Line Three                                                                                                    |
| While You Wait for a Hearing Decision for:                                                                                                    | Line Four                                                                                                    |
| You do not have to take part in the activities.                                                                                                    | If you do not want to go to the hearing alone, you can bring                                                                                                    |
| You may receive child care payments for employment and for                                                                                                    | a friend or someone with you.                                                                                                    |
| activities approved by the county before this notice.                                                                                                    | HEARING REQUEST                                                                                                    |

## 2.4.2 Description of Change

#### 2.4.2.1 Updates to Form XDP

Update the MAGI NOA NA BACK (NA\_BACK\_9\_MAGI\_FRAGMENT, ID: 672) to have enough space (seven lines of text) to populate with all applicable Legal Aid Address Information.

**Updated Languages:** Armenian, Cambodian, Chinese, English, Farsi, Korean, Russian, Spanish, Tagalog, Vietnamese

| YOUR HEARING RIGHTS                                                   | Eill out this page                                                               |
|-----------------------------------------------------------------------|----------------------------------------------------------------------------------|
| You have the right to ask for a hearing if you disagree with          | • Fin out this page.                                                             |
| any county action. You have only 90 days to ask for a                 | <ul> <li>Make a copy of the front and back of this page for your</li> </ul>      |
| hearing. The 90 days started the day after the county gave            | records. If you ask, your worker will get you a copy of this                     |
| or mailed you this notice. If you have good cause as to why           | page.                                                                            |
| you were not able to file for a hearing within the 90 days,           | <ul> <li>Send or take this page to:</li> </ul>                                   |
| you may still file for a hearing. If you provide good cause, a        | California Department of Social Services                                         |
| hearing may still be scheduled.                                       | State Hearings Division, ACAB 🥒                                                  |
| If you ask for a bearing before an action on Cash Aid                 | 744 P Street, MS 9-17-97                                                         |
| Medi-Cal CalFreeb or Child Care takes place                           | Sacramento, CA 95814                                                             |
| Neur Cash Aid or Medi Cal will stov the same while you wait for       | OR                                                                               |
| • Four Cash Ald of Medi-Cal will stay the same while you wait for     | <ul> <li>Call toll free: 1-855-795-0634 toll free, 1-80-952-8349 TDD,</li> </ul> |
| a nearing.                                                            | 1-916-651-2789 Fax                                                               |
| Your Child Care Services may stay the same while you wait for         | To Get Help: You can ask about your hearing rights or for                        |
| a nearing.                                                            | a legal aid referral at the toll-free state phone numbers                        |
| Your CalFresh will stay the same until the hearing or the end of      | listed above. You may get free legal http at your local legal                    |
| your certification period, whichever is earlier.                      | aid or welfare rights office.                                                    |
| If the hearing decision says we are right, you will owe us for        | Contact Name                                                                     |
| any extra Cash Aid, CalFresh or Child Care Services you got.          | Organization                                                                     |
| To let us lower or stop your benefits before the hearing check below: | Addrl ine1                                                                       |
| Yes, lower or stop: Cash Aid CalFresh Child Care                      | Addrl ine2                                                                       |
| While You Wait for a Hearing Decision for                             | city State Zip                                                                   |
| Welfare to Work                                                       | primaryPhoneNumber / Fax                                                         |
| You do not have to take part in the activities                        | tollFreePhoneNumber                                                              |
| You do not have to take part in the activities.                       | If you do not want to go to the hearing alone, you can bring                     |
| rou may receive child care payments for employment and for            | a friend or someone with you.                                                    |
| activities approved by the county before this notice.                 | HEARING REQUEST                                                                  |
| If we told you your other supportive services payments will stop      |                                                                                  |

#### 2.5 Update MAGI NA Back 9

This recommendation will update the MAGI NA BACK 9 version that generates for the CSF143.

#### 2.5.1 Overview

Currently the MAGI NA BACK 9 generates with the CSF143. It currently only has space for six lines of information for the Legal Aid Address.

State Form: NA BACK 9 Current Programs: MC - MAGI Existing Languages: Armenian, Arabic, Cambodian, Chinese, English, Farsi, Hmong, Lao, Korean, Russian, Spanish, Tagalog, Vietnamese

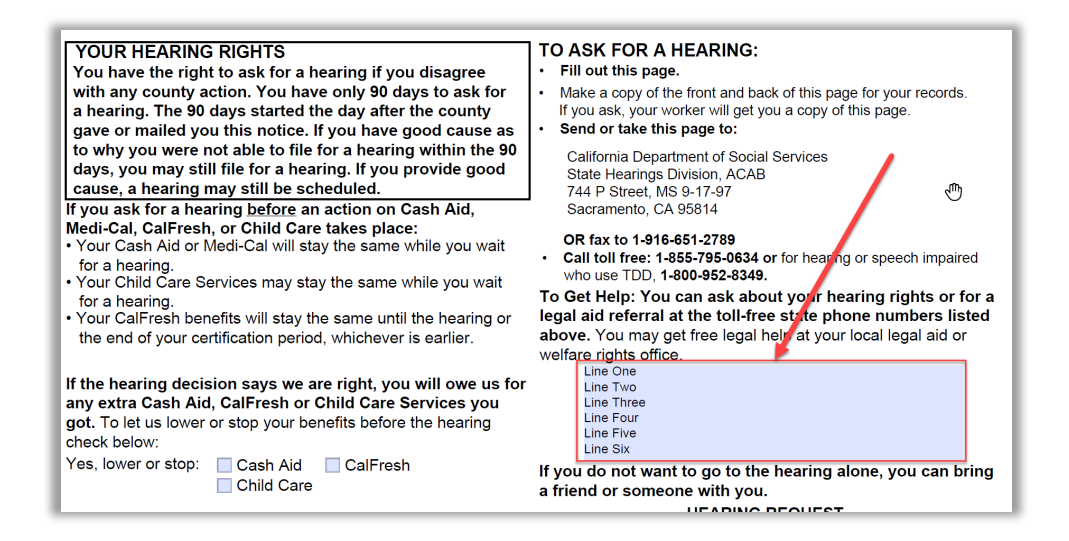

## 2.5.2 Description of Change

#### 2.5.2.1 Updates to Form XDP

Update the MAGI NA BACK (NA\_BACK9\_MAGI\_FRAG) to have enough space (seven lines of text) to populate with all applicable Legal Aid Address Information.

**Updated Languages:** Armenian, Arabic, Cambodian, Chinese, English, Farsi, Hmong, Lao, Korean, Russian, Spanish, Tagalog, Vietnamese

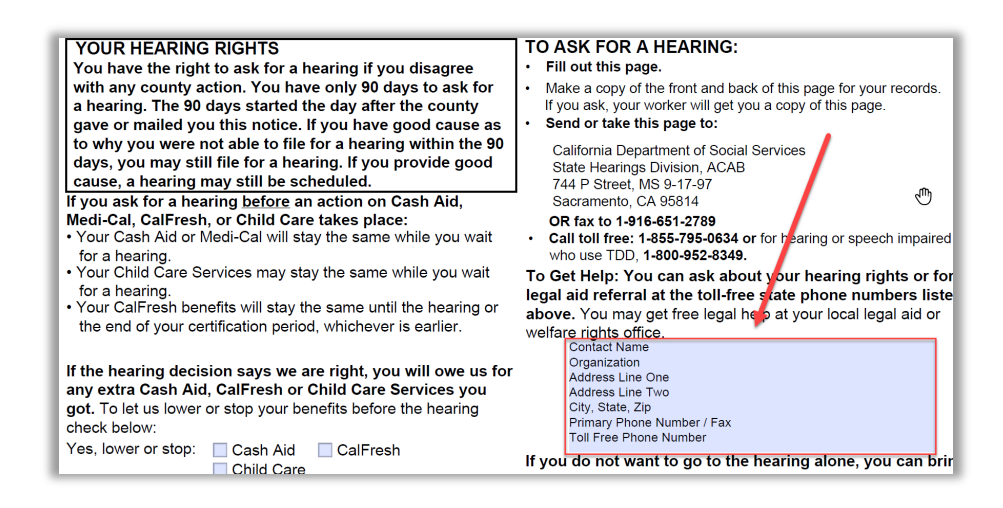

## 2.6 Update NA Back 9 for NOAs

This recommendation will update the NA BACK 9 version that generates on NOAs via EDBC.

#### 2.6.1 Overview

Currently this version of the NA BACK 9 is the default NA BACK 9 fragment for NOAs that generate via EDBC. It also generates on Forms from the Template Repository (CSF107, CSF108, CSF109, CSF110, CSF111, NA1277). It currently only has space for six lines of information for the Legal Aid Address.

#### State Form: NA BACK 9

**Current Programs:** MC, CF, SNB/TNB, CW, RCA, CAPI **Existing Languages:** Armenian, Arabic, Cambodian, Chinese, English, Farsi, Hmong, Lao, Korean, Russian, Spanish, Tagalog, Vietnamese

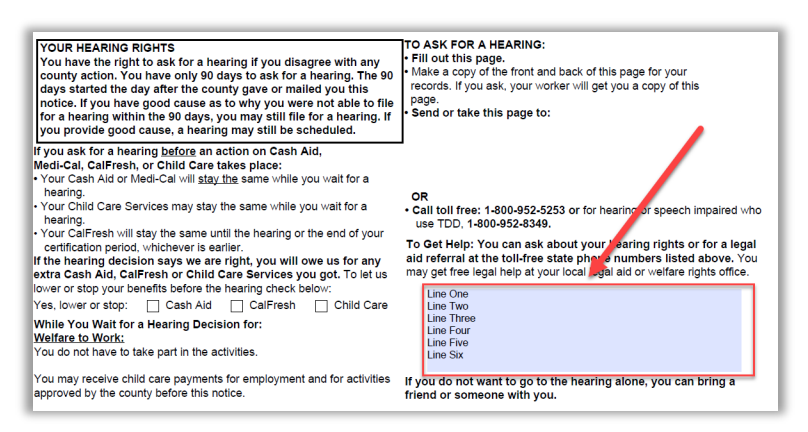

## 2.6.2 Description of Change

#### 2.6.2.1 Updates to Form XDP

Update the NA BACK (NA\_BACK9\_FRAGMENT, ID: 670) to have enough space (seven lines of text) to populate with all applicable Legal Aid Address Information.

**Updated Languages:** Armenian, Arabic, Cambodian, Chinese, English, Farsi, Hmong, Lao, Korean, Russian, Spanish, Tagalog, Vietnamese

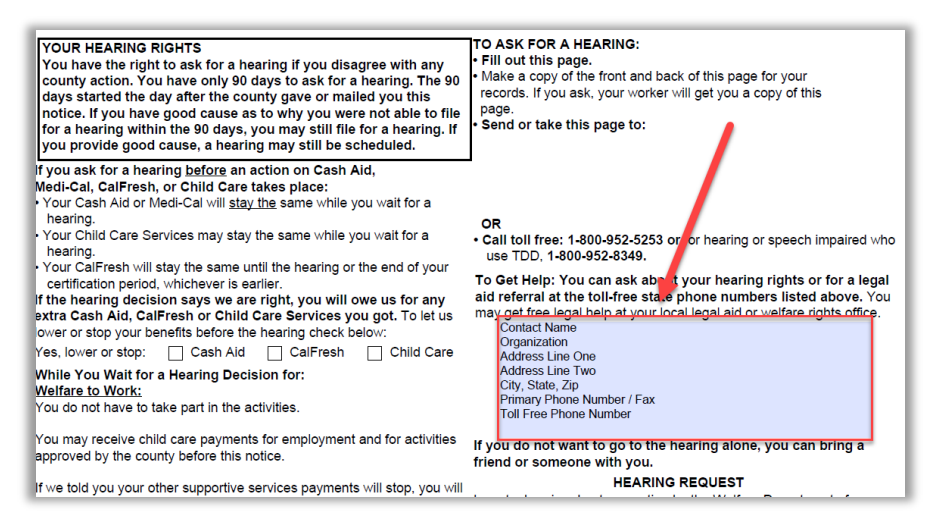

## 2.7 Update NA Back 9 for CSF165

This recommendation will update the NA BACK 9 version that generates on the CSF165.

#### 2.7.1 Overview

Currently this version of the NA BACK 9 generates on the CSF165. It currently only has space for six lines of information for the Legal Aid Address.

State Form: NA BACK 9
Current Programs: MC
Existing Languages: Armenian, Arabic, Cambodian, Chinese, English, Farsi, Hmong, Lao, Korean, Russian, Spanish, Tagalog, Vietnamese

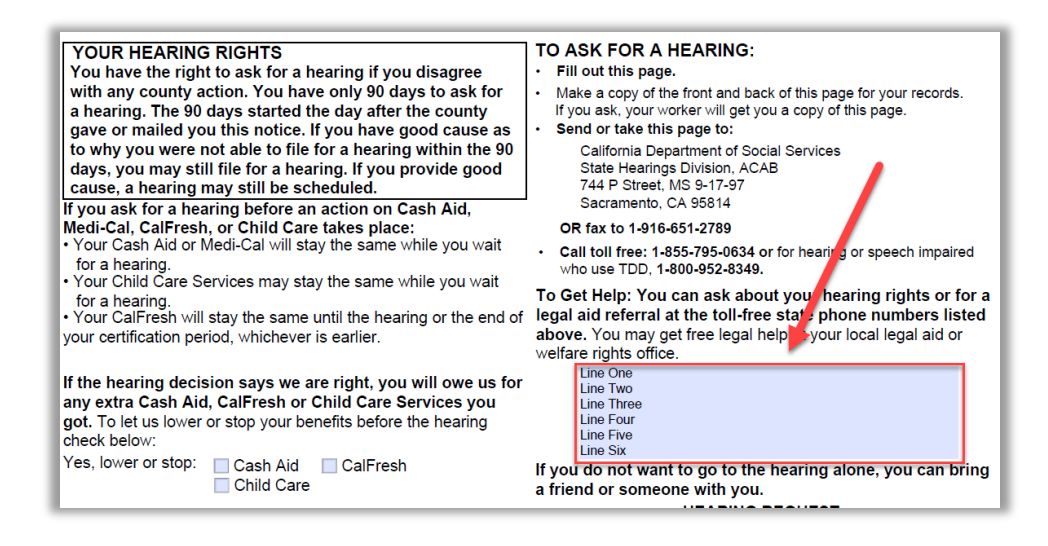

## 2.7.2 Description of Change

## 2.7.2.1 Updates to Form XDP

Update the NA BACK (NA\_BACK9\_NOAFF) to have enough space (seven lines of text) to populate with all applicable Legal Aid Address Information.

**Updated Languages:** Armenian, Arabic, Cambodian, Chinese, English, Farsi, Hmong, Lao, Korean, Russian, Spanish, Tagalog, Vietnamese

| YOUR HEARING RIGHTS<br>You have the right to ask for a hearing if you disagree<br>with any county action. You have only 90 days to ask for<br>a hearing. The 90 days started the day after the county<br>gave or mailed you this notice. If you have good cause as<br>to why you were not able to file for a hearing within the 90<br>days, you may still file for a hearing. If you provide good<br>cause, a hearing may still be scheduled.<br>If you ask for a hearing before an action on Cash Aid, | <ul> <li>TO ASK FOR A HEARING:</li> <li>Fill out this page.</li> <li>Make a copy of the front and back of this page for your records.<br/>If you ask, your worker will get you a copy of this page.</li> <li>Send or take this page to:<br/>California Department of Social Services<br/>State Hearings Division, ACAB<br/>744 P Street, MS 9-17-97<br/>Sacramento, CA 95814<br/>OR fax to 1-916-651-2789</li> </ul> |
|----------------------------------------------------------------------------------------------------|----------------------------------------------------------------------------------------------------|
| <ul> <li>Medi-Cal, CalFresh, or Child Care takes place:</li> <li>Your Cash Aid or Medi-Cal will stay the same while you wait<br/>for a hearing.</li> <li>Your Child Care Services may stay the same while you wait<br/>for a hearing.</li> <li>Your CalFresh will stay the same until the hearing or the end of<br/>your certification period, whichever is earlier.</li> </ul>                                                                                                    | <ul> <li>Call toll free: 1-855-795-0634 or for hear ig or speech impaired<br/>who use TDD, 1-800-952-8349.</li> <li>To Get Help: You can ask about your hearing rights or for a<br/>legal aid referral at the toll-free strike phone numbers listed<br/>above. You may get free legal help at your local legal aid or<br/>welfare rights office.</li> </ul>                                                          |
| If the hearing decision says we are right, you will owe us for<br>any extra Cash Aid, CalFresh or Child Care Services you<br>got. To let us lower or stop your benefits before the hearing<br>check below:<br>Yes, lower or stop:<br>CalFresh<br>Child Care                                                                                                    | Organization<br>Address Line One<br>Address Line Two<br>City, State, Zip<br>Primary Phone Number / Fax<br>Toll Free Phone Number<br>If you do not want to go to the hearing alone, you can bring<br>a friend or someone with you.                                                                                                    |

## 2.8 Update NA Back 9 for Template Repository

This recommendation will update the NA BACK 9 version that generates on Forms available in the Template Repository.

#### 2.8.1 Overview

Currently this version of the NA BACK 9 is the default NA BACK 9 for Forms generated from the Template Repository. It currently only has space for five lines of information for the Legal Aid Address.

See Supporting Documents #1 for list of Forms that use this version of the NA BACK 9.

State Form: NA BACK 9
Current Programs: MC, CF, CW, CL, WTW
Existing Languages: Armenian, Arabic, Cambodian, Chinese, English, Farsi, Hmong, Lao, Korean, Russian, Spanish, Tagalog, Vietnamese

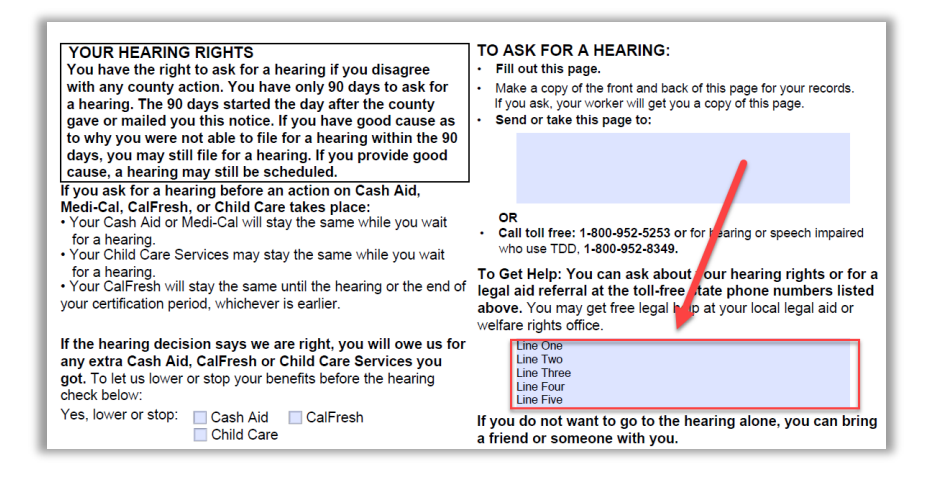

## 2.8.2 Description of Change

## 2.8.2.1 Updates to Form XDP

Update the NA BACK (NA\_BACK9\_FRAG) to have enough space (seven lines of text) to populate with all applicable Legal Aid Address Information.

**Updated Languages:** Armenian, Arabic, Cambodian, Chinese, English, Farsi, Hmong, Lao, Korean, Russian, Spanish, Tagalog, Vietnamese

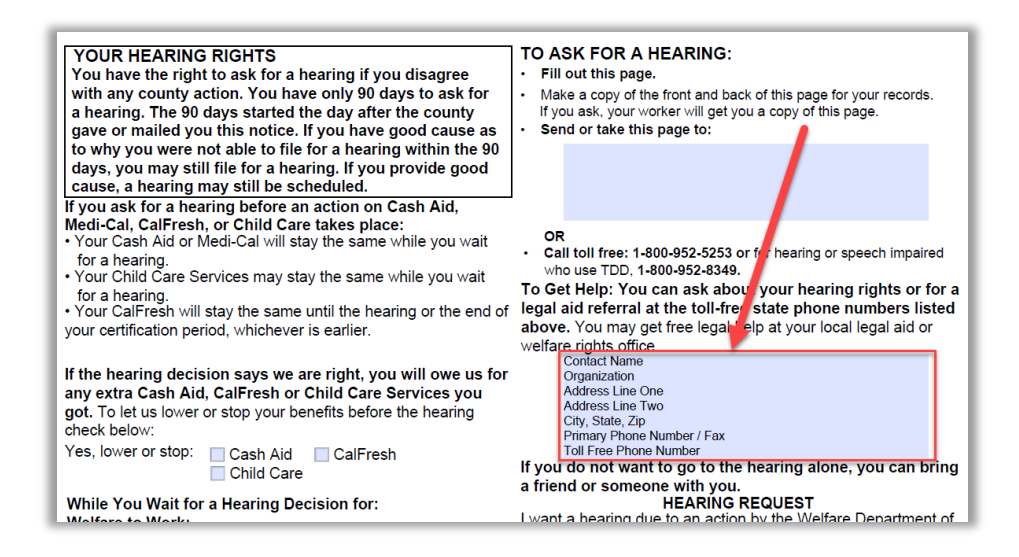

## 2.9 Update NA BACK 9 Variable Population for Legal Aid Address

#### 2.9.1 Overview

The Legal Aid Address population for the NA BACK 9 NOA fragments and Forms need to consistently add the required fields for the Legal Aid Address.

## 2.9.2 Description of Change

Update the NOA and Form logic to add the following existing fields (DOC\_DATA) to the NA BACK 9 versions in the previous recommendations.

- Contact Name
- Organization
- Address Line One
- Address Line Two
- City, State, Zip
- Primary Phone Number / Fax
- Toll Free Phone Number

## **3 SUPPORTING DOCUMENTS**

| Number | Functional<br>Area | Description                                               | Attachment                                            |
|--------|--------------------|-----------------------------------------------------------|-------------------------------------------------------|
| 1      | Forms              | Recommendation 2.8<br>Forms that use generic<br>NA BACK 9 | See CA-223586 Recommendation 2-8 Form<br>Listing.xlsx |

## **REQUIREMENTS**

## 4.1 Project Requirements

| REQ #                  | REQUIREMENT TEXT                                                                                                    | How Requirement Met                                                                                                    |
|------------------------|----------------------------------------------------------------------------------------------------|----------------------------------------------------------------------------------------------------|
| 2.18.1.7<br>(CAR-1211) | The LRS shall include reference to the<br>local legal aid office and<br>administrative hearing/appeals office<br>on the reverse side of NOAs, based on<br>program. | This update is to allow for Legal<br>Aid Addresses to appropriately<br>display for all counties on the<br>reverse side of NOAs<br>(NA Back9). |

Calsaws

California Statewide Automated Welfare System

# **Design Documents**

# CA-224183

Add BRM for Forms using Prepaid/Non-Prepaid Envelopes

|         | DOCUMENT APPROVAL HISTORY |                 |
|---------|---------------------------|-----------------|
| CalSAWS | Prepared By               | Nithya Chereddy |
|         | Reviewed By               |                 |

| DATE                    | DOCUMENT<br>VERSION | <b>REVISION DESCRIPTION</b>                   | AUTHOR                       |
|-------------------------|---------------------|-----------------------------------------------|------------------------------|
| 03/04/2021              | 1.0                 | Original                                      | Nithya Chereddy              |
| <mark>03/31/2021</mark> | <mark>1.1</mark>    | Adding Imaging details for forms              | <mark>Nithya Chereddy</mark> |
| 05/18/2021              | 1.2                 | Adding mapping for missing<br>District Office | Nithya Chereddy              |
| 06/23/2021              | 1.3                 | Content Revision 1 updates                    | Nithya Chereddy              |
|                         |                     |                                               |                              |
|                         |                     |                                               |                              |

## Table of Contents

| 1 | Overview    |                                                                      | . 4 |
|---|-------------|----------------------------------------------------------------------|-----|
|   | 1.1 Curren  | t Design                                                             | . 4 |
|   | 1.2 Reque   | sts                                                                  | . 4 |
|   | 1.3 Overvi  | ew of Recommendations                                                | . 4 |
|   | 1.4 Assump  | ptions                                                               | . 5 |
| 2 | Recommer    | ndations                                                             | .7  |
|   | 2.1 Add BR  | २M envelopes to Forms                                                | . 7 |
|   | 2.1.1       | Overview                                                             | . 7 |
|   | 2.1.2       | Description of Change                                                | . 7 |
|   | 2.2 Route   | the applicable forms to Centralized Location/District Office Address | . 8 |
|   | 2.2.1       | Overview                                                             | . 8 |
|   | 2.2.2       | Description of Change                                                | . 8 |
| 3 | Supporting  | Documents                                                            | 10  |
| 4 | Requireme   | nts                                                                  | 12  |
|   | 4.1 Project | Requirements                                                         | 12  |

## **1 OVERVIEW**

The purpose of this change is to add Business Reply Mail (BRM) envelopes for the forms which currently use Prepaid/Non-Prepaid envelopes in Los Angeles County.

The forms in CalSAWS are assigned a priority number. Priority 6 forms currently use a Pre-Paid envelope and Priority 7 forms currently use a Non-Prepaid envelope.

## 1.1 Current Design

Certain forms in CalSAWS (Priority 6 and Priority 7) are currently mailed out with a Prepaid/Non-Prepaid envelopes.

## 1.2 Requests

- 1. Add the BRM envelope to specified Priority 6 and Priority 7 forms, which are currently mailed out with Prepaid and Non-Prepaid envelopes.
- 2. Update the priority of the specified forms to Priority 1.
- 3. Add Imaging Details for forms which are missing Imaging Barcode.

## **1.3 Overview of Recommendations**

- 1. Add the BRM envelope to the below listed Priority 6/Priority 7 forms.
  - a. CAL 11 Cal-Learn Notice of Incomplete Grades
  - b. CF 303 Replacement or Disaster Supplement Affidavit
  - c. PA 528 Statement of Responsible Relative
  - d. ABPSSI-1 General Relief Request for SSI / SSP Application Information
  - e. SOC 807 CAPI Request for Waiver of Overpayment Recovery -Income/Expenses
  - f. WTW EOA1 CALWORKS EDUCATIONAL OPPORTUNITY AND ATTAINMENT (EOA) PROGRAM APPLICATION FORM
  - g. CW 25 Supplemental Statement of Facts Minor Parent
  - h. CW 1725 School Attendance / Enrollment Verification
- 2. Update the above listed Priority 6 and Priority 7 forms to Priority 1 and route them back to the Centralized/District addresses.

**Note:** Priority 1 was initially used for standard mail envelopes without a return envelope. As of the SCR CA-201214, which was implemented in 20.11 release, Priority 1 was updated to accommodate standard mail envelopes with/without BRM return envelope.

- 3. Update the Priority of the MC 194, SOC 814 and CW 82 forms to Priority 1. Note: These are currently Print Local only forms.
- 4. Add Imaging Barcode for the forms listed in Supporting Document 10.

## 1.4 Assumptions

- BRM addresses for C-IV Migration counties were added to CalSAWS with CA-201214. SCR CA-217127 will migrate BRM addresses for CalWIN Migration counties.
- 2. Form versions are not being updated with this SCR.
- 3. New threshold language forms will not be added with this SCR.
- 4. Mock office data will be used for testing C-IV BRM addresses.
- 5. The bundling job is only available for Los Angeles County currently. The bundling jobs for the Migration Counties are being migrated with **SCR CA-207312**.
- 6. The forms listed in this SCR currently do not include a BRM envelope. This SCR adds a BRM header and BRM envelope to these forms. After this SCR goes live, workers should only reprint these forms locally, this condition is only for the forms that were generated before the go live date of this SCR. Reprinting centrally will error out the forms that were generated before the go locally options will function the same way as they function today for the forms listed in this SCR that are generated after this SCR goes live.

**Scenario 1:** Form will error out if the form is generated on 07/20/2021, SCR goes live on 07/26/2021 and the worker is trying to reprint the form centrally on 08/11/2020.

**Scenario 2:** Form will not error out if the form is generated on 08/01/2021, and the worker is trying to reprint the form locally/centrally on 08/08/2021.

- 7. SCR CA-215143 will replace the PA 1725 form with CW 1725.
- 8. The same routing logic listed in this SCR will apply for both DCFS and DPSS programs.
- If correspondence is generated from a district office for which the BRM mapping is not available, then the form will exception out and it will be part of the exception report.
- Correspondence could be generated from a non-district office. If the nondistrict office is tied to a district office, the office relationship can be viewed in Admin -> Office Admin -> Office -> Office Detail -> Office Relationship. Below is the screenshot

| Office Relationship |                                             |                                  |  |  |
|---------------------|---------------------------------------------|----------------------------------|--|--|
| Office 1            | Туре                                        | Office 2                         |  |  |
| GAIN - EL MONTE 04  | 4 - GAIN to GAIN Region's<br>Cashier Office | GAIN - SAN GABRIEL VALLEY<br>REG |  |  |

- 11. If correspondence is generated from a non-district office which is not tied to a district address, then the form will exception out and it will be part of the exception report.
- 12. Form will exception out if it is generated from a non-district office which is tied to a district office, but the BRM mapping is not available for the district office.

13. A non-district office could be tied to multiple district offices. In such case a random district office will be picked to find the BRM mapping.

## **2 RECOMMENDATIONS**

## 2.1 Add BRM envelopes to Forms

#### 2.1.1 Overview

The forms listed in the below section are currently mailed out with Prepaid/Non-Prepaid envelopes.

## 2.1.2 Description of Change

- 1. Add the BRM envelope to the below listed forms.
- 2. Update the Priority number for the below listed forms to Priority 1.

| No. | Form<br>Number | From Title                                                                              | Languages<br>Available                      | Existing Priority<br>- Envelope<br>type |
|-----|----------------|-----------------------------------------------------------------------------------------|---------------------------------------------|-----------------------------------------|
| 1.  | CAL 11         | Cal-Learn Notice of<br>Incomplete Grades                                                | EN                                          | 6 – Prepaid                             |
| 2.  | CF 303         | Replacement or Disaster<br>Supplement Affidavit                                         | en, sp                                      | 6 – Prepaid                             |
| 3.  | PA 528         | Statement of Responsible<br>Relative                                                    | EN, SP, AE,<br>CA, CH,<br>TG, KO,<br>RU, VI | 6 – Prepaid                             |
| 4.  | ABPSSI-1       | General Relief Request for SSI /<br>SSP Application Information                         | EN                                          | 6 – Prepaid                             |
| 5.  | SOC 807        | CAPI Request for Waiver of<br>Overpayment Recovery -<br>Income/Expenses                 | EN                                          | 7 – Non-<br>Prepaid                     |
| 6.  | WTW<br>EOA1    | CALWORKS EDUCATIONAL<br>OPPORTUNITY AND<br>ATTAINMENT (EOA) PROGRAM<br>APPLICATION FORM | EN                                          | 7 – Non-<br>Prepaid                     |
| 7.  | CW 25          | Supplemental Statement of<br>Facts - Minor Parent                                       | EN, SP, CA,<br>CH, RU, VI                   | 7 – Non-<br>Prepaid                     |

| No. | Form<br>Number | From Title                                      | Languages<br>Available                                           | Existing Priority<br>- Envelope<br>type |
|-----|----------------|-------------------------------------------------|------------------------------------------------------------------|-----------------------------------------|
| 8.  | CW 1725        | School<br>Attendance/Enrollment<br>Verification | EN, SP, AE,<br>AR, CA,<br>CH, FA,<br>TG, HM,<br>KO, LA, RU<br>VI | 7 – Non-<br>Prepaid                     |

\*Language Codes: EN – English, SP – Spanish, AE – Armenian, AR – Arabic, CA- Cambodian, CH – Chinese languages, FA – Farsi, TG – Tagalog, HM – Hmong, KO – Korean, LA – Lao, RU – Russian, VI – Vietnamese.

See Supporting Documents #1 through #8 for Mockups

## 2.2 Route Forms to Centralized Location/District Office Address

## 2.2.1 Overview

Priority 6 and Priority 7 forms currently do not have a BRM envelope. With this effort the priority for these forms will be updated to Priority 1 and a BRM envelope will be added to these forms.

## 2.2.2 Description of Change

1. Route the forms (listed in section 2.1.2) to the Expo Park location for the below listed District Offices for Los Angeles County.

#### Centralized office address for Expo Park:

DPSS – CSU EXPO PARK

3833 S VERMONT AVE

LOS ANGELES CA 90037-9920

| Number | District Office Name | OFFICE_NUM_IDENTIF (From<br>Office table) |
|--------|----------------------|-------------------------------------------|
| 1.     | Belvedere            | 05                                        |
| 2.     | Southwest Special    | 08                                        |
| 3.     | West Valley          | 82                                        |
| 4.     | East Valley          | 11                                        |
| 5.     | Metro Special Office | 70                                        |
| 6.     | San Fernando Branch  | 32                                        |

| 7.  | Metro Family                       | 13 |
|-----|------------------------------------|----|
| 8.  | Pasadena                           | 03 |
| 9.  | Wilshire Special Office            | 10 |
| 10. | Glendale                           | 02 |
| 11. | Santa Clarita Branch               | 51 |
| 12. | Lancaster                          | 34 |
| 13. | Lancaster General Relief<br>Office | 67 |

2. Route the forms (listed in section 2.1.2) to the San Gabriel/El Monte Centralized location for the below listed District Offices for Los Angeles County.

#### Centralized office address for San Gabriel/El Monte:

DPSS – CSU EL MONTE/SAN GABRIEL 3400 AERO JET AVE EL MONTE CA 91731-9935

| Number | District Office Name                | OFFICE_NUM_IDENTIF<br>(From Office table) |
|--------|-------------------------------------|-------------------------------------------|
| 1.     | Pomona                              | 36                                        |
| 2.     | Metro East                          | 15                                        |
| 3.     | Cudahy                              | 06                                        |
| 4.     | Compton                             | 26                                        |
| 5.     | Norwalk                             | 40                                        |
| 6.     | Southwest Family                    | 83                                        |
| 7.     | El Monte (San Gab. V. Serv. Center) | 04                                        |
| 8.     | San Gabriel Valley                  | 20                                        |
| 9.     | Lincoln Heights                     | 66                                        |
| 10.    | Child Medi-Cal Enroll. Project      | 16                                        |
| 11.    | Management Information Evaluation   | L6                                        |

3. Route the forms (listed in section 2.1.2) to the La Cienega Centralized location for the below listed District Offices for Los Angeles County.

#### Centralized office address for La Cienega:

DPSS – CSU LA CIENEGA 9800 S LA CIENEGA BLVD FL 11 INGLEWOOD CA 90301-9958

| Number | District Office Name                  | OFFICE_NUM_IDENTIF<br>(From Office table) |
|--------|---------------------------------------|-------------------------------------------|
| 1.     | Exposition Park Family Service Center | 12                                        |
| 2.     | Florence                              | 17                                        |
| 3.     | South Central                         | 27                                        |
| 4.     | South Special                         | 07                                        |
| 5.     | South Family                          | 31                                        |
| 6.     | Metro North Office                    | 38                                        |
| 7.     | Rancho Park                           | 60                                        |
| 8.     | Paramount Office                      | 62                                        |
| 9.     | Civic Center                          | 14                                        |
| 10.    | Long Term Care                        | 80                                        |
| 11.    | Medi-Cal Mail-In Branch               | 89                                        |

4. For the C-IV Migration counties, populate the centralized office information on the BRM header if the county has a centralized location and populate the district office information on the BRM header if the county does not have a centralized location.

**Technical Note:** CT15 REFER\_TABLE\_19\_DESCR has the information of whether a County has a Centralized or Non-Centralized office.

## 2.3 Update Priority for the Print Local Only Forms

#### 2.3.1 Overview

The forms MC 194, SOC 814 generate with Priority 6 and CW 82 generate with Priority 7. These forms can only be printed locally as per existing functionality.

## 2.3.2 Description of change

Update the priority for MC 194, SOC 814 and CW 82 forms to Priority 1. As these are print local only forms, a BRM envelope will not be added to these forms.

#### 2.4 Add Imaging Barcode for forms

#### 2.4.1 Overview

For the new CalSAWS Imaging Solution, all applicable Forms will need to have the standardized 2D imaging barcode for documents to be properly imaged and tracked for a customer.

## 2.4.2 Description of Change

- Apply a DCR to the forms mentioned in Supporting Document 10 to enable Imaging Barcode and to add the Imaging Document Type, Imaging Form Name.
- Display the standardized 2D imaging barcode on the forms mentioned in Supporting Document 10.

## **3 SUPPORTING DOCUMENTS**

| Number | Functional Area | Description | Attachment   |
|--------|-----------------|-------------|--------------|
| 1.     | Correspondence  | CAL 11      | CAL11.PDF    |
| 2.     | Correspondence  | CF 303      | CF303.PDF    |
| 3.     | Correspondence  | PA 528      | PA528.PDF    |
| 4.     | Correspondence  | ABPSSI-1    | ABPSSI-1.PDF |
| 5.     | Correspondence  | SOC 807     | SOC807.PDF   |
| 6.     | Correspondence  | WTW EOA1    | WTWEOA1.PDF  |
| 7.     | Correspondence  | CW 25       | CW25.PDF     |

| 8.  | Correspondence | CW 1725                                     | CW1725.PDF                                       |
|-----|----------------|---------------------------------------------|--------------------------------------------------|
| 9.  | Correspondence | Coversheet Sentences<br>Translation         | Translations.PDF                                 |
| 10. | Correspondence | List of forms to include<br>Imaging Barcode | List of forms to include<br>Imaging Barcode.xlsx |

## **REQUIREMENTS**

## 4.1 Project Requirements

| REQ #     | REQUIREMENT TEXT                                                                                                    | How Requirement Met                                                                                                    |
|-----------|----------------------------------------------------------------------------------------------------|----------------------------------------------------------------------------------------------------|
| 3.3.3.2.8 | The LRS shall accommodate<br>various envelope sizes for mailing<br>while conforming to USPS<br>standards for mail piece size. | A BRM envelope has been added for<br>the below mentioned forms.<br>• CAL 11<br>• CF 303<br>• PA 528<br>• ABPSSI-1<br>• SOC 807<br>• WTW EOA1<br>• CW 25<br>• CW 1725 |

Calsaws

California Statewide Automated Welfare System

# **Design Document**

CA-225987

DDID 34

Task Management

**Guided Navigation Updates** 

|         | DOCUMENT APPROVAL HISTORY |                            |
|---------|---------------------------|----------------------------|
| CalSAWS | Prepared By               | Rakan Ali, Mayuri Srinivas |
|         | Reviewed By               | Justin Dobbs               |

| DATE             | DOCUMENT<br>VERSION | <b>REVISION DESCRIPTION</b>                                                                                                    | AUTHOR                       |
|------------------|---------------------|----------------------------------------------------------------------------------------------------|------------------------------|
| 4/22/2021        | 1.0                 | Initial Revision                                                                                                    | Rakan Ali                    |
| <u>6/24/2021</u> | 1.1                 | <ul> <li>Content Revision #1         <ul> <li>Recommendation to update<br/>Header of Guided<br/>Navigation/Task Navigation<br/>panel</li> <li>Updated Guided Navigation<br/>attribute editability</li> <li>Updated Section 3 - Guided<br/>Navigation Inventory</li> </ul> </li> <li>Update the logic in Task Guided<br/>Navigation Hyperlink Conditions<br/>section         <ul> <li>Remove the Task is "assigned<br/>to the logged in user"<br/>condition for all three<br/>scenarios</li> </ul> </li> </ul> | Mayuri Srinivas<br>Rakan Ali |
|                  |                     |                                                                                                    |                              |
|                  |                     |                                                                                                    |                              |
|                  |                     |                                                                                                    |                              |
|                  |                     |                                                                                                    |                              |
|                  |                     |                                                                                                    |                              |
|                  |                     |                                                                                                    |                              |
|                  |                     |                                                                                                    |                              |
# Table of Contents

| 1 | Ove        | erview            |                                                           |  |  |  |  |  |
|---|------------|-------------------|-----------------------------------------------------------|--|--|--|--|--|
|   | 1.1        | Currei            | nt Design4                                                |  |  |  |  |  |
|   | 1.2        | Reque             | ests 4                                                    |  |  |  |  |  |
|   | 1.3        | Overv             | iew of Recommendations4                                   |  |  |  |  |  |
|   | 1.4        | Assum             | nptions 4                                                 |  |  |  |  |  |
| 2 | Rec        | comme             | endations5                                                |  |  |  |  |  |
|   | 2.1        | Task G            | Guided Navigation Hyperlink Conditions5                   |  |  |  |  |  |
|   |            | 2.1.1             | Description of Changes5                                   |  |  |  |  |  |
|   | 2.2        | Upda <sup>.</sup> | te/Add the Task Guided Navigation Hyperlink on Task Pages |  |  |  |  |  |
|   |            | 2.2.1             | Description of Changes                                    |  |  |  |  |  |
|   | 2.3        | Auton             | nated Action Detail Page10                                |  |  |  |  |  |
|   |            | 2.3.1             | Overview10                                                |  |  |  |  |  |
|   |            | 2.3.2             | Automated Action Detail Page Mockup10                     |  |  |  |  |  |
|   |            | 2.3.3             | Description of Changes11                                  |  |  |  |  |  |
|   |            | 2.3.4             | Page Validations12                                        |  |  |  |  |  |
|   |            | 2.3.5             | Page Location12                                           |  |  |  |  |  |
|   |            | 2.3.6             | Security Updates12                                        |  |  |  |  |  |
|   |            | 2.3.7             | Page Mapping12                                            |  |  |  |  |  |
|   |            | 2.3.8             | Page Usage/Data Volume Impacts12                          |  |  |  |  |  |
|   | 2.4        | Deput             | Deputy Authorization Task Types                           |  |  |  |  |  |
|   |            | 2.4.1             | Description of Changes13                                  |  |  |  |  |  |
| 3 | Sup        | porting           | g Documents13                                             |  |  |  |  |  |
| 4 | Rec        | quireme           | ents14                                                    |  |  |  |  |  |
|   | 4.1        | Migra             | tion Requirements14                                       |  |  |  |  |  |
| 5 | Mig        | ration            | Impacts16                                                 |  |  |  |  |  |
| 6 | Out        | treach.           |                                                           |  |  |  |  |  |
| 7 | Appendix18 |                   |                                                           |  |  |  |  |  |

# **1 OVERVIEW**

This design includes recommendations to enhance Task Guided Navigation functionality.

### 1.1 Current Design

The CalSAWS System Worklist pages include functionality to navigate a user through one or more pages within a predefined page set while working a Task. This functionality is referred to as Guided Navigation.

The Task Pop-Up pages accessible with the Utilities "Tasks" link also allow users to work Tasks. The Task Pop-Up pages do not include the capability to initiate Guided Navigation.

### 1.2 Requests

Modify the CalSAWS System to allow initiation of Guided Navigation from the Task Pop-Up pages.

### **1.3 Overview of Recommendations**

- 1. Update the logic that determines whether to display a Guided Navigation hyperlink on the Worklist, Worklist PR RE and Pending Authorizations pages to no longer be fully reliant on a specific Task Type name.
- 2. Incorporate a Guided Navigation hyperlink on the Task Pop-Up pages.
- 3. Update the Automated Action Detail page to include an attribute allowing users to turn on/off Guided Navigation for Automated Actions that have a Guided Navigation page set defined.
- 4. Update Deputy Authorization Task Type names.

### 1.4 Assumptions

- 1. The Guided Navigation experience currently available on the Worklist, Worklist PR RE and Pending Authorizations pages will not be modified. This design only modifies the logic that determines whether to display the Guided Navigation hyperlink on these pages.
- 2. There will be no modifications to the Authorization Task processing with the renaming of the Deputy Authorization Task Type names.
- 3. Automated Actions/Task Types outside of the inventory workbook in the Supporting Documents section do not have a Guided Navigation page set defined.
- 4. Guided Navigation page sets that currently exist and function for Los Angeles county will remain available for Los Angeles county.

# **2 RECOMMENDATIONS**

This section will outline recommendations to update Task pages in the CalSAWS System to allow users to initiate Task Guided Navigation from the Task Pop-Up pages.

### 2.1 Task Guided Navigation Hyperlink Conditions

### 2.1.1 Description of Changes

 Update the Task Guided Navigation Hyperlink display logic. A Task Guided Navigation hyperlink will display on the online pages referenced in Recommendation #2.2 when one or more of the following scenarios are met:

| Scenario | County  | Description                                                                                                    |
|----------|---------|----------------------------------------------------------------------------------------------------|
| 1        | All     | <ul> <li>The Task is a "system task", which is a Task that is<br/>tied to specific processing within<br/>the CalSAWS System. These Task Types are<br/>available in the CalSAWS System for reference only<br/>and are not configurable.</li> <li>Reference the workbook within the Supporting</li> </ul>                                                                                     |
|          |         | Documents section for an inventory of "system" tasks.                                                                                                    |
| 2        | All     | <ul> <li>The Task originated from an Automated Action with<br/>an associated Guided Navigation page set.</li> <li>The Guided Navigation attribute on the Automated<br/>Action Detail page is "Yes".</li> <li>Reference the workbook within the Supporting<br/>Documents section for an inventory of Automated<br/>Actions that will display the Guided Navigation<br/>attribute.</li> </ul> |
|          |         |                                                                                                    |
| 3        | Angeles | <ul> <li>The Task does not meet scenario #1 or #2.</li> <li>The Task Type of the Task was loaded into the configurable Task Type framework via Phase I of DDID 34 (CA-214927). Los Angeles county Task Types that were loaded into the configurable Task Type framework at this time each have a guided navigation page set defined.</li> </ul>                                             |
|          |         | Reference the workbook within the Supporting<br>Documents section for an inventory of Los Angeles<br>county Task Types that are not "system" tasks, not<br>Automated Actions and have a guided navigation<br>page set defined.                                                                                                    |

**Technical:** The guided navigation page-set lookup logic is currently based on specific Task Type names that existed for Los Angeles county as of the 20.09 release. Update the guided navigation lookup framework to incorporate logic to determine the guided navigation page set by using a combination of the County Code of the user that clicked the hyperlink, Task Scenario Code (indicating a Task resulted from an Automated Action), and/or the Task Type name. Guided Navigation page sets that currently exist and function for Los Angeles county will remain available for Los Angeles county.

Guided navigation page sets for CalSAWS System Automated Tasks that have been moved into the Automated Action framework via DDID 1629 will be available for all CalSAWS counties for which the Automated Action has been configured via DDID 1629. Similarly, guided navigation page sets for CalSAWS System Automated Tasks that are "system tasks" will be available for all CalSAWS counties. Tasks that result from Automated Actions introduced via DDID 1628 will not display a hyperlink as a Guided Navigation page set is not available.

If Guided Navigation is initiated from one of the Task Pop-Up pages, and the page set defines a completion page, the final page in the flow will be the CalSAWS Homepage. The completion page for Guided Navigation that is initiated from the Worklist pages will not be modified. The completion page that is displayed is dependent on the page that initiated the Guided Navigation page flow. This function is due to the complex processing in the CalSAWS System guided navigation architecture that will not be completely reworked with this enhancement.

For example, a worker clicks the Guided Navigation hyperlink from a Task Pop up page, works through half of the pages in the page flow, logs out and goes to lunch. The worker returns after lunch, logs into CalSAWS and reinitiates Guided Navigation for the same Task, but this time they click the hyperlink on the Worklist page, when the end of the page flow is reached, the Homepage will be displayed as opposed to the Worklist page.

### 2.2 Update/Add the Task Guided Navigation Hyperlink on Task Pages

### 2.2.1 Description of Changes

1. Update the following Task Pages to display a Guided Navigation Hyperlink when applicable:

### a. My Tasks Pop-Up

|        | ack   | -                        |           |           |            |               |                         |             |               |                           |                                                       |
|--------|-------|--------------------------|-----------|-----------|------------|---------------|-------------------------|-------------|---------------|---------------------------|-------------------------------------------------------|
| iy i   | ask   | 5                        |           |           |            |               |                         |             |               |                           |                                                       |
| taff:  |       | Worker                   | r ID:     |           |            |               |                         |             |               |                           |                                                       |
| akan A | Al.   | 90L500                   | HROO      |           |            |               |                         |             |               |                           |                                                       |
|        |       |                          |           |           |            |               |                         |             |               |                           |                                                       |
|        |       |                          |           |           |            |               |                         |             |               | Results                   | per Page: 15 V Sout                                   |
| ieard  | h Res | ults Summary             | ,         |           |            |               | •                       |             |               | Results                   | per Page: 25 v Sea                                    |
| ieard  | h Res | ults Summary             | ,         |           |            |               | k                       |             |               | Results                   | per Page: <u>18 v</u> Soa<br>Results 1 - 1 o<br>Cet N |
| ieard  | h Res | ults Summary<br>Due Date | r<br>Case | Case Name | Program(s) | Category      | Type/Sub-Type           | Status      | Date Assigned | Results<br>Program Worker | per Page: <u>25 v</u> Sea<br>Results 1 - 1 o<br>Get N |
| icard  | h Res | ults Summary<br>Due Date | Case      | Case Name | Program(s) | Category<br>😎 | ¥<br>Type/Sub-Type<br>∵ | Status<br>🗢 | Date Assigned | Results<br>Program Worker | per Pape: <u>IX</u> Sea<br>Results 1 - 1 o<br>Get N   |

Figure 2.2.1.2.a-1 – Task Pop-Up My Tasks Page Mockup

- i. Update the Task Pop-Up My Tasks page to display the Task Type/Sub-Type value as a hyperlink to initiate Guided Navigation when available per Section 2.1. If guided navigation is not available or has been turned off for a particular Task, the attribute will display as plain text. Note: The display behavior of the Long Description hover box that displays on mouseover of this field will not be impacted.
  Behavior: When the hyperlink is clicked, the Task Detail overlay for the Task will display in the Pop-Up window and Guided Navigation will be initiated in the main CalSAWS window. On click of a Guided Navigation hyperlink within the Task Pop-Up window, no additional pop-up windows will be opened.
- b. Task Search Pop-Up

| / Tasks   | 9                           | Task<br>Searc | My Bank           | s              |              |            |                                 |                                                               |          |            |         |                    |
|-----------|-----------------------------|---------------|-------------------|----------------|--------------|------------|---------------------------------|---------------------------------------------------------------|----------|------------|---------|--------------------|
| Tas       | sk S                        | iea           | rch               |                |              |            |                                 |                                                               |          |            |         | ()<br>Hel          |
| *- I      | - Indicates required fields |               |                   |                |              |            |                                 |                                                               |          |            |         |                    |
| P RE      | ine i                       | ours          | search            |                |              |            |                                 |                                                               |          |            |         | Add Task           |
| Sea       | rch R                       | tesul         | ts Summary        | 1              |              |            |                                 |                                                               |          |            |         | Results 1 - 2 of 2 |
| •         |                             |               | Due Date          | Case           | Case<br>Name | Program(s) | Category                        | Type/Sub-<br>Type                                             | Status   | Worker ID  | Bank ID |                    |
|           | ~                           | ~             | •                 | ▽              | ~            | ▽          | ▽                               | ▽                                                             | <        | ▽          | ▽       |                    |
|           | 0                           | G             | <u>03/31/2021</u> | <u>B0GJH79</u> | Case<br>Name | МС         | Case Update                     | <u>Change in</u><br><u>Primary</u><br>Language<br>Designation | Assigned | 90LS00HR00 |         | Complete Edit      |
|           |                             | Ф             | 04/13/2028        | <u>B0GJH79</u> | Case<br>Name | МС         | Issuance<br>Replacement/Reissue | Issuance<br>Returned:<br>Review                               | Assigned | 19DP04700M |         | Complete Edit      |
| Acti      | on: 🛪                       | Ass           | ign to Me         | ~              |              |            |                                 |                                                               |          |            |         | Add Task           |
| Ren<br>Su | 10ve<br>bmit                | Ban           | k Assignmer       | nt: No 🗸       |              |            |                                 |                                                               |          |            |         |                    |

Figure 2.2.1.2.b-1 – Task Pop-Up Task Search Page Mockup

i. Update the Task Pop-Up Task Search page to display the Task Type/Sub-Type value as a hyperlink to initiate Guided Navigation when available. If guided navigation is not available or has been turned off for a particular Task, the attribute will display as plain text. Note: The display behavior of the Long Description hover box that displays on mouseover of this field will not be impacted.

**Behavior:** When the hyperlink is clicked, the Task Detail overlay for the Task will display in the Pop-Up window and Guided Navigation will be initiated in the main CalSAWS window. On click of a Guided Navigation hyperlink within the Task Pop-Up window, no additional pop-up windows will be opened.

### c. Task Pop-Up Task Detail Page

|                                  | Task                       | Detail                     |                   |
|----------------------------------|----------------------------|----------------------------|-------------------|
| G                                | Result 1 of 1              | L-3 🗘                      |                   |
| *- Indicates required fields     |                            |                            |                   |
|                                  |                            |                            | Edit Print Close  |
| Case Number                      | Case Name:                 | Program(s): *              | Status: Reference |
| <u>B0GJH79</u>                   | Case Name                  | Medi-Cal - PORFIRIO CONNOR | * Number:         |
|                                  |                            |                            | Assigned          |
| Category: *                      | Type: <mark>*</mark>       | Sub-Type:                  | Priority:         |
| Case Update                      | Change in Primary Language |                            | Critical          |
|                                  | <u>Designation</u>         |                            |                   |
| Due Date: 🗚                      | Date Created:              | Worker Assigned Date:      |                   |
| 03/31/2021                       | 03/30/2021                 | 04/28/2021                 |                   |
| Assign to Program Worker:        | Worker ID:                 | Bank ID:                   | Automated Action: |
| No                               | 90LS00HR00                 |                            | No                |
| Long Description:                |                            |                            |                   |
|                                  |                            |                            |                   |
|                                  |                            |                            |                   |
| <ul> <li>Instructions</li> </ul> |                            |                            |                   |
|                                  |                            |                            |                   |

Figure 2.2.1.2.c-1 – Task Pop-Up Task Detail Page Mockup

i. Update the Task Pop-Up Task Detail page to display the Task Type value as a hyperlink to initiate Guided Navigation when available. If guided navigation is not available or has been turned off for a particular Task, the attribute will display as plain text.

**Behavior:** When the hyperlink is clicked, Guided Navigation will be initiated in the main CalSAWS window. On click of a Guided Navigation hyperlink within the Task Pop-Up window, no additional pop-up windows will be opened.

- 2. Update the Header verbiage of the Task Navigation panel to be "Guided Navigation" when in the context of a Task Guided Navigation page set.
- 3. Update the Guided Navigation Hyperlink display logic per Section 2.1 on the following Task pages.
  - a. <u>Worklist</u> Guided Navigation hyperlink field: "Type / Sub-Type"
  - b. <u>Worklist PR RE</u> Guided Navigation hyperlink field: "Type / Sub-Type"
  - c. <u>Pending Authorizations</u> Guided Navigation hyperlink field: "Type"

### 2.3 Automated Action Detail Page

### 2.3.1 Overview

The Automated Action Detail page is accessible from the Automated Action List page. This page allows the User to view and configure Automated Action attributes.

### 2.3.2 Automated Action Detail Page Mockup

| Automated Action Detail                                                                                                    |                                                                     |                       |        |
|----------------------------------------------------------------------------------------------------|---------------------------------------------------------------------|-----------------------|--------|
|                                                                                                    |                                                                     | Save And Return       | Cancel |
| Action Information                                                                                                    |                                                                     |                       |        |
| Name:<br>180 Day EC Good Cause set to expire                                                                                                    | <b>Type:</b><br>Create Task                                         | Status: *<br>Active 🗸 |        |
| Program(s):<br>FC                                                                                                    | <b>Run Date:</b><br>Daily(Mon-Sat)                                  | Source:<br>Batch      |        |
| Scenario:<br>Emergency Caregiver Good Cause date set to expire                                                                                                    |                                                                     |                       |        |
| Task Information                                                                                                    |                                                                     |                       |        |
| Task Type: *         180-Day EC Good Cause set to expire         Due Date:         Default Due Date                                                                                              | <b>Default Due Date:</b><br>30 days                                 |                       |        |
| Initial Assignment:<br>Program Worker/Bank V                                                                                                    | Program Worker:<br>Currently Assigned Worker<br>Default Bank ID:    | ×                     |        |
| Guided Navigation: *                                                                                                    |                                                                     | -                     |        |
| Long Description:<br>180-Day Emergency Caregiver Good Cause end date set t<br>Cause End Date}. The Good Cause End Date was calculate<br>License Begin Date {License Begin Date}. Please review e | o expire {Calculated Goo<br>ed to be 180 Days from t<br>ligibility. | od<br>:he             |        |
|                                                                                                    |                                                                     | Save And Return       | Cancel |

Figure 2.3.2.1 – Automated Action Detail Mockup Edit Mode

### Automated Action Detail

|                                                                                                    |                                                                    | Edit                       | Close |
|----------------------------------------------------------------------------------------------------|--------------------------------------------------------------------|----------------------------|-------|
| Action Information                                                                                                    |                                                                    |                            |       |
| Name:<br>180 Day EC Good Cause set to expire                                                                                                    | <b>Type:</b><br>Create Task                                        | <b>Status: *</b><br>Active |       |
| Program(s):<br>FC                                                                                                    | <b>Run Date:</b><br>Daily(Mon-Sat)                                 | Source:<br>Batch           |       |
| Scenario:<br>Emergency Caregiver Good Cause date set to expire                                                                                                    |                                                                    |                            |       |
| Task Information                                                                                                    |                                                                    |                            |       |
| Task Type: <b>*</b><br>180-Day EC Good Cause set to expire                                                                                                    |                                                                    |                            |       |
| <b>Due Date:</b><br>Default Due Date                                                                                                    | <b>Default Due Date:</b><br>30 days                                |                            |       |
| <b>Initial Assignment:</b><br>Program Worker/Bank                                                                                                    | Program Worker:<br>Currently Assigned Worker                       |                            |       |
|                                                                                                    | Default Bank ID:                                                   |                            |       |
| Guided Navigation: *<br>No                                                                                                    |                                                                    |                            |       |
| Long Description:<br>180-Day Emergency Caregiver Good Cause end date set to<br>Cause End Date}. The Good Cause End Date was calculate<br>License Begin Date {License Begin Date}. Please review el | expire {Calculated Good<br>d to be 180 Days from the<br>igibility. |                            |       |
|                                                                                                    |                                                                    | Edit                       | Close |

Figure 2.3.2.2 – Automated Action Detail Mockup View Mode

### 2.3.3 Description of Changes

- 1. Update the Automated Action Detail page to include a Guided Navigation attribute. The Guided Navigation attribute will be used by the logic described in Section 2.1 for display of a Guided Navigation hyperlink for a Task.
  - a. Guided Navigation **(required)** This dropdown field indicates if Tasks that result from the Automated Action have been enabled for Guided Navigation. Options include:
    - i. Yes This option enables Guided Navigation for existing Tasks in the Assigned and In Process Statuses and any Tasks created in the future through the specific Automated Action.
    - ii. No This option disables Guided Navigation for the Tasks created through the specific Automated Action.
  - b. The attribute will display on the page if the Automated Action has a Guided Navigation page set defined. For example, Automated Actions that have been added to the CalSAWS System as part of

DDID 1628 (C-IV System Automated Actions) do not have a Guided Navigation page set defined, so the attribute will not display. Reference the workbook in the Supporting Documents section for an inventory of Automated Actions that will display the attribute.

- c. This field will not be editable for the following Automated Actions:
  - <mark>i. Clearance</mark>
  - <mark>ii. Clearance: CMIPSII</mark>
  - <mark>iii. Clearance: ICT</mark>
  - iv. Clearance: e-Application
  - <mark>v. Intake</mark>
- d. For Automated Actions that will display the Guided Navigation attribute, the value will be set to "No" initially for all Automated Actions/counties other than Los Angeles. The attribute will initially be set to "Yes" for Los Angeles county Automated Actions that have a guided navigation page set available.

#### 2.3.4 Page Validations

N/A

### 2.3.5 Page Location

- Global: Tools
- Local: Admin
- Task: Automated Actions > Task Admin

Click on a hyperlink of the desired result displayed in the Automated Actions Search to navigate to the Automated Action Detail page. The Task Navigation will display if the user profile contains the "AutomatedActionsListView" security right.

#### 2.3.6 Security Updates

N/A – No Changes to Security

#### 2.3.7 Page Mapping

Update page mapping for the Automated Action Detail page to include the Guided Navigation attribute.

#### 2.3.8 Page Usage/Data Volume Impacts

There are no expected page usage/volume impacts.

### 2.4 Deputy Authorization Task Types

### 2.4.1 Description of Changes

1. Update the Authorization Task Type names that reference "Deputy" to now reference "2nd Level". **Technical:** Guided Navigation task type name references while looking up a Guided Navigation page set will also be updated.

Previous Names:

- Deputy Authorization Invoice
- Deputy Authorization Transaction Refund
- Deputy Authorization Issuance Replacement/Reissue
- Deputy Authorization Payment Request (Lvl 1)
- Deputy Authorization Payment Request (Lvl 2)
- Deputy Authorization Valuable (Lvl 1)
- Deputy Authorization Valuable (Lvl 2)
- Deputy Authorization EDBC

#### <u>Updated Names:</u>

- 2nd Level Authorization Invoice
- 2nd Level Authorization Transaction Refund
- 2nd Level Authorization Issuance Replacement/Reissue
- 2nd Level Authorization Payment Request (Lvl 1)
- 2nd Level Authorization Payment Request (Lvl 2)
- 2nd Level Authorization Valuable (Lvl 1)
- 2nd Level Authorization Valuable (Lvl 2)
- 2nd Level Authorization EDBC

# **3 SUPPORTING DOCUMENTS**

| Number | Functional<br>Area             | Description                 | Attachment                          |
|--------|--------------------------------|-----------------------------|-------------------------------------|
| 1      | Task<br>Managemen <sup>-</sup> | Guided Navigation Inventory | Guided Navigation<br>Inventory.xlsx |

# **REQUIREMENTS**

# 4.1 Migration Requirements

| DDID # | REQUIREMENT TEXT                                                                                                    | Contractor<br>Assumptions                                                                                                    | How Requirement Met                                                                                                    |
|--------|----------------------------------------------------------------------------------------------------|----------------------------------------------------------------------------------------------------|----------------------------------------------------------------------------------------------------|
| 34     | The CONTRACTOR shall<br>develop and implement a<br>Unified Task Management<br>solution that supports the<br>multiple tasking models in<br>both C-IV and LRS, as<br>follows:<br>1) Integrate the Team<br>Managed Pre-Migration C-<br>IV solution into the<br>CalSAWS Software code<br>base<br>2) Create a common task<br>management data model<br>3) Integrate the LRS<br>automated tasks with the<br>new county driven task<br>activation, assignment and<br>configurability logic<br>(introduced with the C-IV<br>Task solution)<br>4) Add the C-IV<br>automated task trigger<br>conditions into the<br>CalSAWS Software code<br>base ensuring there is no<br>adverse or negative<br>impact to LRS that would<br>affect Los Angeles County<br>5) Add auto-assignment of<br>tasks by the system through<br>"round robin" or other<br>workload balancing<br>methodologies<br>6) Create a task pool<br>where tasks can either be<br>assigned by a supervisor or<br>can be pulled by a<br>caseworker<br>7) Update the LRS Task | - CalSAWS Task<br>Management Solution<br>will support Task<br>Reassignment<br>functionality from C-<br>IV.<br>- CalSAWS Task<br>Management Solution<br>will support Task Bank<br>functionality from C-<br>IV, LRS Task MAQs will<br>convert into Banks.<br>- OBIEE Task<br>Dashboard will be<br>migrated over to new<br>tool prior to Task<br>Management<br>implementation. | This design introduces<br>a recommendation<br>that will support<br>Guided Navigation<br>and process flow of<br>completing Tasks,<br>while considering<br>configurable<br>Automated Actions<br>and "System Tasks". |

| Management Dashboard<br>(OBIEE) to account for the<br>system modifications being<br>made as part of migration |  |
|----------------------------------------------------------------------------------------------------|--|
|                                                                                                    |  |

# **5 MIGRATION IMPACTS**

# 6 OUTREACH

# 7 APPENDIX

Calsaws

California Statewide Automated Welfare System

# **Design Document**

CA-226064

CalSAWS Automated Tasks (Outside of DDID 1629 Inventory) Task Management

|         | DOCUMENT APPROVAL HISTORY |                                                        |  |  |  |
|---------|---------------------------|--------------------------------------------------------|--|--|--|
| CalSAWS | Prepared By               | Justin Dobbs, Mayuri Srinivas, Rakan Ali               |  |  |  |
|         | Reviewed By               | Sarah Cox, Dymas Pena, Pandu Gupta, Carlos<br>Albances |  |  |  |

| DATE                   | DOCUMENT<br>VERSION | <b>REVISION DESCRIPTION</b>                                                                                                    | AUTHOR       |
|------------------------|---------------------|----------------------------------------------------------------------------------------------------|--------------|
| 3/31/2021              | 1.0                 | Initial Revision                                                                                                    | Justin Dobbs |
| <mark>6/29/2021</mark> | 1.1                 | <ul> <li>Content Revision #1</li> <li>Update the Default Date to<br/>"Immediately" for the<br/>following Automated Task -<br/>Kin-GAP Program: Rate<br/>Threshold.</li> <li>Add additional program<br/>codes to the following<br/>Automated Tasks:         <ul> <li>RCA Program: No WTW<br/>Activity</li> <li>CalWORKs/RCA<br/>Program: Child<br/>Deceased</li> <li>CalWORKs Program:<br/>Discontinued</li> </ul> </li> <li>Update the Task Type and<br/>Long Description for AAP<br/>Program: Placement<br/>Finalization Date Modification</li> </ul> | Rakan Ali    |
|                        |                     |                                                                                                    |              |
|                        |                     |                                                                                                    |              |
|                        |                     |                                                                                                    |              |
|                        |                     |                                                                                                    |              |
|                        |                     |                                                                                                    |              |
|                        |                     |                                                                                                    |              |

# Table of Contents

| 1 Overview |                                                                   |    |  |  |
|------------|-------------------------------------------------------------------|----|--|--|
|            | 1.1 Current Design                                                | 4  |  |  |
|            | 1.2 Requests                                                      | 4  |  |  |
|            | 1.3 Overview of Recommendations                                   | 4  |  |  |
|            | 1.4 Assumptions                                                   | 4  |  |  |
| 2          | Recommendations                                                   | 5  |  |  |
|            | 2.1 Update CalSAWS Automated Tasks Per Automated Action Framework | 5  |  |  |
|            | 2.1.1 Overview                                                    | 5  |  |  |
|            | 2.1.2 Automated Action Detail – Reference Example                 | 5  |  |  |
|            | 2.1.3 Description of Changes                                      | 6  |  |  |
| 3          | Supporting Documents                                              | 17 |  |  |
| 4          | Requirements18                                                    |    |  |  |
|            | 4.1 Migration Requirements                                        | 18 |  |  |
| 5          | Migration Impacts                                                 | 19 |  |  |
| 6          | Outreach                                                          | 20 |  |  |
| 7          | Appendix                                                          | 21 |  |  |

# **1 OVERVIEW**

This design outlines modifications to a population of existing CalSAWS automated tasks to function per the Automated Action framework introduced with CA-214928 (DDID 34 – Unified Task Management).

### 1.1 Current Design

The CalSAWS System includes functionality to create tasks in an automated fashion via the nightly batch processes or by specific worker actions. SCR CA-214928 for DDID 34 includes recommendations to introduce Automated Action functionality as part of the Unified Task Management solution. This framework allows a level of configuration for automated tasks that can be maintained by the counties.

### 1.2 Requests

Update a population of automated CalSAWS tasks to function within the Automated Action framework.

### 1.3 Overview of Recommendations

Update a population of automated CalSAWS tasks to function within the Automated Action framework.

### 1.4 Assumptions

- 1. SCRs CA-214927 and CA-214928 related to DDID 34 have set up the underlying data model and front-end Automated Action pages to support Automated Action processing.
- 2. Not all batch processes require modifications to be configured to run for 58 counties. The Automated Actions defined in this document that do not have a recommendation to modify the batch process to be 58 county friendly will function for 58 counties natively, they are Los Angeles specific, or DDID 1787 has already accounted for the migration of C-IV System specific batch processes into the CalSAWS System.

# **2 RECOMMENDATIONS**

This section will outline recommendations to adjust a population of CalSAWS automated tasks to function within the Automated Action framework.

### 2.1 Update CalSAWS Automated Tasks Per Automated Action Framework

### 2.1.1 Overview

The Automated Action framework allows county users a level of configurability for automated task generation. For example, the county can choose to deactivate a specific automated task within their county outside of the project enhancement process. They also can define attributes such as Task Type, Task Sub-Type, the due dates and initial assignment information for the resulting tasks through the Automated Action Detail page. (Reference CA-214928 – DDID 34 for the specifics of the Automated Action pages).

This section outlines the modifications required to support a population of CalSAWS automated tasks in the Automated Action framework.

| Automated Action Detail                                                                                                    |                                               |                       |    |  |  |  |  |  |
|----------------------------------------------------------------------------------------------------|-----------------------------------------------|-----------------------|----|--|--|--|--|--|
|                                                                                                    |                                               | Edit Clos             | se |  |  |  |  |  |
| Action Information                                                                                                    |                                               |                       |    |  |  |  |  |  |
| Name:<br>180 Day EC Good Cause set to expire                                                                                                    | <b>Type:</b><br>Create Task                   | Status: *<br>Inactive |    |  |  |  |  |  |
| Program(s):<br>FC                                                                                                    | <b>Run Date:</b><br>Daily(Mon-Sat)            | Source:<br>Batch      |    |  |  |  |  |  |
| Scenario:<br>Emergency Caregiver Good Cause date set to expire                                                                                                    |                                               |                       |    |  |  |  |  |  |
| Task Information                                                                                                    |                                               |                       |    |  |  |  |  |  |
| Task Type: <b>*</b><br>Absent Parent                                                                                                    | Task Sub-Type:<br>Absent Parent I             |                       |    |  |  |  |  |  |
| <b>Due Date:</b><br>Default Due Date                                                                                                    | Default Due Date:<br>30 day                   |                       |    |  |  |  |  |  |
| Initial Assignment:<br>Default Assignment                                                                                                    | Default Assignment:<br>Current Program Worker |                       |    |  |  |  |  |  |
| Long Description:<br>180-Day Emergency Caregiver Good Cause end date set t<br>Cause End Date}. The Good Cause End Date was calculate<br>License Begin Date {License Begin Date}. Please review e |                                               |                       |    |  |  |  |  |  |
|                                                                                                    |                                               | Edit Clos             | se |  |  |  |  |  |

### 2.1.2 Automated Action Detail – Reference Example

### Figure 2.1.1 – Automated Action Detail

### 2.1.3 Description of Changes

Update the following CalSAWS automated tasks to define the required Automated Action attributes in order to function with the Automated Action Framework. (Please reference the Automated Action Detail page in Figure 2.1.1 for display of the attributes.)

**Technical:** Unless specifically stated otherwise, the below Automated Actions will be available and Active for LA county as the automated Tasks currently exist within the CalSAWS System. For the C-IV and CalWIN counties, the Status will initially be Inactive with a blank Task Type and Task Sub-Type. This is because each county can set a custom Task Type for each Automated Action. If a C-IV or a CalWIN county decides to Activate one of these Automated Actions, the page validation will require that the county also select a Task Type to be used. The subset of Automated Actions defined below that currently exist in the C-IV System will have a status of Inactive and a blank Task-Type and Sub-Type. The conversion processes that will bring the C-IV counties to the CalSAWS System will bring over the county specific configurations for these Automated Actions that exist in the C-IV System at the time of cutover.

Attribute values such as "Program(s)" and "Run Date" are based on the existing logic of the automated Task in the CalSAWS System. The current processing was evaluated to determine which programs the Task is applicable to, how the due date is calculated and when the automated Task creation runs. Automated Actions configured for the Initial Assignment value of "Current Program Worker" will set the "Action" attribute to "Assign to Program Worker" at Task creation.

- 1. RCA Program: No WTW Activity
  - a. Action Information
    - i. Name: RCA Program: No WTW Activity
    - ii. Type: Create Task
    - iii. Status: Active
    - iv. Program(s): RE
    - v. Run Date: Daily(Mon-Sat)
    - vi. Source: Batch
    - vii. Scenario: An RCA program is Active and 30 or more days have passed without a WTW activity. Take appropriate action.
  - b. Task Information
    - i. Task Type: RCA/TCVAP to be in a WTW activity within 30 days of Approval.
    - ii. Task Sub-Type: N/A
    - iii. Due Date: Default Due Date

- iv. Default Due Date: 7 days
- v. Initial Assignment: Default Assignment
- vi. Default Assignment: Current Program Worker
- vii. Long Description: RCA/TCVAP No activity open in the last 30 days
- c. Modify the batch process (PB19A235) to evaluate data for all CalSAWS counties.
- 2. ABAWD Time Clock: Exceeded
  - a. Action Information
    - i. Name: ABAWD Time Clock: Exceeded
    - ii. Type: Create Task
    - iii. Status: Active
    - iv. Program(s): CF
    - v. Run Date: Daily(Mon-Sat)
    - vi. Source: Batch
    - vii. Scenario: A participant has exceeded the Able Bodied Adults Without Dependents (ABAWD) 3-month time clock.
  - b. Task Information
    - i. Task Type: Participant exceeded the ABAWD 3-month time clock
    - ii. Task Sub-Type: N/A
    - iii. Due Date: Default Due Date
    - iv. Default Due Date: 3 days
    - v. Initial Assignment: Default Assignment
    - vi. Default Assignment: Current Program Worker
    - vii. Long Description: Batch was unable to process EDBC for an ABAWD on the CalFresh Program that has exceeded their time limit. The attempted benefit month was {benefitMonth} and it skipped for the following reasons: {skipReasons}. Please review the case and take appropriate action.
- 3. AAP Program: Placement Finalization Date Modification This Automated Action is specific to Los Angeles, it will only be configured and available for Los Angeles county.
  - a. Action Information
    - i. Name: AAP Program: Placement Finalization Date Modification
    - ii. Type: Create Task
    - iii. Status: Active
    - iv. Program(s): AA
    - v. Run Date: Daily(Mon-Fri)

- vi. Source: Batch
- vii. Scenario: An Adoption Assistance Program request for Placement Finalization Date modification has been received.
- b. Task Information
  - i. Task Type: Received DCFS AAP record for case modification for Placement Finalization Date.
  - ii. Task Sub-Type: N/A
  - iii. Due Date: Default Due Date
  - iv. Default Due Date: 10 days
  - v. Initial Assignment: Default Assignment
  - vi. Default Assignment: Current Program Worker
  - vii. Long Description: Adoption case information has been received for modification of PLACEMENT FINALIZATION DATE as {PLACEMENT\_FINALIZATION\_DATE}.
- 4. Quality Review: Findings
  - a. Action Information
    - i. Name: Quality Review: Findings
    - ii. Type: Create Task
    - iii. Status: Active
    - iv. Program(s): All Programs
    - v. Run Date: Real Time
    - vi. Source: Online
    - vii. Scenario: Quality Review information has been entered for review.
  - b. Task Information
    - i. Task Type: Quality Review Findings
    - ii. Task Sub-Type: N/A
    - iii. Due Date: Default Due Date
    - iv. Default Due Date: 5 days
    - v. Initial Assignment: Default Assignment
    - vi. Default Assignment: Quality Review Task Worker
    - vii. Long Description: Quality Review Findings
  - c. The Default Assignment value of "Quality Review Task Worker" will employ the same logic that is currently used in the CalSAWS System for this automated Task, which is the Worker that the Quality Review has been escalated to for review. Note: This is the default assignment that will be set to preserve current functionality available for Los Angeles county. The county may change the assignment options on the Automated Action Detail page as needed.

- 5. CalWORKs/RCA Program: Child Deceased
  - a. Action Information
    - i. Name: CalWORKs/RCA Program: Child Deceased
    - ii. Type: Create Task
    - iii. Status: Active
    - iv. Program(s): CL, CW, RC, RE, WT
    - v. Run Date: Daily(Mon-Sat)
    - vi. Source: Batch
    - vii. Scenario: A CalWORKs or RCA Active child is deceased. Take appropriate action.
  - b. Task Information
    - i. Task Type: Review for Good Cause and WTW Services deceased child reported
    - ii. Task Sub-Type: N/A
    - iii. Due Date: Default Due Date
    - iv. Default Due Date: 15 days
    - v. Initial Assignment: Default Assignment
    - vi. Default Assignment: Current Program Worker
    - vii. Long Description: Review for Good Cause and WTW Services deceased child reported: {Deceased Individual Name}. Decease Date: {deceasedDate}.
- 6. Cal-Learn Program: Non Compliance Appointment Scheduled
  - a. Action Information
    - i. Name: Cal-Learn Program: Non Compliance Appointment Scheduled
    - ii. Type: Create Task
    - iii. Status: Active
    - iv. Program(s): CL
    - v. Run Date: Daily(Mon-Sat)
    - vi. Source: Batch
    - vii. Scenario: A Cal-Learn non compliance appointment has been scheduled for an active Cal-Learn participant
  - b. Task Information
    - i. Task Type: Cal-Learn Appointment result is not set
    - ii. Task Sub-Type: N/A
    - iii. Due Date: Default Due Date
    - iv. Default Due Date: 7 days
    - v. Initial Assignment: Default Assignment
    - vi. Default Assignment: Current Program Worker
    - vii. Long Description: Cal-Learn Appointment result is not set

- c. Modify the batch process (PB19A228) to evaluate data for all CalSAWS counties.
- 7. CalWORKs Program: Discontinued
  - a. Action Information
    - i. Name: CalWORKs Program: Discontinued
    - ii. Type: Create Task
    - iii. Status: Active
    - iv. Program(s): CL, CW, RE, WT
    - v. Run Date: Daily(Mon-Sat)
    - vi. Source: Batch
    - vii. Scenario: A CalWORKs program has been Discontinued and the Case contains an Active WTW, REP or Cal-Learn program.
  - b. Task Information
    - i. Task Type: CalWORKs terminated
    - ii. Task Sub-Type: N/A
    - iii. Due Date: Default Due Date
    - iv. Default Due Date: 10 days
    - v. Initial Assignment: Default Assignment
    - vi. Default Assignment: Current Program Worker
    - vii. Long Description: CalWORKs terminated
  - c. Modify the batch process (PB19A230) to evaluate data for all CalSAWS counties.
- 8. Kin-GAP Program: Rate Threshold

- a. Action Information
  - i. Name: Kin-GAP Program: Rate Threshold
  - ii. Type: Create Task
  - iii. Status: Active
  - iv. Program(s): KG
  - v. Run Date: Daily(Mon-Fri)
  - vi. Source: Batch
  - vii. Scenario: A Kin-GAP Program rate exceeds the standard rate. Take appropriate action.
- b. Task Information
  - i. Task Type: Kin-GAP Rate Threshold
  - ii. Task Sub-Type: N/A
  - iii. Due Date: Default Due Date
  - iv. Default Due Date: Immediately
  - v. Initial Assignment: Default Assignment

- vi. Default Assignment: Current Program Worker
- vii. Long Description: Kin-GAP standard rate of {rateAmount} exceeds the standard rate
- 9. Adoption Assistance Program: Recipient Active on Foster Care
  - a. Action Information
    - i. Name: Adoption Assistance Program: Recipient Active on Foster Care
    - ii. Type: Create Task
    - iii. Status: Active
    - iv. Program(s): AA
    - v. Run Date: Daily(Mon-Sat)
    - vi. Source: Batch
    - vii. Scenario: An Active Adoption Assistance Program person is Active on a Foster Care program.
  - b. Task Information
    - i. Task Type: Child AAP to FC
    - ii. Task Sub-Type: N/A
    - iii. Due Date: Default Due Date
    - iv. Default Due Date: 3 days
    - v. Initial Assignment: Default Assignment
    - vi. Default Assignment: Current Program Worker
    - vii. Long Description: Child AAP to FC
- 10. Child Placement: Deletion Failed

- a. Action Information
  - i. Name: Child Placement: Deletion Failed
  - ii. Type: Create Task
  - iii. Status: Active
  - iv. Program(s): FC
  - v. Run Date: Daily (Mon-Fri)
  - vi. Source: Batch
  - vii. Scenario: A child placement deletion has failed during DCFS file processing. Take appropriate action.
- b. Task Information
  - i. Task Type: Child Placement Deletion Failed
  - ii. Task Sub-Type: N/A
  - iii. Due Date: Default Due Date
  - iv. Default Due Date: 7 days
  - v. Initial Assignment: Default Assignment

- vi. Default Assignment: Actioning Worker
- vii. Long Description: Child Placement Deletion Failed. DCFS Eligibility Worker to review case and make necessary changes.
- c. The Default Assignment value of "Actioning Worker" will employ the same logic that is currently used in the CalSAWS System for this Automated Action.
- 11. AAP Program: Placement Finalization Date and Removal Date Modification

- a. Action Information
  - i. Name: AAP Program: Placement Finalization Date and Removal Date Modification
  - ii. Type: Create Task
  - iii. Status: Active
  - iv. Program(s): AA
  - v. Run Date: Daily (Mon-Fri)
  - vi. Source: Batch
  - vii. Scenario: An Adoption Assistance Program request for Placement Finalization Date and Placement Removal Date modification has been received.
- b. Task Information
  - i. Task Type: Received DCFS AAP record for case modification for Placement Removal Date and Placement Finalization Date.
  - ii. Task Sub-Type: N/A
  - iii. Due Date: Default Due Date
  - iv. Default Due Date: 10 days
  - v. Initial Assignment: Default Assignment
  - vi. Default Assignment: Current Program Worker
- vii. Long Description: Adoption case information has been received for modification of PLACEMENT FINALIZATION DATE as {PLACEMENT\_FINALIZATION\_DATE} and PLACEMENT REMOVAL DATE as {PLACEMENT\_REMOVAL\_DATE}.
- 12. Document Received: PA 2418B

This Automated Action is specific to Los Angeles, it will only be configured and available for Los Angeles County.

a. Action Information

- i. Name: Document Received: PA 2418B
- ii. Type: Create Task
- iii. Status: Active
- iv. Program(s): All Programs
- v. Run Date: Real Time
- vi. Source: Online
- vii. Scenario: An IEVS-IFDS/NHR Statement Regarding Employment for Discontinued Participants (PA 2418B) has been received.
- b. Task Information
  - i. Task Type: IEVS IFDS Verification Received
  - ii. Task Sub-Type: N/A
  - iii. Due Date: Default Due Date
  - iv. Default Due Date: 20 days
  - v. Initial Assignment: Default Assignment
  - vi. Default Assignment: IEVS Worker
  - vii. Long Description: PA 2418B has been received, review IEVS Abstract and take appropriate actions.
- c. The Default Assignment value of "IEVS Worker" will employ the same logic that is currently used when this Task is triggered, which assigns to the Worker associated to the IEVS interface file record.
- 13. Document Received: MC 355

- a. Action Information
  - i. Name: Document Received: MC 355
  - ii. Type: Create Task
  - iii. Status: Active
  - iv. Program(s): MC
  - v. Run Date: Real Time
  - vi. Source: Online
- vii. Scenario: A Medi-Cal Request for Information (MC 355) has been received.
- b. Task Information
  - i. Task Type: MC 355 Verifications Received
  - ii. Task Sub-Type: N/A
  - iii. Due Date: Default Due Date
  - iv. Default Due Date: 5 days

- v. Initial Assignment: Default Assignment
- vi. Default Assignment: Current Program Worker
- vii. Long Description: Update the MC 355 Detail page with verifications received and corresponding Financial/Non-Financial pages.
- 14. TNB 4 Recertification Packet Received

- a. Action Information
  - i. Name: TNB 4 Recertification Packet has been received
  - ii. Type: Create Task
  - iii. Status: Active
  - iv. Program(s): NB
  - v. Run Date: Real Time
  - vi. Source: Online
  - vii. Scenario: A TNB 4 Recertification Packet has been received.
- b. Task Information
  - i. Task Type: TNB4 Packet Received
  - ii. Task Sub-Type: N/A
  - iii. Due Date: Default Due Date
  - iv. Default Due Date: 5 days
  - v. Initial Assignment: Default Assignment
  - vi. Default Assignment: Current Program Worker
- vii. Long Description: TNB4 received
- 15. Document Received: SAR 73

This Automated Action is specific to Los Angeles, it will only be configured and available for Los Angeles County.

- a. Action Information
  - i. Name: Document Received: SAR 73
  - ii. Type: Create Task
  - iii. Status: Active
  - iv. Program(s): CW
  - v. Run Date: Real Time
  - vi. Source: Online
- vii. Scenario: A Senior Parent Semi-Annual Income Report (SAR 73) has been received.
- b. Task Information

- i. Task Type: SAR73 Received
- ii. Task Sub-Type: N/A
- iii. Due Date: Default Due Date
- iv. Default Due Date: 3 days
- v. Initial Assignment: Default Assignment
- vi. Default Assignment: Current Program Worker
- vii. Long Description: SAR73 has been received
- 16. Customer Report Received: Non-MAGI Screening Packet This Automated Action is specific to Los Angeles, it will only be configured and available for Los Angeles County
  - a. Action Information
    - i. Name: Customer Report Received: Non-MAGI Screening Packet
    - ii. Type: Create Task
    - iii. Status: Active
    - iv. Program(s): MC
    - v. Run Date: Real Time
    - vi. Source: Online
  - vii. Scenario: A Non-MAGI Screening Packet has been received.
  - b. Task Information
    - i. Task Type: Non-MAGI Screening Packet Received
    - ii. Task Sub-Type: N/A
    - iii. Due Date: Default Due Date
    - iv. Default Due Date: 3 days
    - v. Initial Assignment: Default Assignment
    - vi. Default Assignment: Current Program Worker
  - vii. Long Description: Non-MAGI Screening Packet Received
- 17. Customer Report Received: Non-MAGI Turning 65 Packet

- a. Action Information
  - i. Name: Customer Report Received: Non-MAGI Turning 65 Packet
  - ii. Type: Create Task
  - iii. Status: Active
  - iv. Program(s): MC
  - v. Run Date: Real Time

- vi. Source: Online
- vii. Scenario: A Non-MAGI Turning 65 Packet has been received.
- b. Task Information
  - i. Task Type: Non-MAGI Turning 65 Packet Received
  - ii. Task Sub-Type: N/A
  - iii. Due Date: Default Due Date
  - iv. Default Due Date: 3 days
  - v. Initial Assignment: Default Assignment
- vi. Default Assignment: Current Program Worker
- vii. Long Description: Non-MAGI Turning 65 Packet Received
- 18. Remove the following Task Types from the CalSAWS System. These Task Types are not tied to any automated CalSAWS System functionality. These Task Types are also not available for manual Task creation. If the listed Task Type is not associated to any Task records, remove it completely. If the Task Type is associated to at least one Task record, update the Task Type to be treated as a Los Angeles county custom Task Type:
  - General E-communications
  - GROW E-communications
  - GAIN E-communications
  - WTW 24-Month Time Clock Extender to end in one month
  - Contact Participant CW SAR Reminder
  - Unexpected Fingerprint Match
  - Supportive Services Report GN6008 due
  - Progress Report Due
  - A child is 18 years old but has not graduated from High school
  - A child has graduated from High school and/or turns 18 years old
  - A child graduated from High school or turned 19 years old, Please review
  - Episode End
  - FC Case Created
  - Images Received
  - New Assignment-Program
  - Infant Supplement
  - Exception Task
  - Document/Verification Received
  - Redetermination Received
  - Provider not Licensed

**Technical:** End date the associated code table entries in category 399 for the referenced Task Types.

- 19. Rename the "YBN e-Communications" Task Category to be "Self Service Portal Communications". This adjustment is strictly cosmetic and does not impact underlying functionality.
- 20. Add the following Task Categories to the CalSAWS System. These Task Categories will be available for use by all CalSAWS Counties.
  - a. "VITA"

(Technical: The code value for this Task Category must be "VT")

 b. "External Agency Admin" (Technical: The code value for this Task Category must be "EA")

The Task Categories above will appear in Task Category dropdown menus on the following online pages per current requirements and ordering of each field:

- i. Pop Up Task Search
- ii. Pop Up Task Detail
- iii. Task Type List
- iv. Task Type Detail
- v. Task Reassignment Detail
- vi. Worklist
- vii. Worklist Task Detail

For additional details of the above pages, reference and design documentation in the following enhancements:

- CA-214928: DDID 34
- CA-221629: DDID 34 Continued
- CA-214929: DDID 655

### **3 SUPPORTING DOCUMENTS**

# **4 REQUIREMENTS**

# 4.1 Migration Requirements

| DDID # | REQUIREMENT TEXT                                                                                                    | Contractor<br>Assumptions                                                                                                    | How Requirement Met                                                                                                    |
|--------|----------------------------------------------------------------------------------------------------|----------------------------------------------------------------------------------------------------|----------------------------------------------------------------------------------------------------|
| 1629   | The CONTRACTOR shall<br>update the existing LRS<br>automated tasks, as<br>specified in the "Task<br>Management LRS<br>Automated Task<br>Inventory" appendix, into<br>the CalSAWS Software for<br>all 58 Counties; as well as<br>update current task<br>configurations for Los<br>Angeles County into the<br>CalSAWS Software as<br>default settings for Los<br>Angeles County. | <ul> <li>Existing<br/>thresholds for<br/>authorization<br/>based tasks will<br/>remain the<br/>same, and<br/>threshold<br/>amounts will<br/>not be<br/>configurable<br/>by county.</li> <li>Support for<br/>mapping<br/>CalWIN<br/>automated<br/>tasks to LRS<br/>automated<br/>tasks is not<br/>included.</li> <li>Automated<br/>tasks included<br/>in this DDID<br/>would be set to<br/>"Inactive" at<br/>cutover for<br/>CalWIN<br/>counties.</li> <li>Please refer to<br/>CalSAWS<br/>Agreement<br/>Exhibit U<br/>Schedule 1 –<br/>Attachment 1<br/>Contractor<br/>Assumptions<br/>Inventory List,<br/>worksheet 'LRS<br/>Automated<br/>Tasks'</li> </ul> | A population of automated<br>Tasks in LRS/CalSAWS are<br>being converted into the<br>Automated Action framework<br>with this enhancement. |
|        |                                                                                                    | Tasks'                                                                                                    |                                                                                                    |

# **5 MIGRATION IMPACTS**

N/A

# **6** OUTREACH

N/A
#### 7 APPENDIX

N/A

## CalSAWS

California Statewide Automated Welfare System

### **Design Document**

DDID 2359

SCR CA-222514 – FDS APIs Documentation using AWS Developer Portal

|         | DOCUMENT APPROVAL HISTORY |               |
|---------|---------------------------|---------------|
| CalSAWS | Prepared By               | Adnan Bukhari |
|         | Reviewed By               | Milind Nirgun |

| DATE | DOCUMENT<br>VERSION | <b>REVISION DESCRIPTION</b> | AUTHOR |
|------|---------------------|-----------------------------|--------|
|      |                     |                             |        |
|      |                     |                             |        |
|      |                     |                             |        |
|      |                     |                             |        |
|      |                     |                             |        |
|      |                     |                             |        |
|      |                     |                             |        |
|      |                     |                             |        |
|      |                     |                             |        |
|      |                     |                             |        |

#### Table of Contents

| Ove  | erview                                                                     |                                                                                                    |
|------|----------------------------------------------------------------------------|----------------------------------------------------------------------------------------------------|
| 1.1  | Requests                                                                   |                                                                                                    |
| 1.2  | Overview of the solution                                                   |                                                                                                    |
| 1.3  | Assumptions                                                                |                                                                                                    |
| Solu | ution Details                                                              | 5                                                                                                    |
| 2.1  | FDS Developer Portal – Contents                                            | 5                                                                                                    |
| 2.2  | Published APIs                                                             |                                                                                                    |
| 2.3  | SAML Configuration                                                         | Error! Bookmark not defined.                                                                                                    |
| Rec  | quirements                                                                 | 7                                                                                                    |
| 3.1  | Developer Portal Requirements                                              |                                                                                                    |
| Ар   | pendix                                                                     |                                                                                                    |
|      | Ove<br>1.1<br>1.2<br>1.3<br>Solu<br>2.1<br>2.2<br>2.3<br>Rec<br>3.1<br>App | Overview         1.1       Requests         1.2       Overview of the solution         1.3       Assumptions         Solution Details |

#### **1 OVERVIEW**

#### 1.1 Requests

Per 2359, provide the API Solution documentation, accessible from the API gateway's built-in developer portal functionality, which includes:

- 1) General description of the entire API Solution and business objects
- 2) Provide simple getting started descriptions and code examples
- 3) Document each API call separately, with parameters and their values explained (Example available at https://stripe.com/docs/api)
- 4) Provide examples of each call being made accompanied with details about the requests and responses
- 5) Adopting a menu of links for easy navigation (https://stripe.com/docs/api)
- 6) Explain and exemplify request headers, API responses and error codes
- 7) Provide developers with the ability to make live calls from the documentation page
- 8) Create one clear code example for authentication and making a call in the Java, C# and Python programming languages
- 9) Create clear example code for general use cases in the Java language
- 10) Provide a downloadable set of API descriptions in PDF, CSV and Open API specification

Ongoing maintenance of the API Solution documentation will be included as part of future maintenance and enhancement efforts.

#### 1.2 Overview of the solution

- Use the serverless developer portal to catalog CalSAWS APIs
- AWS developer portal is an application to make CalSAWS APIs available to the API consumers. The AWS Serverless Developer Portal is to publish API Gateway managed APIs directly from API Gateway.
- AWS Developer Portal uses Amazon Cognito for security, all developer accounts who need access to developer portal should be created in Amazon Cognito

#### 1.3 Assumptions

- This portal is for developers only to learn more about the APIs by accessing the documentation and testing them.
- Each API is developed in RESTful manner and OpenAPI specification is created part of the design.
- The Counties are on-boarded to access the APIs at run time.
- Backend APIs are developed and accessible by AWS Developer Portal

#### **2 SOLUTION DETAILS**

#### 2.1 FDS Developer Portal – Contents

On the landing page of the developer portal, developers should be able to find the following items:

| Developer Portal Gett   | ing Started APIs Sign In Registe                                                                                          |  |
|-------------------------|----------------------------------------------------------------------------------------------------|--|
|                         | Developer Portal<br>Vour geleway to the data.<br>Cet Starter Our APIs                                                     |  |
|                         | EXPLORE AND BUILD                                                                                                    |  |
|                         | Read the Getting Started guide to learn how to hit the ground running to get an application up and<br>running in no time. |  |
|                         | See what APIs we have to offer, including extensive documentation, and generated SDKs.                                    |  |
|                         | Sign in to manage your subscriptions, see your current usage, get your API Key, and test against our<br>live API.         |  |
| Page                    | Description                                                                                                    |  |
| Home                    | Portal home page that describes the APIs that are showcased. Serves as default home page for the portal (index.html).     |  |
| APIs                    | List of available FDS APIs. E.g. Journal, Task                                                                            |  |
|                         | Note: The contents of this page are auto-generated based on the APIs that you publish to the portal.                      |  |
| Sign in                 | Sign in page for registered users.                                                                                        |  |
| Terms and<br>Conditions | Describing the usage of APIs                                                                                              |  |

**Commented [NMD1]:** There needs to be a section on the on-boarding of developers and how they get access to the Portal. We want to route that through the Helpdesk ticket process and so we need to make sure that is documented.

Commented [BAA2R1]: I have added section 2.2

#### 2.2 Developer Signup

The developers are required to sign in to access the API developer portal. AWS API Developer Portal provides self-registration.

- 1. The developers register using the registration link on the landing page...
- 2. A user account is created, and an email is sent to the developer.
- 3. The developer creates a help desk ticket attaching the email.
- 4. The Developer Portal Admin reviews and take necessary steps before approving or rejecting the request
- 5. Once the account is approved developer can access the APIs for testing.

#### 2.3 Published APIs

FDS has a list of APIs. These APIs will be developed in different releases. The developer portal should include these APIs as these are implemented and provide an interface to view the documentation and test the APIs.

For example following is the description of Journal API.

| Aa 🔅 SAVE 🗸 😅 SYNC                                                                                                    |                                                          |  |
|----------------------------------------------------------------------------------------------------|----------------------------------------------------------|--|
| 8 description: Returns journal<br>entries<br>9 - paths:<br>10 - /journals:<br>12 - tags:<br>13 - Journals<br>14 summary: Returns journal<br>details<br>15 description: "" | Journal<br>1.0.0 OAS3<br>Journal details and description |  |
| 16 - parameters:<br>17 - name: case_num<br>18 in: query<br>19 description: The case<br>number of the requested<br>case<br>20 required: true<br>21 - schema:               | Servers https://someURL                                  |  |
| 22 type: string<br>23 - name: start_date<br>24 in: query<br>25 description: The start<br>Last Saved: 1:39:44 pm - Dec.8.2020                                              | Journals Returns journal entries                         |  |

The developer portal provides a Try it out link, as shown below.

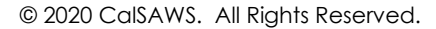

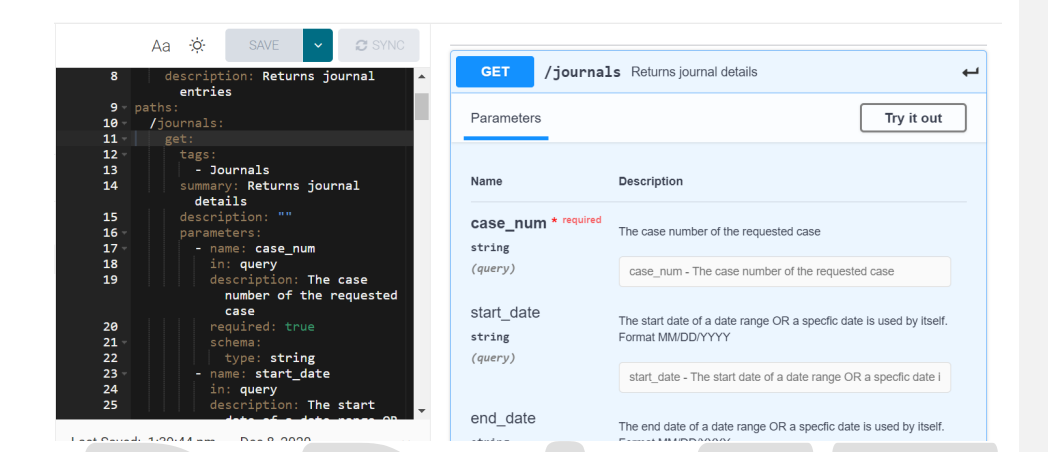

#### **3 REQUIREMENTS**

#### 3.1 Developer Portal Requirements

| DDID # | REQUIREMENT TEXT                                                                                                    | How Requirement Met                                                                           |
|--------|----------------------------------------------------------------------------------------------------|-----------------------------------------------------------------------------------------------|
| 2359   | The CONTRACTOR shall develop the<br>API Solution documentation,<br>accessible from the API gateway's<br>built-in developer portal functionality,<br>which includes: | By implementing AWS Developer<br>Portal and customizing it.                                   |
|        | 1) General description of the entire API<br>Solution and business objects                                                                                           | The Portal home page will provide a general description.                                      |
|        | 2) Provide simple getting started descriptions and code examples                                                                                                    | For each API client code can be<br>generated using swagger tool and<br>included in the portal |
|        | 3) Document each API call separately,<br>with parameters and their values<br>explained (Example available at<br>https://stripe.com/docs/api)                        | Open API documentation is required for each API                                               |
|        | 4) Provide examples of each call being<br>made accompanied with details<br>about the requests and responses                                                         | Developer Portal provides this capability                                                     |

**Commented [NMD3]:** We may have to specify how we are meeting each requirement here. Perhaps screenshots of examples where applicable and rest can be description of how this solution meets that requirement. If it is a feature of the Gateway itself, document that from the Gateway documentation.

Commented [BAA4R3]: I have added it ...

© 2020 CalSAWS. All Rights Reserved.

7

| DDID # | REQUIREMENT TEXT                                                                                                    | How Requirement Met                                                                           |
|--------|----------------------------------------------------------------------------------------------------|-----------------------------------------------------------------------------------------------|
|        | 5) Adopting a menu of links for easy<br>navigation<br>(https://stripe.com/docs/api)                                             | Developer portal organize the APIs for easier flow.                                           |
|        | 6) Explain and exemplify request<br>headers, API responses and error codes                                                      | Part of the Open API speciation                                                               |
|        | 7) Provide developers with the ability to<br>make live calls from the<br>documentation page                                     | Developer portal organize the APIs for easier flow.                                           |
|        | 8) Create one clear code example for<br>authentication and making a call in<br>the Java, C# and Python programming<br>languages | For each API client code can be<br>generated using swagger tool and<br>included in the portal |
|        | 9) Create clear example code for<br>general use cases in the Java<br>language                                                   | For each API client code can be<br>generated using swagger tool and<br>included in the portal |
|        | 10) Provide a downloadable set of API<br>descriptions in PDF, CSV and Open API<br>specification                                 | Developer portal organize the APIs<br>for easier flow.                                        |

#### **4 APPENDIX**

# DRAFT